# **OPEN R LINK**

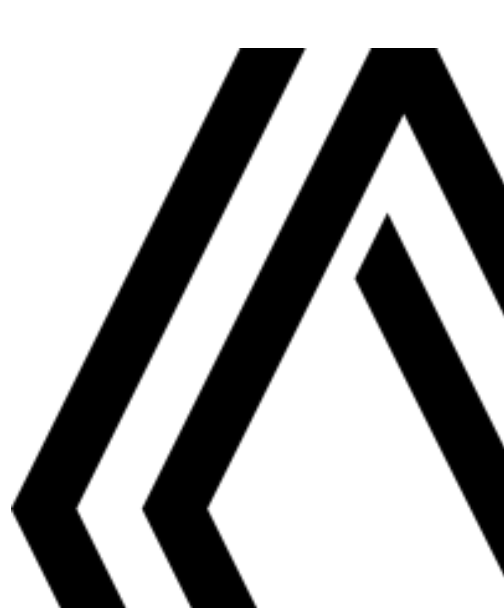

# Atsargumo priemonės

Būtina laikytis toliau nurodytų atsargumo priemonių naudojantis sistema, kad būtų išvengta materialinių nuostolių. Jūs privalote laikytis šalies, kurioje gyvenate, įstatymų.

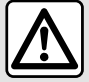

#### Atsargumo priemonės naudojantis sistema

- Keiskite nustatymus ir skaitykite informaciją ekrane tik kai eismo sąlygos nesudėtingos.
- Nustatykite garso lygį taip, kad girdėtumėte aplinkos garsus.

#### Atsargumo priemonės naudojant navigacijos sistemą

- Navigacijos sistemos naudojimas jokiu būdu nesumažina vairuotojo atsakomybės vairuojant, negali sumažėti ir atidumas.

 Priklausomai nuo geografinių zonų, "kortelėje" esančiame žemėlapyje gali trūkti informacijos apie maršrutų pasikeitimus. Būkite atsargūs. Visais atvejais pirmenybę teikite kelių eismo taisyklėms ir kelio ženklams, o ne navigacijos sistemos informacijai.

#### Įrangos atsargumo priemonės

- Neardykite ir nekeiskite sistemos, kad nesugadintumėte įrangos ar nesukeltumėte gaisro.
- Įvykus gedimui ar prireikus išmontuoti sistemą, kreipkitės į gamintojo atstovą.
- Į skaitytuvą nedėkite pašalinių daiktų arba sugadintų ar nešvarių išorinių atminties įrenginių (USB atmintinės, SD kortelės ir kt.).
- Naudokite su jūsų sistema suderinamą išorinį atminties įrenginį (USB atmintinę, Jack jungtį ir kt.).
- Ekraną visuomet valykite mikropluošto šluoste.
- Toje vietoje nenaudokite gaminių, kurių sudėtyje yra alkoholio, ir (arba) purškiamų skysčių.

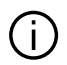

Prieš pradedant naudoti sistemą būtina sutikti su Bendrosiomis pardavimo sąlygomis.

Šiame vadove pateikiamas automobilio modelio aprašymas grindžiamas duomenimis, galiojusiais tuo metu, kai vadovas buvo rengiamas. Atsižvelgiant į telefono aparato gamintoją ir modelį, kai kurios funkcijos gali būti iš dalies arba visiškai nesuderinamos su transporto priemonės daugialypės terpės sistema.

Prireikus papildomos informacijos, susisiekite su gamintojo atstovu.

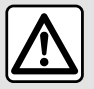

#### Jūsų asmens duomenų apsauga

Iš automobilio gautus duomenis tvarko gamintojas, Google®, įgaliotieji gamintojo grupės platintojai ir kitos gamintojo grupės įmonės. Gamintojo informaciją galima rasti jo svetainėje ir paskutiniame automobilio naudotojo vadovo puslapyje.

Jūsų asmens duomenys tvarkomi šiais tikslais:

- siekiant suteikti galimybę naudoti įdiegtas automobilio paslaugas ir programas;
- siekiant suteikti galimybę valdyti automobilį ir atlikti jo techninę priežiūrą;
- siekiant padidinti patogumą vairuotojui ir tobulinti gamintojo grupės gaminius bei paslaugas;
- siekiant užtikrinti, kad būtų laikomasi gamintojo grupės teisinių įsipareigojimų.

Vadovaudamiesi jums taikomais teisės aktais, ypač jei esate Europoje, galite prašyti šių dalykų:

- gauti ir patikrinti su jumis susijusius duomenis, turimus gamintojo;
- pataisyti netikslią informaciją;
- pašalinti su jumis susijusius duomenis;
- padaryti jūsų duomenų kopiją, kad juos būtų galima naudoti kitais tikslais;
- bet kada nesutikti su jūsų duomenų naudojimu;
- sustabdyti jūsų duomenų naudojimą.

Automobilio multimedijos ekrane galite:

- nesutikti su jūsų asmens duomenų (įskaitant vietos duomenis) bendrinimu;
- bet kada atšaukti sutikimą.

Jei nuspręsite sustabdyti asmens duomenų bendrinimą, kai kurių gamintojo teikiamų automobilio funkcijų veikimas ir (arba) paslaugų teikimas bus sustabdytas, nes joms reikia sutikimo.

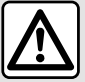

#### Jūsų asmens duomenų apsauga

Nepaisant to, ar nuspręsite sustabdyti asmens duomenų bendrinimą, ar ne, automobilio naudojimo duomenys bus persiųsti gamintojui ir susijusiems partneriams arba patronuojamosioms įmonėms šiais tikslais:

- siekiant suteikti galimybę valdyti automobilį ir atlikti jo techninę priežiūrą;

- siekiant pailginti automobilio naudojimo laiką.

Šie duomenys naudojami ne rinkos žvalgymo tikslais, o siekiant nuolat tobulinti gamintojo automobilius ir išvengti problemų, galinčių neigiamai paveikti kasdienį jų valdymą.

Jei reikia daugiau informacijos, duomenų apsaugos nuostatas galima rasti gamintojo svetainėje, kurios adresas pateiktas automobilio naudotojo vadove.

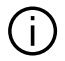

Instrukcijoje aprašytos visos esamų modelių funkcijos. Ar šios funkcijos yra, priklauso nuo konkretaus modelio, parinkčių ir šalies, kurioje jis pirktas. Šiame vadove taip pat gali būti aprašytos funkcijos, kurios bus įdiegtos vėliau šiais metais. Informacija, pateikia instrukcijoje, nėra įpareigojanti.

➔ bet kur vadove nurodo perkėlimą į puslapį;

# TURINYS

| Bendroji informacija                  | 5  |
|---------------------------------------|----|
| Aprašymas                             | 5  |
| Valdymo pultai                        | 9  |
| Paslaugų aktyvinimas                  | 12 |
| Naudojimo principai                   | 16 |
| Valymas                               | 19 |
| ljungimas, išjungimas                 | 21 |
| Valdiklių pridėjimas ir tvarkymas     | 23 |
| Balso atpažinimo naudojimas           | 25 |
| Navigacija                            | 33 |
| Žemėlapis                             |    |
| Kelionės tikslo įvedimas              |    |
| Navigacijos nuostatos                 | 45 |
| Garsas / multimedija                  |    |
| Garso šaltiniai                       |    |
| Radijo klausymas                      | 51 |
| Muzika                                | 55 |
| Garso nuostatos                       | 58 |
| Telefonas                             | 60 |
| Telefono susiejimas ir prijungimas    | 60 |
| Skambučių valdymas                    | 64 |
| SMS                                   |    |
| Telefono nustatymai                   | 71 |
| Belaidis įkroviklis                   | 72 |
| Programos                             |    |
| Android Auto™, CarPlay™               | 74 |
| Programėlių valdymas                  | 78 |
| My Renault                            | 80 |
| Automobilio skolinimas ir atsisakymas |    |
| Automobilis                           |    |

| Vairavimo pagalbos sistemos         | 83  |
|-------------------------------------|-----|
| Automobilio statymo pagalba         |     |
| Atbulinės eigos kamera              | 92  |
| 360° kamera                         | 93  |
| Multi-Sense                         | 95  |
| Dinaminė važiuoklė                  | 98  |
| Sistemos apšvietimas                |     |
| Sėdynės/galinio vaizdo veidrodėliai |     |
| Slėgis padangose                    |     |
| My driving                          |     |
| Oro kokybė                          |     |
| Elektriniai automobiliai            | 110 |
| Skambutis pagalbos numeriu          | 115 |
| Nuostatos                           | 116 |
| Vartotojo nustatymai                | 116 |
| Sistemos nustatymai                 | 121 |
| Pranešimai                          | 124 |
| Update                              | 126 |
| Veikimo sutrikimai                  | 129 |

# Ekranas

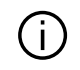

Daugiau informacijos apie šildymo lygį žr. automobilio naudotojo vado-

ve.

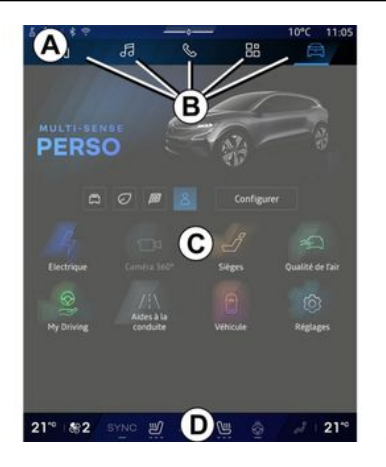

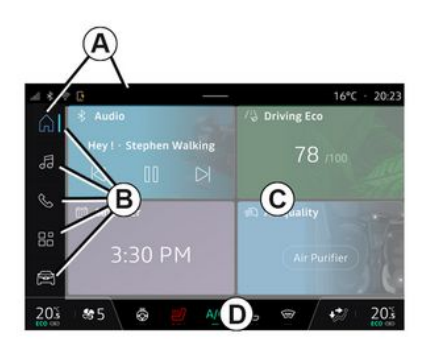

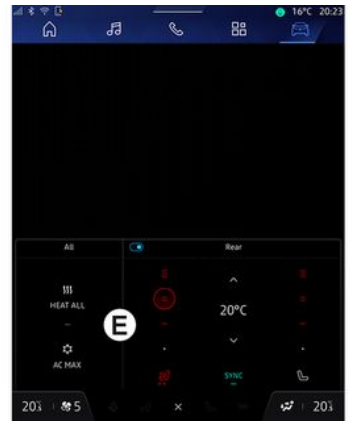

- A. Prieigos ir būsenos juosta.
- B. Prieiga prie skirtingų pasaulių.

- C. Pasirinkto pasaulio rodymo sritis.
- D. Šildymo lygio juostos indikatorius.

*E.* Šildymo lygio nuostatos (priklauso nuo įrangos).

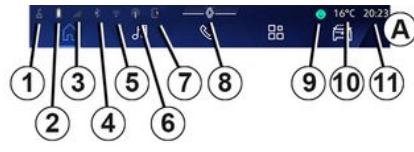

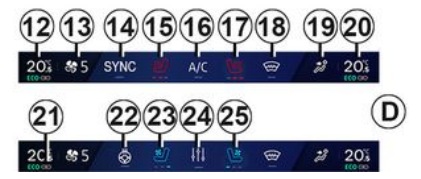

1. Ryšio ir duomenų bendrinimo būsena;

2. Telefono baterijos įkrovos lygis.

3. Telefono priėmimo būsena.

**4.** Bluetooth<sup>®</sup> suaktyvintos multimedijos sistemos.

5. Multimedijos sistemos WIFI būsena.

- 6. Suaktyvintas prieigos taškas.
- 7. Belaidžio įkroviklio būsena.
- 8. Prieiga prie pranešimų centro.

9. Mikrofono būsena ir valdvmas.

10. Lauko temperatūra.

11. Laikas.

12. Vairuotojo šildvmo temperatūros indikatorius

13. Ventiliatoriaus greičio indikatorius.

14. Sinchronizavimo kontrolė SYNC.

15. Vairuotojo šildomos sėdynės valdiklis.

16. Oro kondicionieriaus valdymas.

17. Šildomos keleivio sėdynės valdiklis.

18. Šildomo priekinio stiklo valdiklis.

19. Salono oro paskirstymo indikatorius.

20. Keleivio šildymo temperatūros indikatorius.

21. Indikatorius "Sinchronizavimas" SYNC jjungtas.

22. Šildomo vairo valdiklis.

23. Vairuotojo vėdinamos sėdynės valdymas.

24. Atverkite šildymo lygio nuostatas E.

25. Keleivio vėdinamos sėdynės valdymas.

# Pasaulio ekranai

Jūsų sistemą sudaro keli pasauliai **B**:

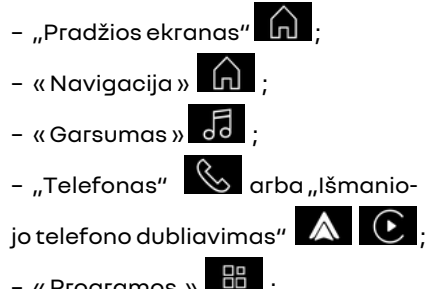

– «Programos »

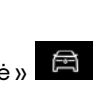

- «Transporto priemonė»

Pastaba: pasauliu prieinamumas priklauso nuo iranaos.

Ivairius pasaulius galite bet kada atverti pasaulių juostoje **B**, visada matomoje ir prieinamoje aktyviame ekrane.

# Pasaulis "Paarindinis puslapis"

(priklauso nuo jrangos)

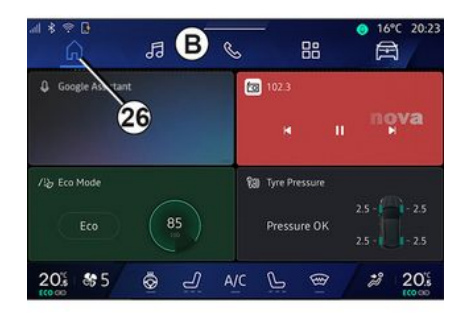

Paarindinio puslapio പ്ര pasaulis. kurj galima atverti mygtuku 26, rodomi keturi tinkinami valdikliai, kai multimediios sistemoie nėra naviaacijos.

# "Navigacija" pasaulis

(priklauso nuo irangos)

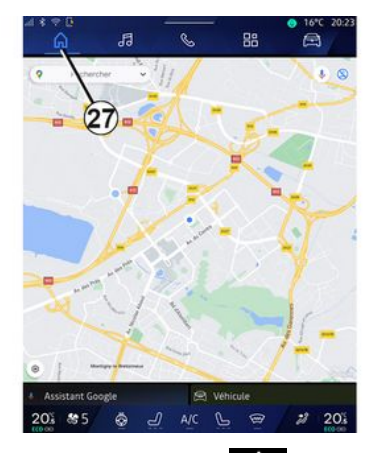

"Navigacija" pasaulis , kurį galima pasiekti naudojant **27** mygtuką, leidžia pasiekti navigacijos sistemą. Galima parodyti du tinkinamus valdiklius.

## "Garsumas" pasaulis

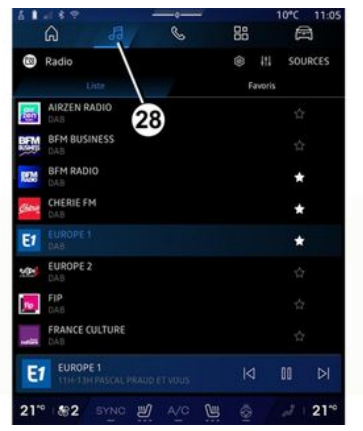

"Garsumas" pasaulis **1**, kurį galima pasiekti naudojant **28** mygtuką, gali būti naudojamas norint pasiekti radiją ir muziką.

#### "Telefonas" pasaulis

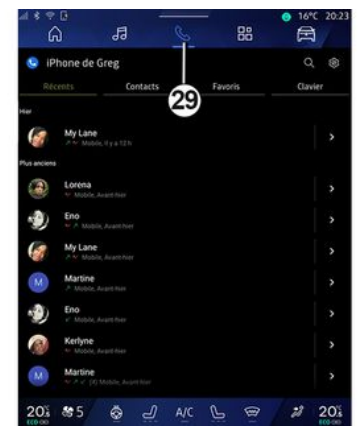

"Telefonas" pasaulis , prie kurio prieiga galima **29** mygtuku, suteikia prieigą prie skambučių, aplankų ir kitų prie multimedijos sistemos prijungto telefono funkcijų.

Pastaba. "Telefonas" pasaulio pik-

tograma gali pasikeisti, kai vyksta išmaniojo telefono dubliavi-

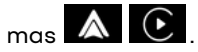

#### "Programos" pasaulis

| ⊴ * ≑ 0<br>6        | л (              | <u>ه</u> ه         | ● 16°C 20.23        |
|---------------------|------------------|--------------------|---------------------|
| Applications        |                  |                    |                     |
|                     |                  | BO 🔺               |                     |
| Play Store          | Apple CarPlay    | Android Auto       | Device Manager      |
| 201                 |                  |                    |                     |
| *                   | *                | *                  | -                   |
| AIVI Interface Test | API Test Tool    | AdasLocationTest   | Atliance Kitchen Si |
| *                   |                  | uğıl.              | -                   |
| Audio Bluetooth     | Audio Test       | Audiofx Test       | Contacts            |
| -                   |                  | -                  |                     |
| EHorizonProvider    | EvsCameraPreview | Face Kitchen Sink  | Fichiers            |
| -                   | •                | <b>a</b>           | 0000                |
| GarageMode Test     | Google Assistant | Google Actualities | Kitchen Sink        |
| 20% 855             | 😓 🚽 🖉            | ALC P B            | 2 20%               |

"Programos" pasaulis , kurį galima pasiekti naudojant **30** mygtuką, gali būti naudojamas norint pasiekti programas iš multimedijos sistemos ir tas, kurios yra "Play Store™" (priklausomai nuo įrangos).

## "Transporto priemonė" pasaulis

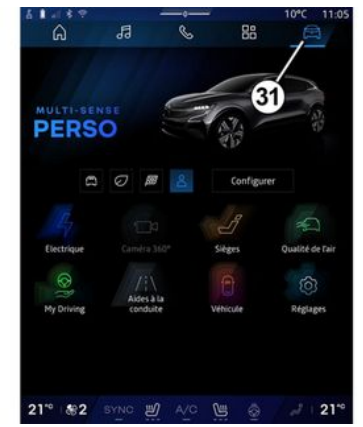

"Transporto priemonė" pasaulyje

kurį galima pasiekti naudojant **31** mygtuką, galima valdyti tam tikrą automobilio įrangą, pvz., MUL-TI-SENSE, pagalbines vairavimo priemones, 360° kamerą, My driving ir kt., bei koreguoti įvairias multimedijos sistemos nuostatas, pvz., ekrano, kalbos ir kt.

#### Ypatumai:

 naudojant tam tikro lygio įrangą, pradiniame ekrane rodomos tik tos pasiekiamos funkcijos, kurias galima pasirinkti;

- įvairius režimus galite atverti, paspausdami pakartotinai automobilio "MULTI-SENSE" valdiklį. Daugiau informacijos rasite automobilio naudotojo vadove.

#### Pranešimų centras

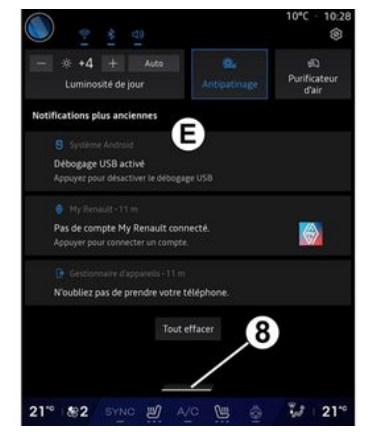

Pranešimų centras *E*, kurį galima pasiekti naudojant *8* mygtuką arba greitai perbraukus multimedijos ekraną iš *A* zonos į ekrano centrą, leidžia pasiekti pranešimus, "Profilis" ir kai kurias funkcijas. Norėdami išeiti iš pranešimų centro, paspauskite *8* arba greitai braukite aukštyn nuo *D* zonos link ekrano centro.

# VALDYMO PULTAI

# Ekrano valdymo mygtukai

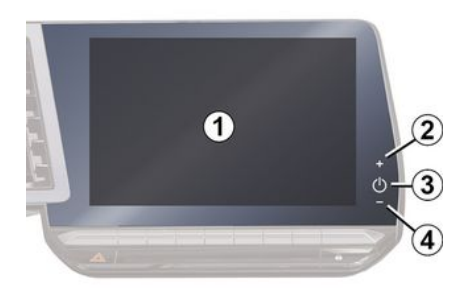

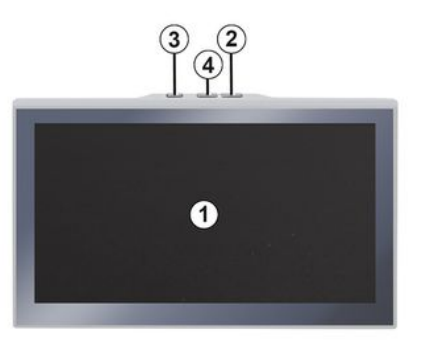

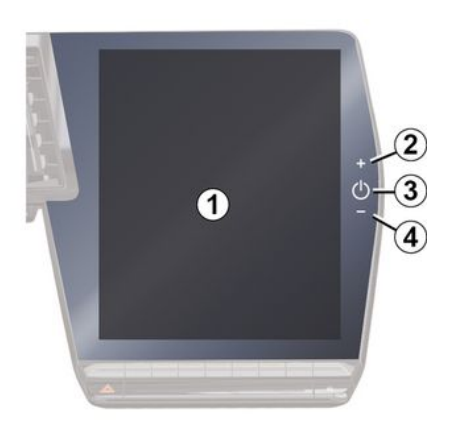

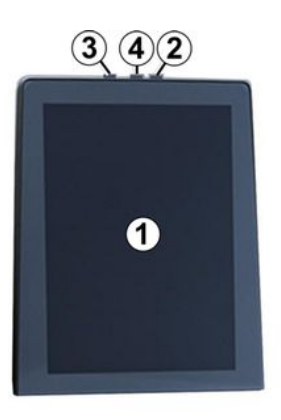

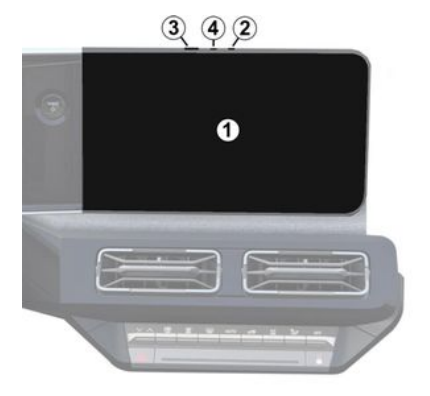

|   | Funkcija                                                                                                    |
|---|----------------------------------------------------------------------------------------------------|
| 1 | Multimedijos ekranas.                                                                                                    |
| 2 | Garsumo didinimas.                                                                                                    |
|   | Palaikymas paspaudus (maž-<br>daug penkias sekundes): pri-<br>verstinis multimedijos sistemos<br>išjungimas.                                                                |
| 3 | Trumpas spustelėjimas: "Radi-<br>jas - muzika IŠJUNGTA" / "Radi-<br>jas - muzika ĮJUNGTA", "Rody-<br>mas budėjimo režimu", "Valo-<br>mas ekranas", "Budėjimo reži-<br>mas". |
| 4 | Garsumo mažinimas.                                                                                                    |

# VALDYMO PULTAI

# Vairo kolonėlės valdikliai

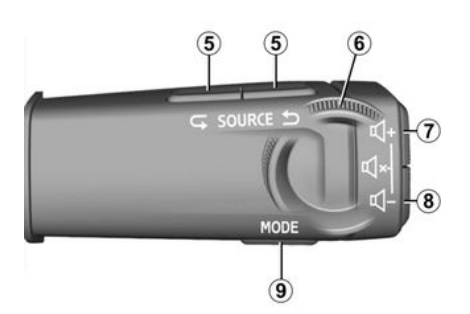

|   | Funkcija                                                                                     |
|---|----------------------------------------------------------------------------------------------|
| 5 | Garso šaltinio pasirinkimas.                                                                 |
| 6 | Naršykite radijo stotis arba<br>garso takelius ir katalogus (pri-<br>klausomai nuo įrangos). |
|   | Trumpai spustelėjus:<br>– padidinimas klausomo įren-<br>ginio garsumas.                      |
| 7 | Palaikymas nuspaudus (maž-<br>daug 10 sekundžių):                                            |
|   | - išjungiamas priverstinis gar-                                                              |

# Funkciia Trumpai spustelėjus: - nutildomas/iiunaiamas radijo garsas; - pristabdomas arba paleidžiamas garso takelis; - pertraukiamas balso atpažinimo balso sintezatorius. Palaikymas nuspaudus (maždaug 10 sekundžiu): - išjungiamas priverstinis garso nutildymas. Trumpai spustelėjus: - sumažinimas klausomo įrenginio garsumas. Palaikymas nuspaudus (maždaug 5 sekundes): - jjungiamas priverstinis garso nutildvmas. Pakeiskite radijo stočių atkūrimo režimą ("Sąrašas", "Mėgs-

7

+

8

8

9

tamiausi").

## Vairo kolonėlės valdikliai

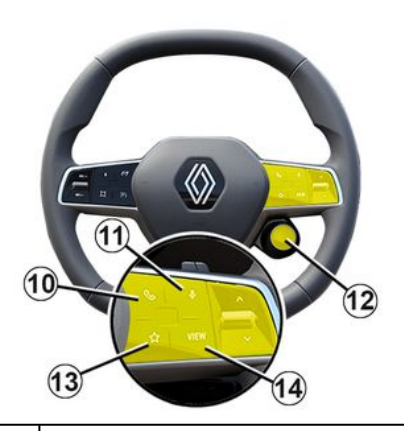

#### Funkcija

Jei telefonas neprijungtas prie multimedijos sistemos:

- pasiekite telefono susiejimo funkciją.
- 10 Jei telefonas prijungtas prie multimedijos sistemos:
  - atverkite pasaulį "Telefo-

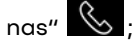

- atsiliepti/baigtipokalbį.

 Trumpas spustelėjimas (automobiliai, kuriuose įrengta navigacijos sistema):

so nutildymas.

# VALDYMO PULTAI

|    | Funkcija                                                                                                    |
|----|----------------------------------------------------------------------------------------------------|
|    | – įjungiama / išjungiama mul-<br>timedijos sistemos balso atpa-<br>žinimo funkcija "Google Assi-<br>stant".                                                                                                    |
|    | Paspauskite ir palaikykite:<br>– įjungia / išjungia balso atpa-<br>žinimą telefone (tik jei jis pri-<br>jungtas prie multimedijos sis-<br>temos telefono replikacijos bū-<br>du).                                                                  |
| 12 | Trumpai spustelėjus:<br>– pasirinkite režimą MULTI-<br>SENSE.<br>Paspauskite ir palaikykite:<br>– gaunama prieiga prie nau-<br>dojamo režimo MULTI-SENSE<br>konfigūracijos.<br>Daugiau informacijos rasite<br>skyriuje "MULTI-SENSE" <b>→ 95</b> . |
| 13 | Trumpai spustelėjus:<br>– naudokite funkciją "Mėgsta-<br>miausi".<br>Paspauskite ir palaikykite:<br>– prieiga prie funkcijos "Mėgs-<br>tamiausi" pasirinkimo konfigū-<br>ravimo.                                                                   |

#### Funkcija

Daugiau informacijos rasite skyriuje "Naudotojo nuostatos" **→116**.

14 Naršymo ekrano režimo pasirinkimas prietaisų skydelyje.

# **PASLAUGU AKTYVINIMAS**

# Ivadas

Norėdami naudoti automobilio priiunatas paslaugas (pvz., tikralaike informacija apie eisma, POI ieška internete, automobilio nuotolini valdyma išmaniuoju telefonu ir pan.), turite pirmiausiai jas suaktyvinti.

Suaktyvinus paslaugas taip pat jjungiamas automatinis sistemos ir žemėlapių naujinimas. Žr. skyrių "Naujinimas" **→ 126**.

Kai paslaugos aktyvuojamos, jomis galima naudotis ribotg laikotarpj nuo automobilio pristatymo datos.

Multimedijos sistemoje galima konfiaūruoti profilį keliais etapais.

#### Ypatumai:

 kaskart sukūrus profili aalima i pagalbą pasitelkti konfigūravimo vedlį; - konfigūravimo vedlį galimą naudoti tik automobiliui stovint.

# Konfigūracijos asistentas

| $\mathbb{U}$ |
|--------------|
|--------------|

Gamintojas, atsižvelądamas i taikomas taisvkles. imasi visų būtinų atsarqumo priemonių, kad užtikrintų riziką atitinkantį saugos lygį.

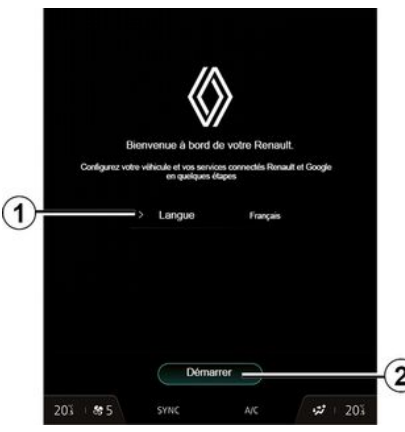

Pasirinkite kalba, kuria norite naudoti, iš sąrašo, prieinamo 1, tada patvirtinkite, paspausdami 2.

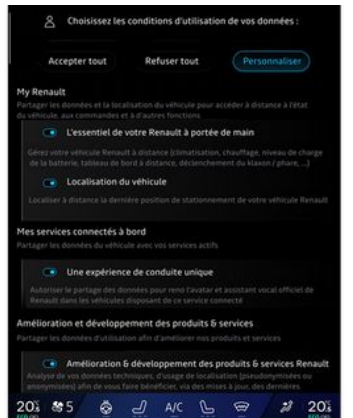

Multimediios sistema ius informuoia ir suteikia aalimybė valdyti savo asmens duomenis

Jei reikia daugiau informacijos apie jvairius duomenų bendrinimo variantus, paspauskite informacijos pikto-

# arama

Peržiūrėję pateiktą informaciją, patvirtinkite pasirinkima paspausdami "Patvirtinti", kad testumėte.

Tada pasirinkite savo asmens duomenu naudojimo salvaas iš šiu pasirinkimu:

- Priimti viską, leidžiama dalytis jūsų asmens duomenimis ir suteikiama prieiga prie visų prieinamų prijungtų paslaugy;

 Atsisakyti visko, neleidžiama dalytis jūsų asmens duomenimis ir neleidžiama naudotis prijunatomis paslaugomis ar jų veikimas (išskyrus reauliavimo funkcijas, susijusias su automatinio skubios pagalbos skambučio sauga avarijos atveju);

 Tinkinti, leidžiama individualizuoti jūsų asmens duomenų naudojimo sąlygas jjungiant / išjungiant tam tikras funkcijas, susijusias su šiais duomenimis:

- «My Renault»;

- "Mano automobilyje prijungtos paslaugos";

# PASLAUGŲ AKTYVINIMAS

- "Produktų ir paslaugų tobulinimas ir plėtra";

Multimedijos sistema naudoja Google® programinė įrangą ir paslaugas, kurios keičiasi duomenimis su jūsų multimedijos sistema. Jūs informuoti apie Google® paslaugų teisines sąlygas.

Galite leisti arba neleisti:

 jūsų vietos naudojimas programose;

 siųsti naudojimo / diagnostikos duomenis.

#### Ypatumai:

 jei nenorite, kad programos naudotų dabartinę jūsų automobilio padėtį, negausite prieigos prie navigacijos Google Maps™.

 daugiau informacijos apie programų leidimus ir privatumą rasite skyriuose "Programų valdymas" → 78 ir "Sistemos nuostatos" → 121.

# Tinkinkite savo profilį

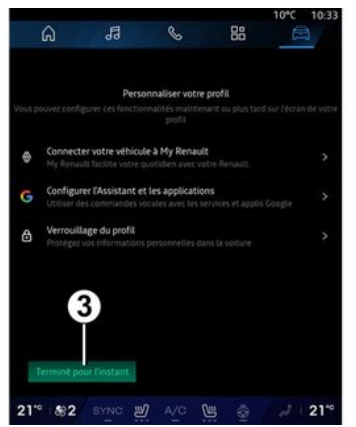

Savo profilį galite tinkinti sukonfigūruodami toliau nurodytas funkcijas.

- «My Renault paskyra»;

 konfigūruoti "Google Assistant" ir programas;

- užrakinti profilį.

Pastaba: konfigūravimą galite sustabdyti paspausdami 3, o vėliau galite jį pratęsti profilio pranešimų centre. Daugiau informacijos apie profilio konfigūravimą žr. skyriuje "Naudotojo nuostatos" → 116.

## « My Renault paskyra »

Multimedijos sistema suteikia jums galimybę prisijungti prie "My Renault" paskyros, kad galėtumėte valdyti tam tikras automobilio funkcijas ir gauti prieigą prie šios informacijos, naudodamiesi savo išmaniuoju telefonu.

Daugiau informacijos rasite "My Renault". Žr. skiltį, esančią "My Renault" → 80.

#### sukonfigūruokite "Google Assistant" ir programas.

Multimedijos sistemoje prie savo "Google®" paskyros galima prisijungti įvairiais būdais:

- naudojant "Google®" paskyros ID (el. pašto adresą arba telefono numerį, o tada slaptažodį);

 su kai kurių modelių telefonais – naudojant QR Code, kurį galima nuskaityti multimedijos sistemos ekrane.

Vadovaukitės instrukcijomis, pateiktomis multimedijos sistemos ekrane.

# Užrakinkite profilį

Tam, kad jūsų jautri informacija ir privatumas būtų saugūs, primygtinai rekomenduojame apsaugoti savo asmens duomenis. Kad tai galėtumėte padaryti, multimedijos sistema suteikia jums galimybę užrakinti prieigą prie savo profilio, naudojant šiuos būdus:

# **PASLAUGU AKTYVINIMAS**

- «Atrakinimo piešinys»;
- «PIN kodas»:
- «Slaptažodis»;
- "Nenaudoti profilio užrakinimo".

Laikykitės multimedijos sistemos ekrane rodomų instrukcijų, kad užbaiątumėte konfigūravimą.

Siekiant išsaugoti jūsų privatumą, įskaitant jūsu asmens duomenų konfidencialumg ir vientisumg, primygtinai rekomenduojame užrakinti savo profilj.

## Duomenų rinkimas

|          | A                                      | e.    | 88  | ● 16*C 20:23 |
|----------|----------------------------------------|-------|-----|--------------|
| ← Profil |                                        |       |     | :            |
|          | +                                      |       |     |              |
| Greg     |                                        |       |     |              |
|          | Nom<br>Greg                            |       |     |              |
| ۲        | > Image                                |       |     |              |
|          | Sécurité                               |       |     |              |
|          | Compte Google<br>Appayer pour config   |       |     |              |
|          | Mentions légales                       |       |     |              |
|          | Privacy settings<br>Accept all sharing |       |     |              |
| 201 8    | 5 & ථ                                  | A/C ( | 5 @ | 2 20%        |

Kai paslauau aktyvavimo užklausa patvirtinama, vis tiek galėsite jiunati / išjungti duomenų rinkimą arba keisti duomenu bendrinimo Ivai. Norėdami pasirinkti asmens duomenu naudojimo sąlygas, atidarykite pranešimų centrą, pasirinkite savo "Profilis", tada - "Privatumo nuostatos".

Tada pasirinkite iš šių duomenų bendrinimo lygių:

- "Priimti viską": leidžiate dalytis savo duomenimis:
- "Atsisakyti visko": neleidžiate dalvtis savo duomenimis:
- "Tinkinti": leidžiate dalvtis duomenimis, kuriuos pasirinkote iš sąrašo.

Pastaba: jei savo duomenimis dalytis nenorite, paslaugos, kurioms reikia jūsų sutikimo, gali nebeveikti (išskyrus standartines paslaugas / funkcijas, susijusias su automatiniu skubios pagalbos skambučiu įvykus avarijai).

#### Laikinas duomenų rinkimo sustabdvmas

Automobilio duomenų rinkimas gali būti laikinai sustabdytas.

Norėdami tai padaryti, duomenų rinkimg galite bet kada pristabdyti arba keisti jo lyaj, skyriuje "Profilis", esančioje pranešimų centre: paspauskite "Pasidalinti tik duomenimis". Galite laikinai sustabdyti tam tikrų duomenų rinkimą, pasirinkdami "Atsisakyti visko", arba sustabdyti tam tikru duomenu rinkima, pasirinkdami "Tinkinti", tada pasirinkite tuos duomenis, kurių rinkimą norite sustabdvti.

Jei su duomenu daliiimusi nesutinkate, paslaugos, kurioms reikia jūsu sutikimo, gali nebeveikti (išskyrus standartines paslauaas, susiiusias su automatiniu skubios pagalbos skambučiu įvykus avarijai).

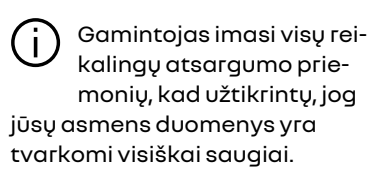

# jūsų asmens duomenys yra tvarkomi visiškai saugiai.

## Duomenų apsauga

Jūsų automobilio duomenis tvarko prekės ženklo atstovas ir ije gali būti perduodami mūsų patronuojamosioms įmonėms, mūsų platinimo tinklo nariams ir išorės partneriams, atsižvelgiant į tikslą. Duomenis taip pat aali rinkti trečiosios šalvs, pvz., Google<sup>®</sup>. Tokiu atveju jgaliotieji platintojai ir kiti prekės ženklo atstovo grupės subjektai taiko šių trečiųjų šalių asmens duomenų apsaugos

# PASLAUGŲ AKTYVINIMAS

taisykles. Prekės ženklo atstovo informaciją galima rasti jo svetainėje ir paskutiniame automobilio naudotojo vadovo puslapyje.

Jūsų asmens duomenys tvarkomi šiais tikslais:

 kad galėtumėte valdyti automobilį nuotoliniu būdu, automatiškai jį atnaujinti arba būtų galima teikti pramogines paslaugas automobilyje;

 kad būtų galima atlikti automobilio techninę priežiūrą;

 kad būtų galima jums teikti vairavimo ar navigacijos pagalbos paslaugas;

 siekiant gerinti vairavimo patirtį, teikti įvairius judėjimo metodus ir kurti produktus bei paslaugas;

- kad galėtume vykdyti mūsų teisinius ar reguliavimo įsipareigojimus.

Pagal taikomus asmens duomenų apsaugos teisės akus galite paprašyti:

- gauti ir patikrinti su jumis susijusius duomenis, turimus gamintojo;

- pataisyti netikslią informaciją;

- pašalinti su jumis susijusius duomenis;

- padaryti jūsų duomenų kopiją, kad juos būtų galima naudoti kitais tikslais;

 bet kada nesutikti su jūsų duomenų naudojimu; - sustabdyti jūsų duomenų naudojimą.

Automobilio multimedijos ekrane galite:

 nesutikti su jūsų asmens duomenų (įskaitant vietos duomenis) bendrinimu;

- bet kada atšaukti sutikimą.

Jei nuspręsite sustabdyti asmens duomenų bendrinimą, kai kurių gamintojo teikiamų automobilio funkcijų veikimas ir (arba) paslaugų teikimas bus sustabdytas, nes joms reikia sutikimo.

Nepaisant to, ar nuspręsite sustabdyti asmens duomenų bendrinimą, ar ne, automobilio naudojimo duomenys bus persiųsti gamintojui ir susijusiems partneriams arba patronuojamosioms įmonėms šiais tikslais:

 siekiant suteikti galimybę valdyti automobilį ir atlikti jo techninę priežiūrą;

- siekiant pailginti automobilio naudojimo laiką.

Šie duomenys naudojami ne komercinių paslaugų tikslais, o siekiant nuolat tobulinti gamintojo automobilius ir išvengti problemų, galinčių neigiamai paveikti kasdienį jų naudojimą. Jei reikia daugiau informacijos, duomenų apsaugos nuostatas galima rasti gamintojo svetainėje, kurios adresas pateiktas automobilio naudotojo vadove.

# Paslaugų galiojimo pabaiga

Paslaugos suaktyvinamos ribotam laikotarpiui. Jam pasibaigus, paslaugos neveiks. Norėdami vėl aktyvuoti paslaugas, žr. skyrių "Paslaugos prisijungus".

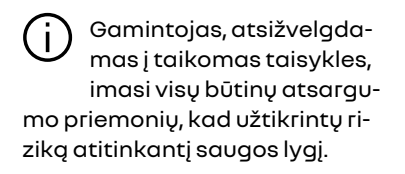

# NAUDOJIMO PRINCIPAI

# Daugialypės terpės ekranas

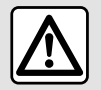

Dėl savo saugumo sėdynes reguliuokite tik automobiliui stovint.

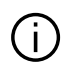

Kai kurias nuostatas reikia konfigūruoti veikiant varikliui, kad jas išsaugotų multimedijos sistema.

## Keisti padėtį meniu

| 61.8 | 9 |                        |            |             | 4 - 1 | 10°C                                    | 15:46 |
|------|---|------------------------|------------|-------------|-------|-----------------------------------------|-------|
| 6    | 9 | Rechercher             | ^          | there were  |       | 0                                       | S     |
|      | + | ¥1 R                   | ₽          | E BAL       |       |                                         | N.    |
| 6 40 |   | er Conservator - State |            | -           | 1000  | -2 EAC                                  | A     |
| 4    | h | poplant and            | at all min | -7          | -     |                                         | -     |
|      |   | 142                    | 14         |             |       |                                         | 0     |
|      |   |                        | -          | A Com       | 01    | 11. C. L.                               | -     |
| A    |   | ( ile                  |            | 19han       | 8147  | ALL ALL ALL ALL ALL ALL ALL ALL ALL ALL |       |
|      |   | VI-I'                  | 120        | Rolling and | -     | Go de                                   |       |
| 21** |   | TNC U                  |            | Ciiii       |       |                                         | 21"   |

lieskite multimedijos ekrang ir pasirinkite vieng iš meniu.

## Valdymo judesiai

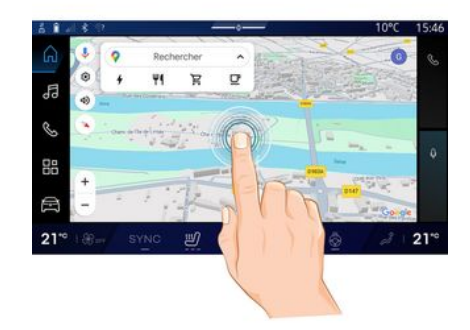

- Trumpas spustelėjimas: pirštu palieskite ekrano dalj, tada nedelsdami patraukite piršta nuo ekrano.

- Palaikymas nuspaudus: lieskite ekrano dalį mažiausiai 1,5 sekundės. - Mažinimas / didinimas: suskleiski-

te du pirštus arba išskleiskite juos ant ekrano.

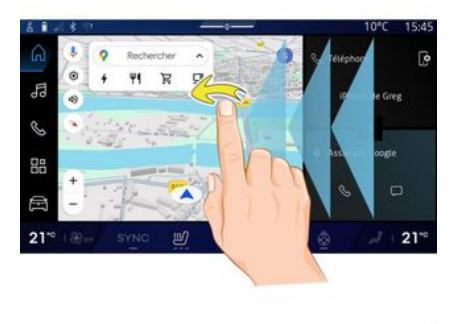

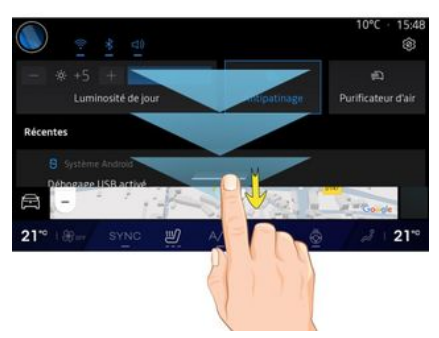

- Perbraukti: greitai slyskite pirštu:
  - horizontaliai, iš kairės į dešine arba iš dešinės į kairę;

arba

Multimedijos ekranu galima naudotis sistemos funkcijoms atverti. Pa-

16 - Bendroji informacija

# NAUDOJIMO PRINCIPAI

 vertikaliai, iš apačios į viršų arba iš viršaus į apačią.

## Supažindinimas su puslapiais "Pasaulis"

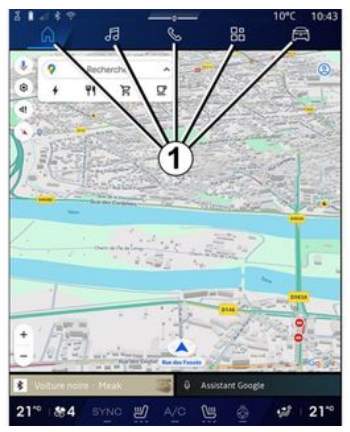

Jūsų sistema turi kelis pasaulius. Eikite iš vien o pasaulio į kitą, spausdami tiesiogiai vieną iš pasaulio mygtukų 1.

Pradžios puslapyje arba pasaulyje "Navigacija" yra valdiklių, kuriais suteikiama prieiga prie tam tikrų funkcijų, pvz., padangų slėgio reguliavimo, radijo ir kt.

Šiais valdikliais galite tiesiai atverti funkcijos pagrindinį langą ar, tam tikrais atvejais, tiesiogiai valdyti funkcijas iš kurio nors pagrindinio puslapio (pavyzdžiui, jjungti kitą radijo stotį).

Pastaba: galite keisti pradinio puslapio arba puslapio "Navigacija" konfigūraciją. Daugiau informacijos → 23 rasite skyriuje "Valdiklių pridėjimas ir tvarkymas".

#### Supažindinimas su juosta "Pasaulis"

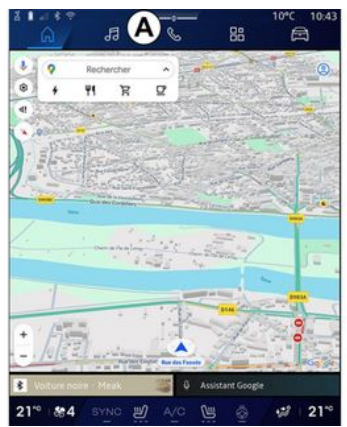

Norėdami atverti pasaulį, paspauskite vieną iš penkių mygtukų *1* pasaulių juostoje *A*.

Sistema sudaryta iš penkių pasaulių, juos visus galima bet kuriuo metu pasiekti multimedijos ekrane:  pradinis puslapis (priklauso nuo įrangos): suteikia galimybę matyti keturis tinkinamus valdiklius;

 "Navigacija" (priklauso nuo įrangos): apima visas palydovinės navigacijos, kelių žemėlapių ir informacijos apie eismą funkcijas;

 "Garsumas": naudojama prieigai prie radijo bei garso įrašų atkūrimo tikslais;

- "Telefonas" / "Replikavimas":

 galima naudoti vienam arba keliems telefonams susieti su sistema, prieigai prie skambučių, telefonų knygos ir kitų galimų prie multimedijos sistemos prijungto telefono funkcijų;

- galima naudoti norint įgalinti išmaniojo telefono dubliavimą.

- "Programos": gali būti naudojama prieigai prie programų;

 "Transporto priemonė": naudojama tam tikrai automobilio įrangai valdyti, pavyzdžiui, MULTI-SENSE, vairavimo pagalbinėms sistemoms, 360° kamerai, My driving ir koreguoti įvairias multimedijos sistemos nuostatas, pvz., ekraną, kalbą ir pan.)

**Pastaba:** pasaulių prieinamumas priklauso nuo įrangos.

# NAUDOJIMO PRINCIPAI

# 1

#### Pranešimų centras

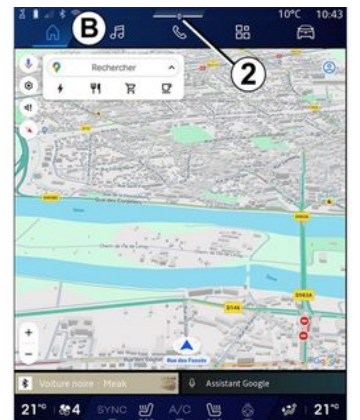

Galima pasiekti naudojant mygtuką 2 arba greitai perbraukiant multimedijos ekraną nuo *B* srities iki ekrano vidurio. Pranešimų centre galima atidaryti pranešimų istoriją, pavyzdžiui:

- SMS;
- « Padangų slėgis »;
- yra naujinių;
- ...

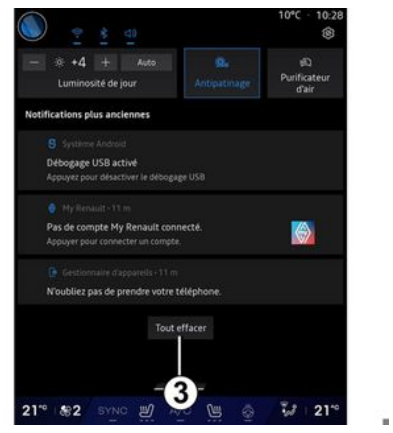

Pasirinkite pranešimą, kad gautumėte prieigą prie jo.

norėdami ištrinti pranešimą, greitai perbraukite per ekraną.

Paspauskite mygtuką **3**, kad panaikintumėte visus pranešimus.

Taip pat galite sukurti ir konfigūruoti savo vartotojo profilį. Daugiau informacijos rasite skyriuje "Naudotojo nuostatos" **→ 116**.

Daugiau informacijos apie pranešimus žr. skyriuje "Pranešimai" **→ 124**.

## Funkcijos neprieinamos

Pagal šalies konkrečius norminius aktus vairuojant tokios funkcijos

kaip prieiga prie mokymo ir kai kurių nuostatų gali būti neprieinama.

Norėdami gauti prieigą prie neprieinamų funkcijų, sustabdykite automobilį.

Pastaba: kai kuriose šalyse pagal norminius aktus reikalaujama, kad, norint pasiekti programas, būtų jjungtas stovėjimo stabdys. Prireikus papildomos informacijos, susisiekite su gamintojo atstovu.

# VALYMAS

# Valymo rekomendacijos

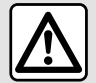

Nepilkite ir nepurkškite valymo priemonės ant ekrano.

Nenaudokite cheminių valymo priemonių arba buitinių gaminių. Ant prietaiso neturėtų patekti jokių skysčių ir jis neturėtų būti veikiamas drėgmės. Jeigu taip nutiktų, paviršiai arba elektros komponentai gali būtų sugadinti arba pažeisti.

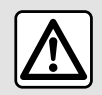

Toje vietoje nenaudokite gaminių, kurių sudėtyje yra alkoholio, ir (arba) purškiamų skysčių.

Jutikliniam ekranui visada naudokite tik švarią, nepūkuojančią, sausą, švelnią mikropluošto šluostę, kad nepažeistumėte apsaugos nuo akinimo medžiagų.

Per daug nespauskite multimedijos ekrano ir nenaudokite valymo priemonių, galinčių subraižyti ekraną (pvz., šepečio, šiurkščios šluostės ir pan.).

## Režimas "Valomas ekranas"

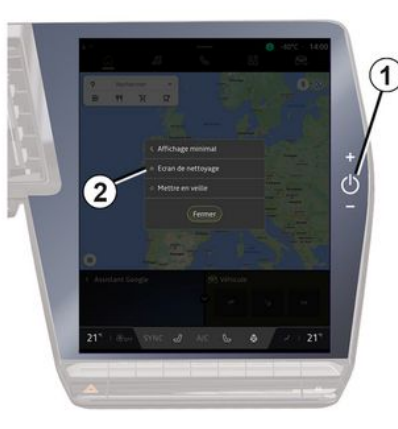

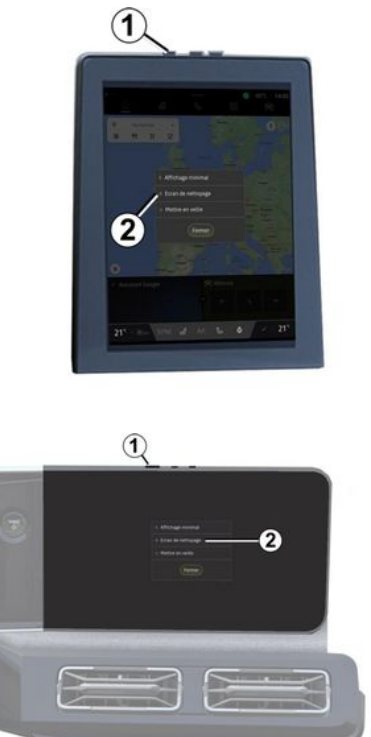

Norėdami naudoti mikropluošto šluostę multimedijos sistemos ekranui, kai jis įjungtas, trumpai spustelėkite valdiklį **1** multimedijos skydelyje,

# VALYMAS

tada paspauskite "Valomas ekranas" **2**, kad jutikliniame ekrane perjungtumėte neaktyvų režimą.

Norėdami išjungti režimą "Valomas ekranas", dukart paspauskite multimedijos ekraną.

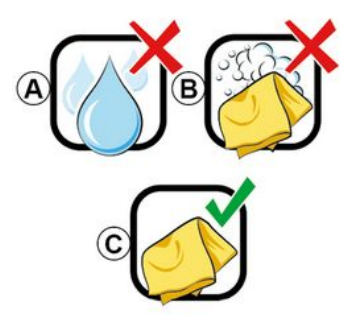

Laikykitės šių valymo rekomendacijų:

 A. : nenaudokite alkoholio pagrindo skysčių ir netepkite arba nepurkškite skysčių;

**B.** : nevalykite muiluotu vandeniu, naudodami šiek tiek sudrėkintą mikropluošto šluostę;

**C.** : nusausinkite mikropluošto šluoste.

# ĮJUNGIMAS, IŠJUNGIMAS

# ljungimas

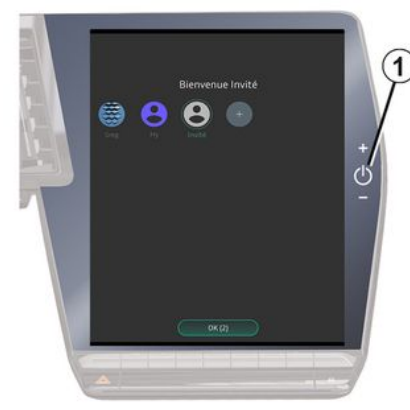

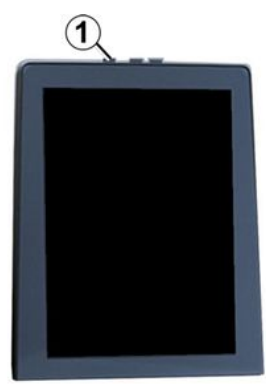

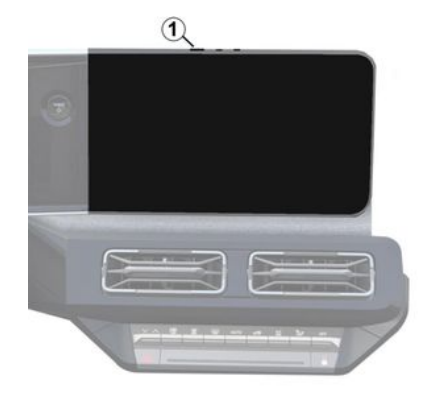

Daugialypės terpės sistema paleidžiama:

- kai durys atidaromos;
- trumpai paspaudus multimedijos skydelio valdiklį **1**.

# Išjungimas

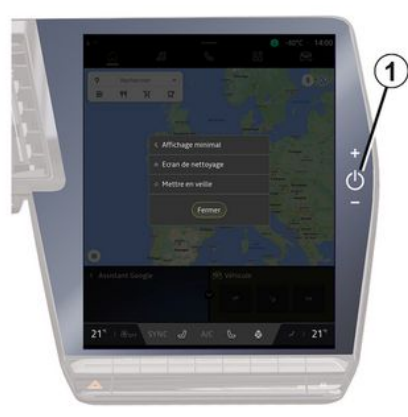

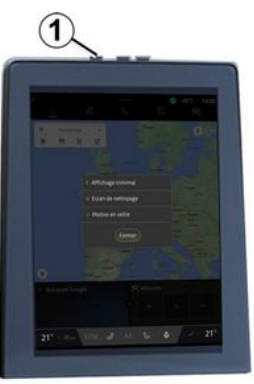

# ĮJUNGIMAS, IŠJUNGIMAS

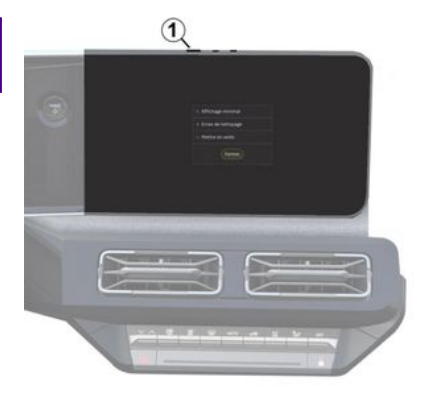

Multimedijos sistemą galima išjungti:

 trumpai spustelėjant valdiklį 1 multimedijos skydelyje, o tada paspaudžiant "Budėjimo režimas";

- kai Jūsų automobilio atidaromi elementai yra užrakinami.

## **Minimalus rodinys**

Naudojantis šia funkcija ekrane rodoma tik lauko temperatūra, laikrodis ir šildymo lygio juosta.

Norėdami pasirinkti šį rodymo režimą, trumpai spustelėkite valdiklį 1, esantį multimedijos skydelyje, tada paspauskite funkciją "Rodymas budėjimo režimu". Trumpai spustelėjus valdiklį 1, bus rodomos kitos funkcijos:

- «Radijas-muzika IŠJUNGTA
- »/« Radijas muzika [JUNGTA »;
- «Valomas ekranas ».

#### Paleisti iš naujo

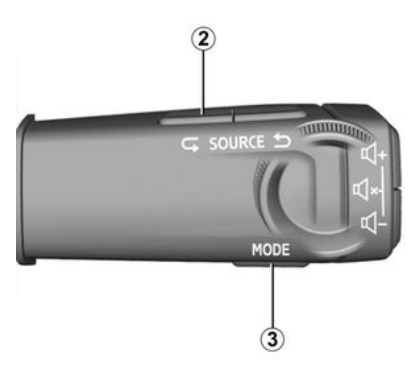

Multimedijos sistemą galima paleisti iš naujo, paspaudžiant ir laikant (laikant nuspaudus, kol sistema bus paleista iš naujo):

- valdiklį multimedijos pulte 1;

arba

 mygtuką "Mode" *3* ir kairjjį mygtuką "Source" *2* ant vairo kolonėlės valdiklio.

# VALDIKLIŲ PRIDĖJIMAS IR TVARKYMAS

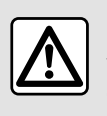

Saugumo sumetimais viską sureguliuokite automobiliui stovint.

Valdiklio konfigūracija susieta su profiliu. Jeigu profilis pakeičiamas, valdiklių rodymas taip pat pasikeičia.

#### Įvadas

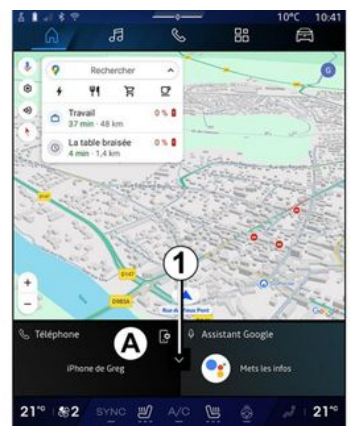

Jūsų sistemoje yra pritaikomas pradžios puslapis arba "Navigacija". Jį sudaro keli valdikliai **A** srityje, suteikiantys prieigą prie informacijos ir funkcijų, pvz., My driving, radijo, slėgio padangose reguliavimo ir kt. Paspauskite vieną iš valdiklių, kad tiesiogiai valdytumėte funkciją iš pagrindinio ekrano (keisti radijo stotį, gauti prieigą prie telefono ir pan.).

## Valdiklio dydis

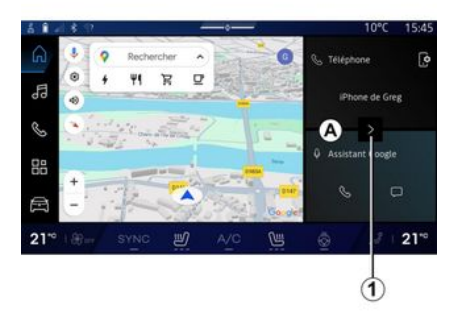

Kad būtų pagerintas navigacijos žemėlapio matomumas, galite sumažinti valdiklio sritį.

Paspauskite mygtuką *1* arba perbraukite multimedijos ekraną nuo *A* valdiklio srities link ekrano krašto.

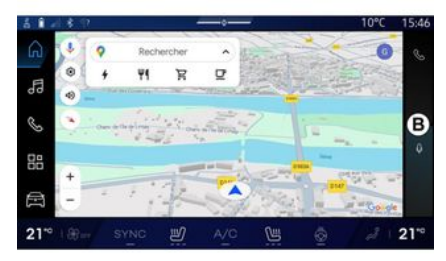

Norėdami padidinti valdiklių ekraną, paspauskite valdiklį arba perbraukite multimedijos ekraną nuo **B** valdiklių srities link ekrano centro.

# VALDIKLIŲ PRIDĖJIMAS IR TVARKYMAS

## Valdiklių tinkinimas

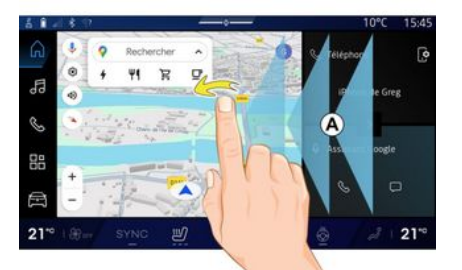

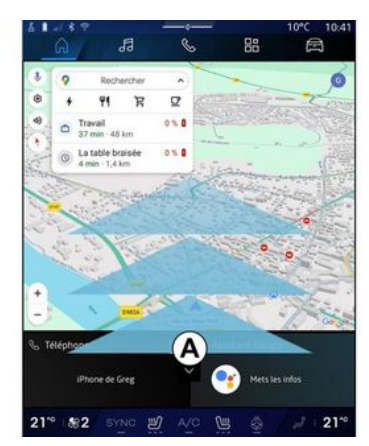

Atvėrę "Transporto priemonė" pa-Æ

, meniu "Transporto priesauli

monė", "Kabina", tada – "Redaguoti valdiklius", galite pritaikyti valdiklius.

Valdiklius taip pat galite pritaikyti:

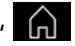

- ekrane "Pradinis puslapis" palaikvdami nuspaude norima pritaikyti valdikli;

arba

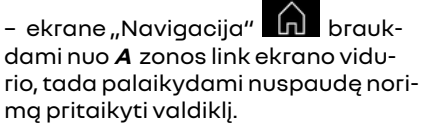

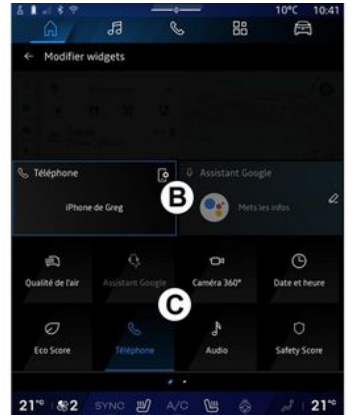

Tada pasirinkite pageidaujamg vieta **B** srityje, tiesiog paliesdami ekrang, iš C sgrašo pasirinkite norimg rodyti valdiklj.

## Įvadas

Esant tam tikrai įrangai, multimedijos sistemoje būna įtaisyta balso atpažinimo sistema:

- «Google Assistant»;
- asistentas "Reno";

 balso komandų funkcija naudojant išmaniojo telefono dubliavimą.

Balso atpažinimo sistema gali būti naudojama kai kurioms multimedijos sistemos ir išmaniojo telefono funkcijoms valdyti balso komandomis. Galite naudotis multimedijos sistema arba savo išmaniuoju telefonu nepaleisdami vairo iš rankų.

Naudokite balso komandą, kreipdamiesi į multimedijos sistemą, lyg natūraliai kalbėtumėte su žmogumi.

**Pastaba:** balso atpažinimo mygtuko padėtis gali skirtis. Daugiau informacijos rasite automobilio naudotojo vadove.

Galite naudoti balso atpažinimo sistemas:

- multimedijos ekrano;

- išmaniojo telefono, prieinama išmaniojo telefono replikacija.

Daugiau informacijos apie išmaniojo telefono dubliavimą rasite skyriuje "Android Auto™, CarPlay™" **→ 74**.

#### Daugialypės terpės balso atpažinimo sistemos naudojimas

#### Pagrindinės funkcijos, kontroliuojamos multimedijos sistemos balso komandomis

Kai kurias balso komandas galite naudoti, norėdami gauti prieigą prie šių automobilio funkcijų:

- navigaciją;
- muzikos;
- Radijo imtuvas;
- Telefonas;
- automobilio funkcijų (oro kondicionavimo, MULTI-SENSE);
- prijungtų paslaugų (orų, naujienų ir kt.);

- ...

**Pastaba:** jeigu norite naudoti balso atpažinimo funkciją, įsitikinkite, kad esate tinklo aprėpties zonoje. Tam tikrų funkcijų gali nepavykti pasiekti, jei priėmimas prastas.

Prisijungus prie paskyros Google<sup>®</sup> jums suteikiama galimybė toliau tinkinti asistentą, kai automobilis prijungtas. Pavyzdžiui, galima skambinti įrašytiems adresatams arba sužinoti apie kalendoriaus turinį Google<sup>®</sup>.

Ypatumai:

 "Google Assistant" dar neprieinama visomis kalbomis. Norėdami gauti daugiau informacijos apie prieinamumą arba išbandyti kitą kalbą (jei prieinama), žr.

support.google.com;

 balso komandos papildomos ir gerinamos atnaujinant programinę įrangą;

 žemiau pateiktos instrukcijos yra bendrojo pobūdžio aprašymai, įtraukiami trečiųjų šalių tiekėjai. Prieinamumas, versija ir funkcionalumas gali keistis arba būti pakeisti.

## **Balso komandos**

(priklauso nuo įrangos)

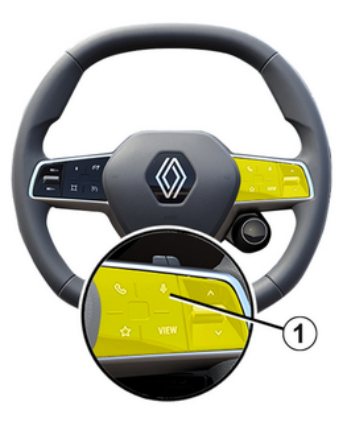

1

Galite naudoti sistemos balso komandas, kad neliesdami ekrano paskambintumėte adresatui iš telefono knygelės, įvestumėte atvykimo vietą, pakeistumėte radijo stotį ir pan. Trumpai spustelėkite mygtuką *1* ir pasigirs garsinis patvirtinimas, kartu ekrane bus rodomas vaizdinis patvirtinimas.

#### Ypatumai:

 ši funkcija yra tik tuose automobiliuose, kuriuos yra navigacijos sistema;

 ši funkcija nepasiekiama naudojant asistentą "Reno", kurį galima valdyti tik ištariant balso komandą "Hey "Reno".

# "Google Assistant" jjungimas

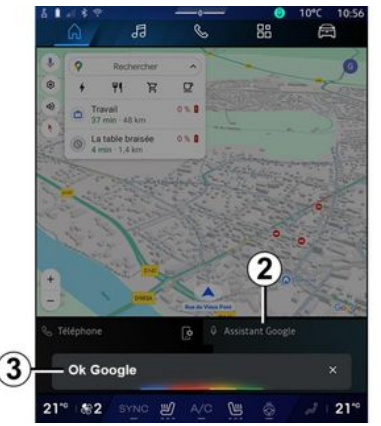

Yra keli būdai suaktyvinti balso atpažinimo sistemą:

 pasakę balso komandą "Ok Google" arba "Hey Google" ir ekrane sulaukę garsinio bei vaizdinio grįžtamojo ryšio *3*, nurodykite prašymą (pvz., "Važiuok namo");

arba

 trumpai spustelėjus balso atpažinimo mygtuką *1* automobilyje;

агbа

- paspaudus valdiklį "Google Assistant" **2**;

arba

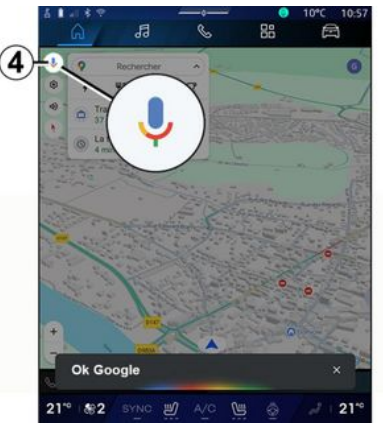

- paspausdami piktogramą **4** pasaulyje "Navigacija".

# Balso atpažinimo meniu

Atvėrę ekraną "Transporto priemo-

nė" 🖾 , "Nustatymai", "Google®", tada – "Google Assistant", galite:

- pasirinkti pagalbinės sistemos kalbą;

 jjungti / išjungti balso komandą "Sakyk Ok Google";

- leisti pasirinktinius rezultatus;
- aktyviai pateikiami pasirinktiniai rezultatai;

- gauti pranešimus iš "Google Assistant".

#### Navigacijos sistemos valdymas naudojant balso atpažinimo funkciją

Yra keletas būdų kelionės tikslui nurodyti naudojant automobilio daugialypės terpės sistemos valdymo balsu funkciją.

Pastaba: norėdami pasinaudoti visomis funkcijomis, turite aktyvuoti "Google®" paskyrą ir turėti įrašytų adresų. Daugiau informacijos rasite skyriuje "Naudotojo nuostatos" → 116.

Norėdami paleisti balso komandos funkciją, susietą su navigacija, aktyvuokite balso komandą, tada po pyptelėjimo ištarkite komandą, susijusią su šiomis temomis:

- "Lankytinos vietos";
- "Paskirties vieta";
- "Namai";
- "Darbas";
- "Informacija apie maršrutą";
- "Nurodymai";
- ...

#### "Lankytinos vietos"

POI (lankytinos vietos) ieškojimas naudojant balso komandą.

#### Pavyzdžiai:

- "į kepyklą";
- "Važiuojam į Paris stotį";
- "Važiuojam prie Eifelio bokšto";

- ...

#### "Paskirties vieta"

Išsamaus adreso įvedimas naudodami balso komandą.

Pavyzdžiai:

- "Važiuojam prie Pylimo gatvės Nr.
  7, Paris";
- "Važiuojam į Paris";

- "Važiuojam į Žaliakalnį, Paris";

- ...

**Pastaba:** pavyzdžius galima pritaikyti pagal šalį ir kalbą.

## "Namai" ir "darbas"

Namų ir darbo adreso nurodymas naudojant balso komandą. Pavvzdžiai:

- "Vykti namo";
- "Parvežk namo";
- "Važiuojam į darbą";

- ...

**Pastaba:** norėdami naudoti balso funkciją "Važiuoti namo" arba "Važiuoti į darbą", turite atverti "Google®" paskyrą ir įrašyti adresą.

## "Informacija apie maršrutą"

Dabartinio maršruto informacija naudojant balso komandą.

Pavyzdžiai:

- "Koks mano maršrutas?" geležinkelio stotis";

- "Koks atvykimo laikas?" geležinkelio stotis"; - "Koks likęs atstumas?" geležinkelio stotis";

- ...

## "Nurodymai"

Veiksmas dabartinio maršruto nurodymuose naudojant balso komandą. Pavyzdžiai:

- "Įjungti / išjungti nurodymus balsu";
- "Vengti mokamų kelių";
- "Atšaukti maršrutą",

- ...

## Komanda "Garsas" su balso atpažinimu

Galite jjungti muziką arba radiją multimedijos sistemoje naudodami balso komandą.

Norėdami paleisti balso komandos funkciją, susietą su parinktimi "Gar-

sumas" , aktyvuokite balso komandą, tada po pyptelėjimo ištarkite komandą, susijusią su viena iš šių temų:

- "Garso šaltinis";
- «Radijas »;
- "Muzika";
- "Atkūrimo komandos";

- ...

#### "Garso šaltinis"

Galite pakeisti garso šaltinį.

#### Pavyzdžiui:

- "Įjungti radiją";

"Paleisti transliuojamos muzikos programą";

- ...

#### « Radijas »

Galite rinktis radijo stotį.

Pavyzdžiui:

- "Paleisti Jazz radio";
- "Paleisti 91.8";

- ...

## "Muzika"

Galite paleisti muziką (garso takelį, grojaraščius ir pan.), tik transliuojamą.

Pavyzdžiui:

 "Klausytis <artisto vardas>, naudojant <pageidaujamos programos pavadinimas>";

- "Klausytis "<dainos pavadinimas>", naudojant "<pageidaujamos programos pavadinimas>";

 - "Klausytis <albumo pavadinimas>, naudojant <pageidaujamos programos pavadinimas>";

 "Klausytis "<grojaraščio pavadinimas>", naudojant "<pageidaujamos programos pavadinimas>";

- ...

Pastaba: kai kurioms transliuojamos muzikos programoms reikia susietos paskyros prisijungti.

#### "Atkūrimo komandos"

Galite duoti klausomo grojaraščio komandą.

Pavyzdžiui:

- "Atkūrimas";
- "Pristabdymas";
- "Kitas";
- "Ankstesnis".

**Pastaba:** priklausomai nuo naudojamos programos komandos gali skirtis arba būti neprieinamos.

## Telefono komanda su balso atpažinimu

Paskambinti telefonu kokiu nors numeriu ar kuriam nors adresatui galima naudojant daugialypės terpės sistemoje integruotą valdymo balsu funkciją.

Norėdami paleisti balso komandos funkciją, susietą su parinktimi "Tele-

fonas" kaktyvuokite balso komandą, tada po pyptelėjimo ištarkite komandą, susijusią su viena iš šių temų:

- "Skambutis";

- "Rinkti";
- "Skambučių sąrašas";
- «SMS »;

- ...

#### Ypatumai:

 turite aktyvuoti duomenų bendrinimą telefone; daugiau informacijos rasite skyriuje "Paslaugų aktyvinimas" → 12;

 turite leisti naudoti pasirinktinius rezultatus Google® nuostatose; daugiau informacijos rasite skiltyje "Sistemos nuostatos" → 121.

#### "Skambutis" ir "rinkti"

Galite skambinti adresatui, esančiam jūsų telefono knygelėje, arba rinkti telefono numerį.

#### Pavyzdžiai:

- "Skambinti Grégory";
- "Skambinam Grégory namo";
- "Skambinti į mano balso paštą";
- "Rinkti 06 77 07...";
- "Rinkti 06 77 07...";

- ...

#### Skambučių sąrašas

Galite peržiūrėti savo telefono skambučių istoriją.

#### Pavyzdžiui:

- "Skambučių sąrašas";
- "Rodyti skambučius";
- "Skambučių istorija";
- ...

#### « SMS »

Galite diktuoti ir siųsti SMS arba nurodyti, kad SMS būtų perskaityta. Pavyzdžiui:

- "Siųsti Fabien "Susitikime vėliau…";

- "Skaityti SMS";

- "Atsakyti SMS";

- ...

#### Ypatumai:

 turite suaktyvinti duomenų bendrinimą, kad galėtumėte nurodyti multimedijos sistemai SMS perskaityti, daugiau informacijos žr. skyriuje "Paslaugų aktyvinimas" → 12;

- turite leisti naudoti pasirinktinius rezultatus Google® nuostatose; daugiau informacijos rasite skiltyje "Sistemos nuostatos" → 121;

- multimedijos sistema perskaityti gali tik vairuojant gautas SMS.

#### "Automobilio funkcijos" komanda su balso atpažinimo funkcija

Galite suaktyvinti kai kurias automobilio funkcijas naudodami balso komandą, integruotą multimedijos sistemoje.

Norėdami vykdyti balso komandą, susietą su ekranu "Transporto priemonė", aktyvuokite balso komandą, tada, išgirdę pyptelėjimą, ištarkite komandą, susijusią su viena iš šių temų:

- "Galimas nuvažiuoti atstumas";
- "Šildymo lygis";
- « MULTI-SENSE »;

- ...

#### "Galimas nuvažiuoti atstumas"

(priklauso nuo įrangos)

Galite gauti tam tikros informacijos, susijusios su likusiu jūsų automobilio baterijos ištekliumi.

Pavyzdžiui:

 "Ar pavyks nuvažiuoti iki Dunkerque";

"Kokį atstumą galima nuvažiuot su įkrautu akumuliatoriumi?";

# "Šildymo lygis"

- ....

Galite suaktyvinti tam tikras funkcijas, susijusias su šildymo lygiu. Pavvzdžiui:

- "Jjunk vėdinimą į kojas";
- "ljunk vairo šildymą";

 "Padidink keleivio sėdynės šildymą";

- "Sinchronizuok temperatūrą";
- "Sumažink temperatūrą";
- "Nustatyk 21 laipsnio temperatūrą";

- ...

#### « MULTI-SENSE »

Galite įjungti įvairius MULTI-SENSE režimus.

Pavyzdžiui:

- "Jjunk ECO režimą";
- "Pakeisti į režimą Sportas";
- "ljunk režimą "Comfort";

- ...

## "Prijungtos paslaugos" komanda su balso atpažinimu

Prijungtoms paslaugoms galite užduoti tam tikrų klausimų, naudodami balso komandą, integruotą į multimedijos sistemą.

Norėdami paleisti balso komandos funkciją, susietą su parinktimi "Prijungtos paslaugos", aktyvuokite balso komandą, tada po pyptelėjimo ištarkite komandą, susijusią su viena iš šių temų:

- "Огаі";
- "Naujienos";
- "Sportas";
- "Įvykiai";

- ...

Pavyzdžiui:

- "Koks oras Paris? geležinkelio stotis";

 "Kokios šiandienos naujienos?" geležinkelio stotis";

 "Koks varžybų rezultatas?" Paris – Marseille? geležinkelio stotis";

- ...

# Avataro "Reno" naudojimas Ivadas

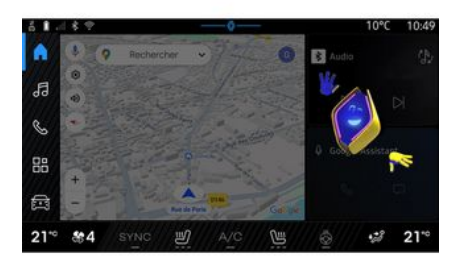

Priklausomai nuo įrangos, multimedijos sistemoje yra avataras, vadinamas "reno oficialus Renault avataras". Naudojant avatarą "Reno", galima balso komandomis valdyti kai kurias automobilio funkcijas ir kai kurias multimedijos sistemos funkcijas.

#### Pavyzdžiui:

 "Kuri degalinė / traukinių stotis artimiausia?";

 "Atidaryk langą (us) [galinį (ius) / priekinį (-ius) / keleivio / vairuotojo / visus]";

- "Kokį atstumą galima nuvažiuot su įkrautu akumuliatoriumi?";

"ljunk oro kokybės funkciją";

 "Padidink keleivio sėdynės šildymą";

- "Nustatyk 21 laipsnio temperatūrą";

Avataras "Reno" taip pat gali proaktyviai pasiūlyti rekomendacijų, kaip padidinti patogumą.

Pavyzdžiui:

- ...

- "Siūlau uždaryti langus, nes įjungtas oro kondicionierius";

 "Siūlau jjungti oro kondicionierių, nes skirtumas tarp vidaus ir lauko temperatūros yra didesnis nei 15 laipsnių";

 "Siūlau peržiūrėti saugos patarimus saugos įvertinimo puslapyje, kad pagerintumėte vairuotojo elgesį";

 "Reikia iš naujo sureguliuoti priekinės dešiniosios padangos slėgj";

 "Aptikau stabdžių sistemos gedimą, dėl kurio automobilį reikia sustabdyti, kai tik leis eismo sąlygos";

- ...

#### Avataro "Reno" jjungimas / išjungimas

Pasaulyje "Automobilis" Paspauskite "Nustatymai", "Atnaujinimas ir asistentas", "Avataras", tada – "Aktyvuoti "Reno", kad jjungtumėte / išjungtumėte avatarą "Reno".

Meniu "Avataras" taip pat galite atverti šias nuostatas:

- įjungti / išjungti "Aktyvuokitereno oficialų Renault avatarą";

- « Proaktyvios rekomendacijos »;

- "Aktyvus ryšio režimas";

- jjungti / išjungti "Pasakykite "Labasreno"";

- «Kalba»;

 - « Atraskitereno oficialų Renault avatarą »;

- ...

Pastaba: norėdami naudoti avatarą "Reno", turite "Leiskite bendrinti duomenis apiereno oficialų avatarą ir Renault pagalbą balsu transporto priemonėse, kuriose prijungta ši paslauga" ir atsisiųsti avataro kalbos paketą iš "Kalba".

## Avataro "Reno" naudojimas

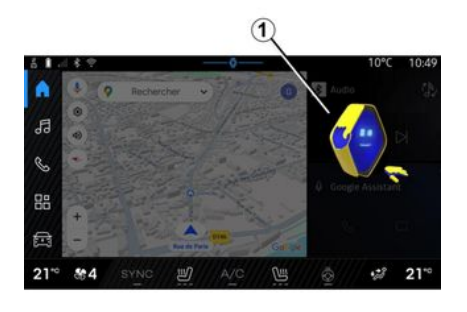

Dėl avataro "Reno" galite naudotis multimedijos sistema nepaleisdami vairo iš rankų.

Naudokite balso komandų funkciją, kreipdamiesi į avatarą "Reno", lyg natūraliai kalbėtumėte su žmogumi.

Norėdami įjungti avataro "Reno" balso komandą, pasakykite "Hey Reno" ir, sulaukę garsinio bei vaizdinio grįžtamojo ryšio 1, pateikite užklausą (pvz., "Koks yra akumuliatoriaus veikimo laikas?").).

Avataro "Reno" išvaizda ir nuotaika keičiasi pagal paros laiką.

#### Balso atpažinimo naudojimas išmaniojo telefono replikavimu

#### Pagrindinės funkcijos, kontroliuojamos jūsų išmaniojo telefono balso komandomis

Kai išmanusis telefonas prijungtas prie multimedijos sistemos išmaniojo telefono replikavimu, kai kurias balso komandas galima naudoti, norint gauti prieigą prie domenų ir programų, prieinamų mobiliajame telefone.

Daugiau informacijos apie išmaniojo telefono dubliavimą rasite skyriuje "Android Auto™, CarPlay™" **→ 74**.

Kai kurias balso komandas galite naudoti, norėdami gauti prieigą prie šių išmaniojo telefono funkcijų:

- Navigacija;
- muzikos;
- Telefonas;
- ...

**Pastaba:** jeigu norite naudoti išmaniojo telefono balso atpažinimo funkciją su multimedijos sistema, įsitikinkite, kad esate tinklo aprėpties zonoje.

#### Išmaniojo telefono replikavimo komanda su balso atpažinimu

Kai naudojate balso atpažinimą naudojant išmaniojo telefono replikavimą, naudojate telefono interneto ryšį, kuriam taikomi jūsų mobiliojo ryšio operatoriaus mokesčiai ir apribojimai.

Kad galėtumėte naudoti išmaniojo telefono balso atpažinimo sistemą su multimedijos sistema, turite:

- įsitikinti, kad išmanusis telefonas turi balso atpažinimo funkciją, suderinamą su multimedijos sistema;

 prijungti išmanųjį telefoną prie multimedijos sistemos naudojant išmaniojo telefono replikavimą.

Daugiau informacijos rasite skyriuje "Telefono prijungimas, atjungimas"

→ 61 ir "Android Auto™, CarPlay™"
→ 74.

## **Balso komandos**

(priklauso nuo įrangos)

1

# BAI SO ATPAŽINIMO NAUDO IIMAS

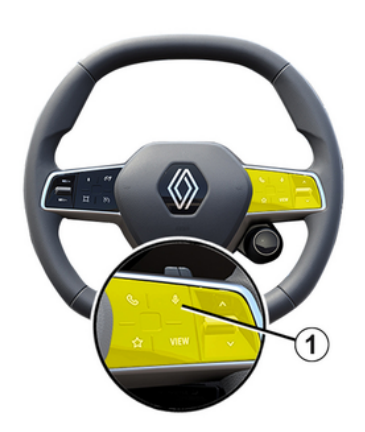

Galite naudoti išmaniojo telefono dubliavimo balso komanda nenaudodami ekrano, ilgai spausdami myqtukg 1; tada pasiqirs patvirtinimas ir bus rodoma ekrane.

## Jjungimas

Norėdami jjungti balso atpažinimo sistema:

- palaikykite paspaude automobilio balso atpažinimo myątuką 1;

- Pasaulyje "Dubliavimas

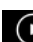

🕑 paspauskite balso komandą, susietą su naudojama programa.

Pastaba: kai naudojate balso atpažinimą, prieš kalbėdami, visada palaukite, kol pasigirs garsinis patvirtinimas.

Norėdami paleisti balso komandą, susieta su programomis, suderinamomis su balso atpažinimu, suaktyvinkite balso komanda, tada po garsinio signalo pasakykite, ko jums reikia.

Telefono programos naudojimas su išmaniojo telefono replikavimu, naudojant balso komanda.

Pavvzdžiui:

- "Skambinti José";
- "Skambinti į biurą";
- ....

Naviaacijos proaramos naudojimas išmaniojo telefono replikavimui, naudojant balso komanda.

Pavyzdžiui:

- "Vykti Champs-Élysées j Paris";
- "Vykti namo";

- ...

Pastaba: komandos, naudojamos balsui atpažinti, priklauso nuo replikuojamo išmaniojo telefono programos.

# **ŽEMĖI APIS**

# Žemėlapis

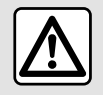

Saugumo sumetimais viską sureguliuokite automobiliui stovint.

# Žemėlapio rodymas

Paspauskite "Navigacija" pasaulj

*1*, kad aautumėte prieigą prie žemėlapio.

Taip pat galite aguti priejag priežemėlapio iš "Programos" pasaulio

👭 , paskui – "Maps".

Žemėlapyje yra rodoma jūsų dabartinė vieta ir įvairi sukonfigūruota informacija (rodoma POI, lankvtinos vietos, eismo informacija ir pan.).

Norėdami persikelti į kitą navigacijos žemėlapio dalį, pastumkite jį ekrane norima kryptimi.

Paspauskite "Sucentruoti", kad grjžtumėte į dabartinę buvimo vietą.

#### Ypatumai:

- "Maps" yra numatytoji navigacijos programa. Gali būti kitų prieinamų programų atsisiųsti iš "Play Store™"; prieiga prie jų galima pasaulyje

"Proaramos"

- žemėlapis atnaujinamas automatiškai, jums nereikia imtis jokiu veiksmų.

#### Ekranas "Žemėlapis" be dabartinio maršruto

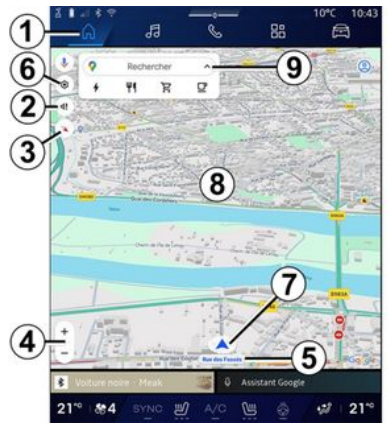

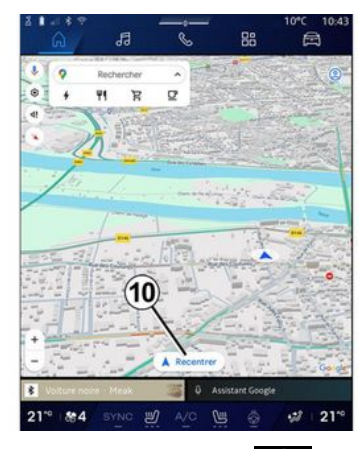

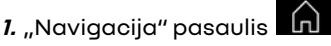

2. Nurodymų balso nuostatos.

3. Rodinio režimas bus rodomas kaip "Šiaurė viršuje" (2D / Šiaurė), "Vartotojo rodinys" (2,5D) arba "Apžvalga".

4. Keiskite žemėlapio mastelį: paspauskite mygtukg "+"/"-", kad žemėlapį padidintumėte / sumažintumėte.

Pastaba: vaizdą padidinti ar sumažinti taip pat galima padidinant arba sumažinant tarpą tarp dviejų pirštų ekrane.

5. Gatvės, kurioje esate, pavadinimas. Paspauskite, kad jjungtumėte papildomas funkcijas.

# ŽEMĖLAPIS

- 6. Navigacijos nuostatos.
- 7. Jūsų dabartinė padėtis.
- 2 <sup>8.</sup> Žemėlapis.
  - 9. Paskirties ieškos juosta.

10. Peržiūrėję žemėlapį jį vėl sucentruokite.

#### Langas "Žemėlapis" su dabartiniu maršrutu

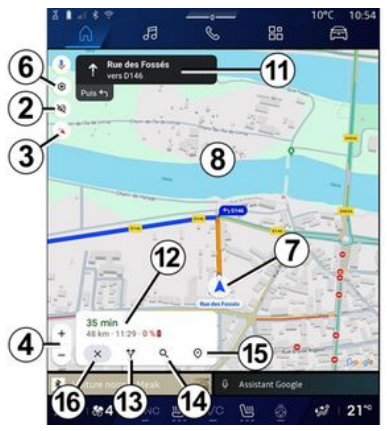

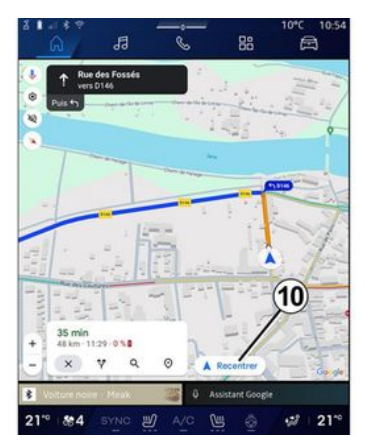

2. Nurodymų balso nuostatos.

 Rodinio režimas bus rodomas kaip "Šiaurė viršuje" (2D / Šiaurė), "Vartotojo rodinys" (2,5D) arba "Apžvalga".

**4.** Keiskite žemėlapio mastelį: paspauskite mygtuką "+"/"-", kad žemėlapį padidintumėte/sumažintumėte.

- 6. Navigacijos nuostatos.
- 7. Jūsų dabartinė padėtis.
- 8. Žemėlapio su maršrutu ekranas.

10. Peržiūrėję žemėlapį jį vėl sucentruokite.

 Juosta ir kryptis, kurių turite laikytis, norėdami toliau važiuoti apskaičiuotu maršrutu. 12. Informacija apie kelionę, pvz., atvykimo laikas, eismo informacija ir likęs atstumas iki kito etapo arba galutinio tikslo (priklausomai nuo konfigūracijos) ir pan.

- 13. "Pasirinkti kitą maršrutą".
- 14. "leškoti maršrute".
- 15. "Maršruto apžvalga".
- 16. "Sustabdyti navigaciją".

#### Navigacijos ekranas prietaisų skydelyje

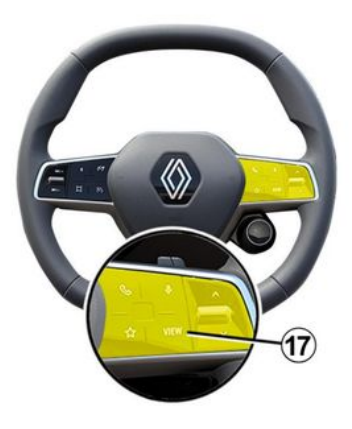
## ŽEMĖLAPIS

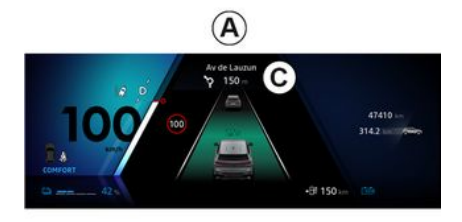

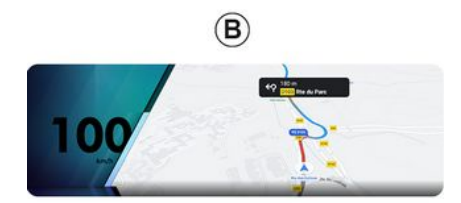

būti rodomas dviejų tipų navigacijos ekranas:

- navigacijos ekranas sumažintas kituose ekranuose **A**;

- visas navigacijos ekranas jam skirtame ekrane **B**.

Galite rodyti navigacijos informaciją prietaisų skydelio ekrane dviem rodinio režimais:

- įprastas rodinys **A**. Informacija rodoma prietaisų skydelio ekrano **C** viršutinėje srityje;

- viso ekrano rodinys **B**.

**Pastaba:** navigacijos ekranas prietaisų skydelio ekrane prieinamas tik naudojant "Google Maps™" multimedijos sistemos navigaciją.

Priklausomai nuo įrangos, prietaisų skydelio ekrane gali būti rodoma dubliuojama navigacija per "Android Auto™".

Daugiau informacijos apie prietaisų skydelio ekraną žr. automobilio naudotojo vadove.

#### Nurodymų balso nuostatos

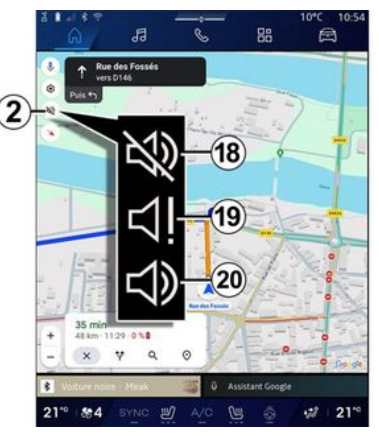

Norėdami nustatyti nurodymų balsą, paspauskite **2**, tada pasirinkite vieną iš šių variantų:

- "Išjungta" **18**;
- "Tik perspėjimai" 19;
- "Suaktyvintas" 20.

**Pastaba:** jei pasirinksite funkciją "Pasyvintas", multimedijos sistema nepateiks nurodymų balsu.

Pagal rodinį, kuris pasirenkamas naudojant vairo kolonėlės valdiklį "VIEW" 17, prietaisų skydelyje gali

## ŽEMĖLAPIS

## Ekrano režimas

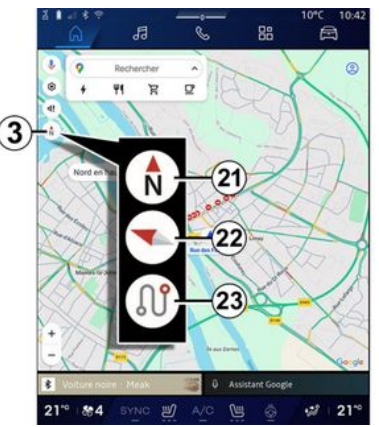

Žemėlapio rodinį galite pakeisti paspausdami mygtuką **3**.

#### Rodinys "Šiaurė viršuje" (2D / Šiaurė) *21*

Žemėlapyje rodoma jūsų dabartinė buvimo vieta žiūrint į Šiaurę.

## "Naudotojo rodinys" (2,5D) 22

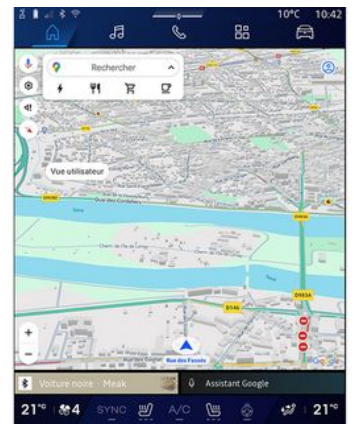

Žemėlapyje rodoma jūsų dabartinė buvimo vieta 3D žemėlapyje.

Tai automatiškai nustatoma keliavimo kryptimi.

Norėdami pakeisti reljefo žemėlapio pakreipimą, slinkite dviem pirštą ekrane iš apačios į viršų arba iš viršaus į apačią.

#### "Apžvalga" 23

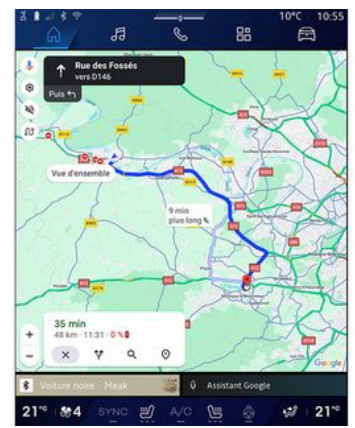

Žemėlapyje rodoma jūsų esama buvimo vieta žiūrint į Šiaurę ir dabartinio maršruto apžvalga.

**Pastaba:** šis rodinys pasiekiamas, tik kai vykdomas maršrutas.

## Vairavimo nurodymai

Vairavimo nurodymai aktyvinami apskaičiavus maršrutą. Multimedijos sistema teikia nurodymus viso maršruto metu ir ties kiekviena sankryža informuoja apie kryptį kelių tolimesnių etapų metu.

#### 1 etapas: paruošimas

## ŽEMĖLAPIS

Multimedijos sistema navigacijos sistemos balsu informuos, kad netrukus turėsite atlikti manevrą.

#### 2 etapas: perspėjimas

Multimedijos ekrane praneša apie manevrą, kurį turite atlikti.

pvz., "už 400 metrų važiuokite į kitą išvažiavimą".

#### 3 etapas: manevras

Multimedijos sistema praneša apie manevrą, kurį turite atlikti.

pvz., "toliau sukite dešinėn".

Pastaba: jei nesilaikysite vairavimo rekomendacijų arba nukrypsite nuo apskaičiuoto maršruto, multimedijos sistema automatiškai perskaičiuos naują maršrutą.

## "Maršruto apžvalga"

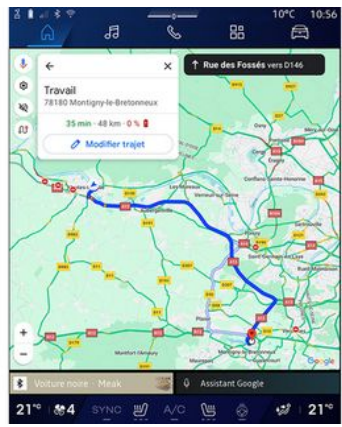

Ši funkcija yra naudojama norint peržiūrėti esamo maršruto duomenis.

Naudodami piktogramą "Maršruto apžvalga" **15** galite peržiūrėti:

- išsamią pasirinkto maršruto informaciją;

 pradžios vietą ir paskirties vietą, taip pat įvairius siūlomus maršrutus;

- įvairius etapus, kiekvieno etapo atstumus ir trukmę;

- ...

## Kelionės tikslo įvedimas

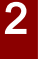

Atsargumo priemonės naudojant navigacijos sistemą

Navigacijos sistemos naudojimas jokiu būdu nesumažina vairuotojo atsakomybės vairuojant, negali sumažėti ir atidumas.

> Saugumo sumetimais viską sureguliuokite automobiliui stovint.

Tam tikromis funkcijomis galima naudotis tik automobiliui stovint.

Iš "Navigacija" pasaulio **1** paspauskite paskirties vietos ieškos juostą **2**.

#### Balso atpažinimo naudojimas kelionės tikslui nurodyti

Suaktyvinkite balso komandą, tada nurodykite miesto pavadinimą, numerį ir (arba) gatvę, paskirties zoną.

Daugiau informacijos rasite skyriuje "Balso atpažinimo funkcijos naudojimas" **→ 25**.

**Pastaba:** norėdami pasinaudoti visomis navigacijos funkcijomis, prisijunkite prie savo Google® paskyros.

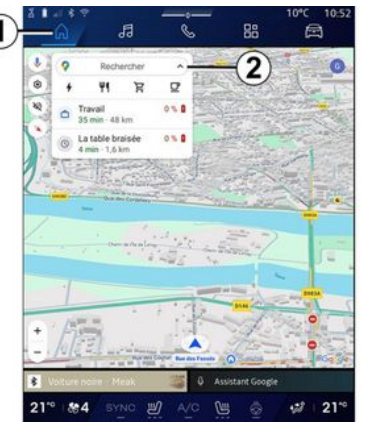

Paskirties vietos paieškos juostoje **2** galite naudotis prieiga prie:

- neseniai naudotų paskirties vietų;
- kategorijų (POI: lankytinų vietų);

- įrašytų adresų (namų, darbo, mėgstamiausių ir kt.); Pastaba: būtina aktyvuoti vietos ir duomenų bendrinimą, norint naudoti paskirties vietos paiešką prisijungus. Žr. skyrių "Paslaugų aktyvavimas" →12.

## Paskirties vietos "Namai" ir "Darbas"

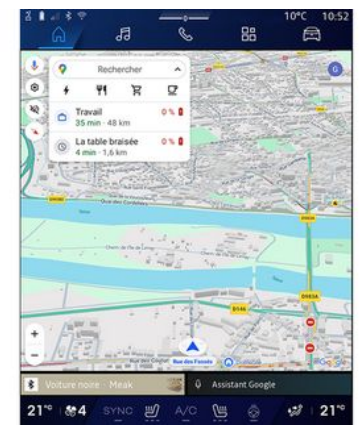

Iš ieškos juostos galite paleisti navigacijos nurodymus į savo paskirties vietas "Namai" arba "Darbas"

Kai pirmą kartą pasirenkate "Namai" arba "Darbas", sistema paprašys užregistruoti adresą.

**Pastaba:** multimedijos sistema gali įrašyti tik vieną adresą "Namai" ir vieną adresą "Darbas".

#### Adreso radimas

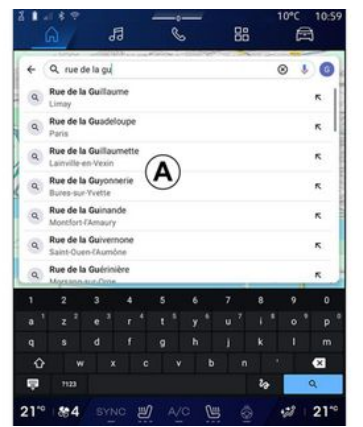

Paieškos juostoje **2** galite įvesti visą adresą arba jo dalį (šalį, miestą, pašto kodą, gatvę, namo numerį, sankryžą ir pan.).

Kai pradėsite įvedinėti raides, sistema pasiūlys panašius gatvių pavadinimus. Galite:

 paspauskite ekrane pasirodžiusios gatvės pavadinimą, kad patvirtintumėte pasirinkimą;

 naršykite siūlomų gatvių sąrašą A ir peržiūrėkite visą sąrašą, atitinkantį jūsų paiešką.

## Paskirties vietos ieška

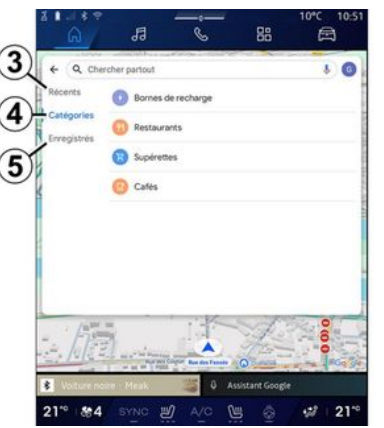

Paskirties vietos paieškos juostoje **2** galite gauti prieigą prie skirtukų, skirtų šių skirtingų tipų paskirties vietoms:

- "Nesenos" 3;
- "Kategorijos" 4;
- "Įrašyti" **5**.

## Neseniai naudotos paskirties vietos 3

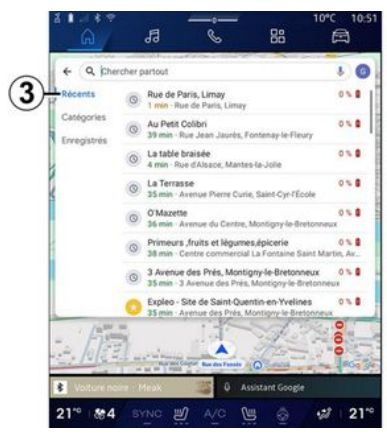

leškos juostoje pasirinkite skirtuką "Vėliausi", kad gautumėte neseniai naudotų paskirties vietų sąrašą. Jos automatiškai įrašomos iš multimedijos sistemos ir įrenginių, prijungtų prie jūsų "Google®" paskyros.

Norėdami vėl įjungti vairavimo nurodymus, pasirinkite kelionės tikslą.

## Paskirties vietos pagal kategoriją 4

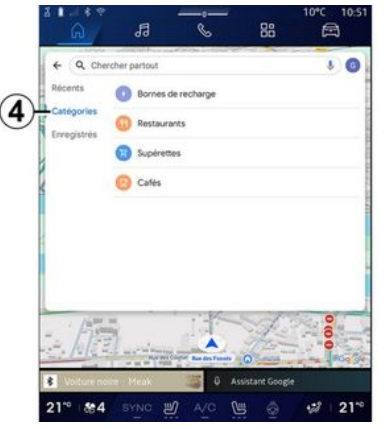

Iš ieškos juostos pasirinkite skirtuką "Kategorijos", norėdami gauti prieigą prie POI kategorijų sąrašo (lankytinų vietų):

- "Degalinės" / "Įkrovimo terminalai";
- "Restoranai";
- "Universalinės parduotuvės";
- "Kavinės".

Lankytina vieta POI yra paslauga, įstaiga ar turistinė vieta, esanti netoli kokios nors vietovės (išvykimo vietos, paskirties miesto, pakeliui ir pan.).

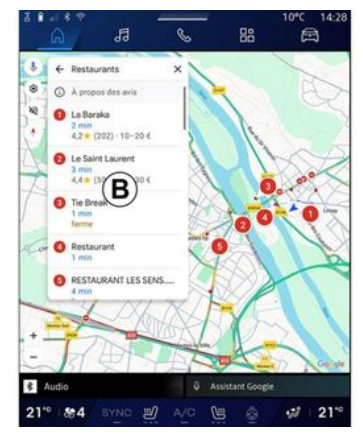

Pasirinkus kategoriją, multimedijos sistema pasiūlys POI sąrašą **B** ir žemėlapyje. Galite:

- paspauskite POI, rodomą **B**, kad patvirtintumėte pasirinkima:

 naršykite **B** sąrašą POI ekrane, kad gautumėte prieigą prie viso sąrašo, atitinkančio jūsų paiešką.

**Pastaba:** POI sąrašą atnaujina realiuoju laiku "Google Maps™".

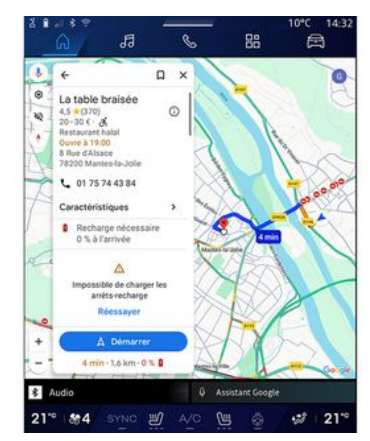

Pasirinkus POI, multimedijos sistema rodo šią informaciją (jei yra):

- adresas, darbo laikas, nuomonės ir kt.;

- telefono numeris;
- atvykimo laikas, atstumas;
- maršruto apžvalga;

- ...

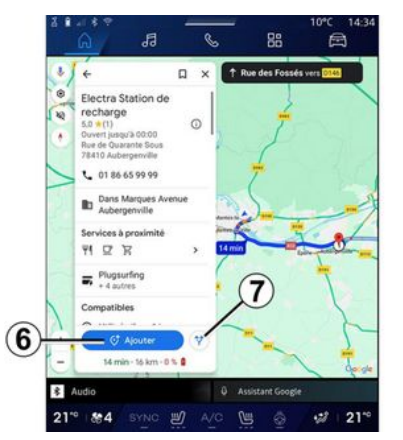

Taip pat galite ieškoti POI esant jau naudojamam maršrutui.

Pastaba: ieškant POI naudojama jūsų buvimo vieta tuo metu, kai pateikiama užklausa. Jei ieškoma kitos geografinės vietovės, įveskite norimą vietą.

Po ieškos ir pasirinkus POI multimedijos sistema rodo informaciją (jei yra) ir vietą naudojamame maršrute.

Kad būtų rodomas dabartinis maršrutas, paspauskite **7**.

Norėdami pridėti sustojimą POI dabartiniame maršrute, paspauskite **6**.

## "Įrašyti" 5

Galite gauti prieigą prie jūsų įrašytų vietų:

- "Su tekstu"
- "Mėgstamiausi"
- "Įrašyti";
- "Lankytini";
- "Adresatai".

Pastaba: įrašytos vietos sinchronizuotos su jūsų paskyra Google<sup>®</sup>, net jei jos naudojamos kituose įrenginiuose, prijungtuose prie jūsų paskyros.

#### "Naršyti žemėlapį"

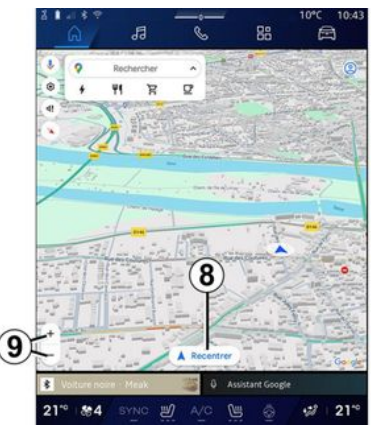

Norėdami peržiūrėti žemėlapį, judėkite žemėlapiu, laikydami pirštą prispaustą prie ekrano vilkdami.

Norėdami padidinti / sumažinti žemėlapio vaizdą, paspauskite mygtukus **9** arba padidinkite / sumažinkite tarpą tarp dviejų pirštų ekrane.

Jei norite vėl sucentruoti žemėlapį, paspauskite mygtuką "Sucentruoti" **8**.

# Paskirties vietos įvedimas vykstant maršrutu

Kai vykstama maršrutu, galite gauti prieigą prie šių funkcijų:

- "Pasirinkti kitą maršrutą" 12;
- "leškoti maršrute" 10;
- "Navigacijos nuostatos" 13;
- "Sustabdyti navigaciją" 14;
- "Maršruto apžvalga" 11;

- ...

#### "Pasirinkti kita maršruta" 12

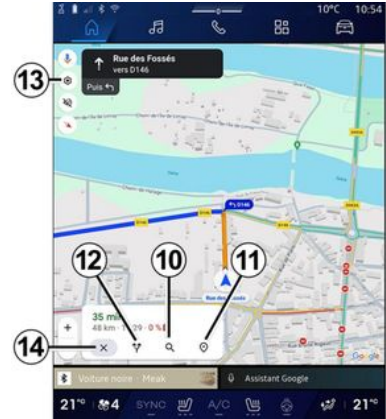

Norėdami peržiūrėti kitus multimedijos sistemos siūlomus maršrutus, paspauskite 12.

#### "leškoti maršrute" 10

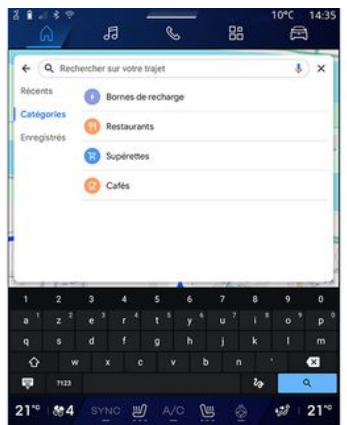

Ši funkcija suteikia galimybę ieškoti ir (arba) pridėti vieną arba kelis etapus prie naudojamo maršruto. Galite pridėti:

- ješka naudojant balso atpažinima:
- "Degalinės";
- "Jkrovimo terminalai";
- "Restoranai";
- "Universalinės parduotuvės";
- "Kavinės".

#### "Nuostatos" 13

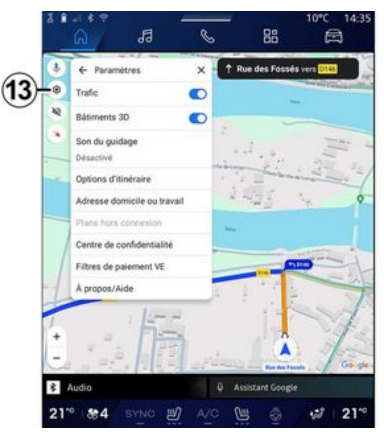

Naudokite ši meniu, norėdami aauti prieigą prie tolesnių navigacijos nuostaty:

- "Eismas";
- "3D pastatai";
- "Nurodymų garsas";
- "Maršruto parinktys";
- "Pakeisti namų ar darbo vietos adresa" (jei jau jrašytas);
- "Žemėlapiai neprisijungus";
- "Konfidencialumo centras";
- "EV mokėjimo filtrai";
- "Apie/pagalba".

Daugiau informacijos apie nuostatas rasite skyriuje "Navigacijos nuostatos" → 45.

## "Sustabdyti navigaciją" 14;

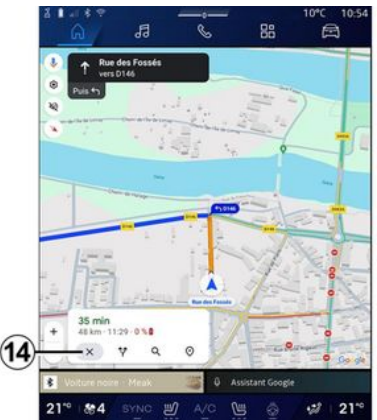

Naudokite šią funkciją, norėdami atšaukti dabartinį maršrutą. Jei norite sustabdyti dabartinę navigaciją, paspauskite **14**.

## "Maršruto apžvalga" 11

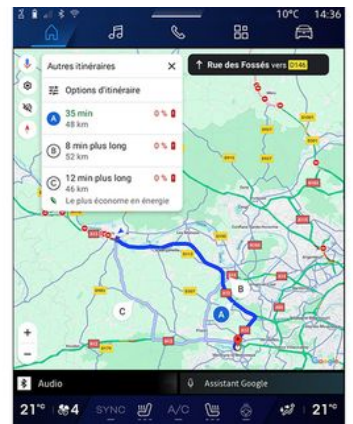

Maršruto apžvalgoje *11* galite peržiūrėti naudojamą maršrutą ir kitus alternatyvius maršrutus.

Paspaudę vieną maršrutų galite peržiūrėti kelionę, jos atstumą ir trukmę.

## "Navigacija" pasaulis elektriniams ir hibridiniams automobiliams

Multimedijos sistemos konfigūracija priklauso nuo jūsų automobilio variklio:

- "Degalinė" hibridiniams automobiliams ir automobiliams su vidaus degimo varikliais; - "Įkrovimo stotelė" elektriniams automobiliams.

Rodomi papildomi meniu ir skirtingi nustatymai.

#### Ypatumai:

norint matyti galimas įkrovimo vietas, būtina aktyvuoti paslaugas. Žr. skyrių "Paslaugų aktyvavimas" > 12;
įveskite automobilio informaciją (pvz., įkrovimo lizdo tipą), prisijungdami prie savo "Google®" paskyros, kad galėtumėte pasinaudoti visomis navigacijos funkcijomis.

#### Kelionės tikslo įvedimas

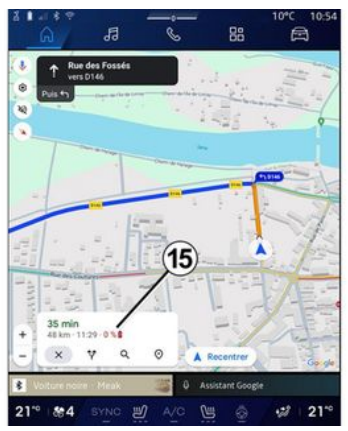

Kai įvedate paskirties vietą, multimedijos sistema informuoja jus, ar jūs galite ją pasiekti esant dabarti-

niam transporto priemonės įkrovos lygiui.

Jei paskirties vieta pasiekiama, numatomi įkrovos procentai paskirties vietoje rodomi **15**.

2

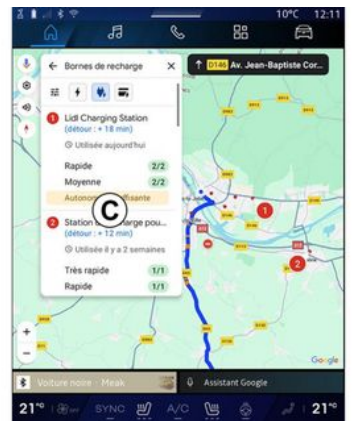

Jei reikalingas tik vienas sustojimas įkrovimui, galite pasirinkti įkrovimo stotelę.

Jei paskirties vietai pasiekti reikalingas daugiau nei vienas įkrovimas, multimedijos sistema apskaičiuoja optimizuotą įkrovimo stočių derinį, kad visas maršrutas būtų minimalus.

Galite peržiūrėti viešų įkrovimo stotelių pavadinimus sąraše **C**, taip pat kelionės ir įvairias vietas, kai įkrovimo stotelės yra žemėlapyje. Pastaba: įkrovimo stotelių sąrašą atnaujina realiuoju laiku "Google Maps™".

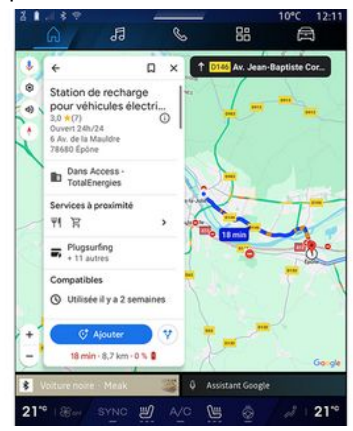

Paspauskite vieną iš įkrovimo stotelių, rodomų **C**, ir peržiūrėkite šią informaciją:

- pavadinimą, klasifikaciją, darbo valandas ir adresą;
- prieinamų įkrovimo lizdų tipą ir skaičių;
- laiką, atstumą ir numatomą likusią įkrovą atvykus;
- apmokėjimo būdą;

- ...

**Pastaba:** informacija apie rodomų ekrane įkrovimo lizdų prieinamumą gali keistis navigacijos metu.

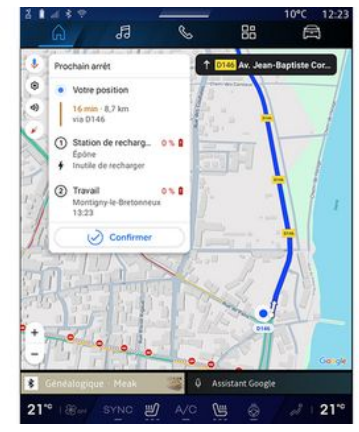

Taip pat galite:

- paleisti važiavimo į stotelę navigacijos nurodymus;
- įvardinti įkrovimo stotį;

- ...

#### Meniu "Nustatymai"

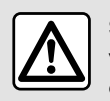

Saugumo sumetimais viską sureguliuokite automobiliui stovint.

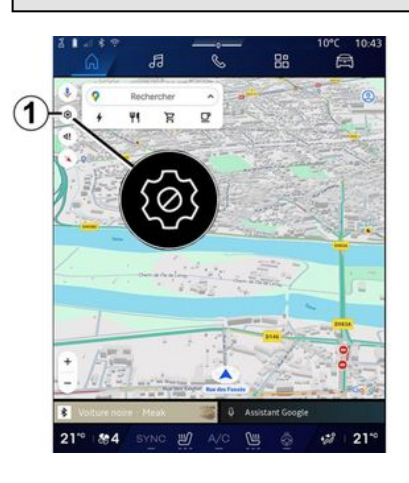

| V   | ← Paramètres X ↑ Rue /      | ers 0145          |
|-----|-----------------------------|-------------------|
| 0   | Trafic O                    | the second second |
| 20  | Bâtiments 3D 💽 — []]        | )                 |
|     | Son du guidage              | ill a             |
|     | Options d'itinéraire        | and and           |
|     | Adresse domicile ou travail | 18                |
|     | Plans hors connexion        |                   |
|     | Centre de confidentialité   |                   |
| 11  | Filtres de paiement VE      |                   |
| -1_ | A propos/Aide (7)           |                   |
|     | I LIME I I                  | in the            |
| +   | - 1-                        | 1                 |
| -   | Set 12 stand                |                   |
|     | Audio Assistant Groot       | -                 |

"Navigacija" pasaulyje **Da**spauskite piktogramą "Nuostatos" **1**, kad gautumėte prieigą prie navigacijos nuostatų.

Naudodami nuostatų piktogramą **1** galite atverti šias nuostatas:

- "Eismas" 2;
- "Nurodymų garsas" 3;
- "Maršruto parinktys" 4;
- "Žemėlapiai neprisijungus" 5;
- "Konfidencialumo centras" 6;
- "Apie/pagalba" 7;
- "3D pastatai" 9;
- "Namų arba darbo adresas" 11;
- "EV mokėjimo filtrai" **12** (elektrinis automobilis).

#### "Eismas" 2

Ši funkcija suteikia galimybę gauti tikralaikę informaciją apie eismą, pvz.:

 eismo informaciją ir eismo įvykius jūsų vietovėje;

- avarijas, kelio darbus arba netoliese esančių kelių uždarymą;

- ...

Paspauskite **8**, kad jjungtumėte / išjungtumėte eismo funkciją.

#### "Nurodymų garsas" 3

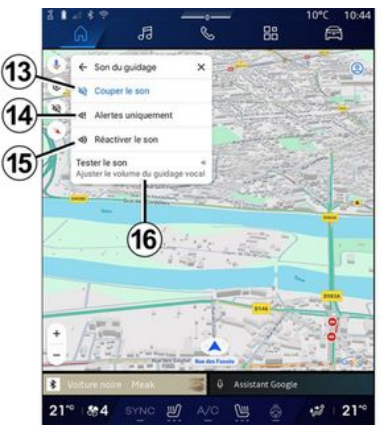

Naudodami šią nuostatą galite:

- nutildyti "Navigacija" 13 garsą;
- nutildyti "Navigacija" garsą, palikti tik įspėjimų apie eismą 14 garsą;

- vėl aktyvuoti nurodymų balsu garsą 15;
- patikrinti "Navigacija" garsą, kad galėtumėte sureguliuoti nurodymų balsu 16 garsą.

#### "Maršruto parinktys" 4

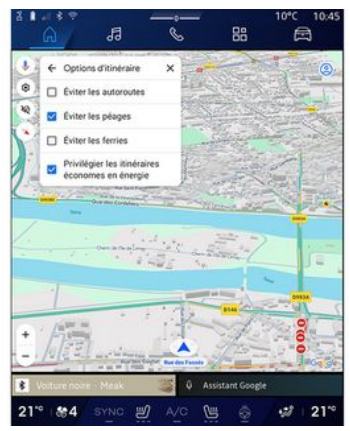

Naudodami šią nuostatą galite jjungti / išjungti šias maršruto parinktis:

- "Vengti didelių kelių";
- "Vengti mokamų kelių";
- "Vengti keltų";
- "Teikti pirmenybę efektyviam energijos vartojimui".

## "Žemėlapiai neprisijungus" 5

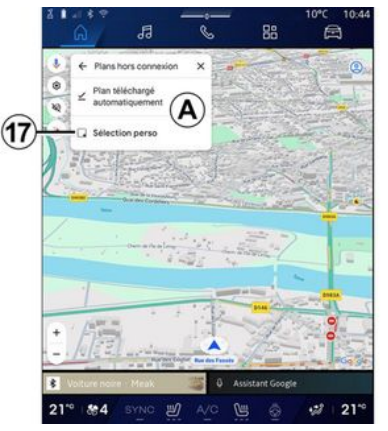

Žemėlapiai neprisijungus suteikia jums galimybę atsisiųsti ir įrašyti žemėlapius multimedijos sistemoje, kad juos būtų galima naudoti, kai vykstate ten, kur interneto ryšys lėtas, nėra prieigos arba jūs nenorite naudoti interneto ryšio.

Žemėlapių neprisijungus sąrašas yra **A**.

Norėdami pridėti žemėlapį neprisijungus skiltyje "Pasirinktinis pasirinkimas", paspauskite **17**.

#### Pasirinktinis pasirinkimas

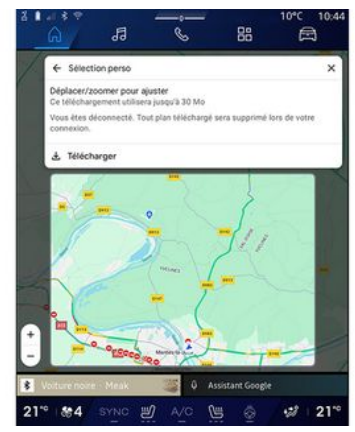

Ši funkcija gali būti naudojama sričiai žemėlapyje pasirinkti ir jos informacijai atsisiųsti.

Sukite žemėlapį ir keiskite mastelį, norėdami reguliuoti atsisiunčiamą parinktį.

2

## "Konfidencialumo centras" 6

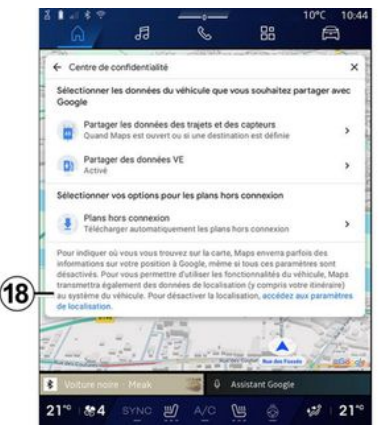

Šiame meniu galite sukonfigūruoti tolesnius duomenis, kad galėtumėte juos bendrinti:

- "Bendrinti važiavimo duomenis su Google®";
- "Žemėlapiai neprisijungus".

Norėdami gauti tiesioginę prieigą prie automobilio vietos nuostatų, paspauskite "Prieiga prie vietos nuostatų" **18**.

#### "Bendrinti važiavimo duomenis su Google®"

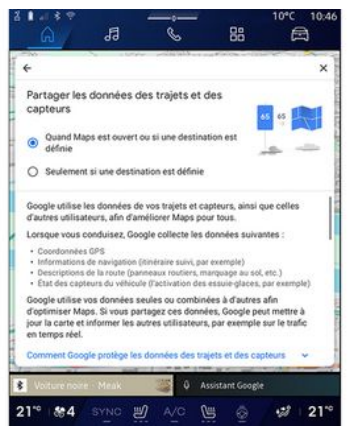

Jūsų važiavimo ir vietos duomenis galima bendrinti su Google<sup>®</sup>. Juos galima naudoti, norint patobulinti informaciją, jums ir kitiems naudotojams pateikiamą "Google<sup>®</sup>" kaip navigacija, tikralaikes eismo sąlygas, žemėlapių neprisijungus prieinamumą ir kt.

Bendrinimas gali būti:

- "Pasyvintas";
- suaktyvintas tik išsamios navigacijos metu;
- "Visada suaktyvintas".

#### "Žemėlapių neprisijungus" parinktys

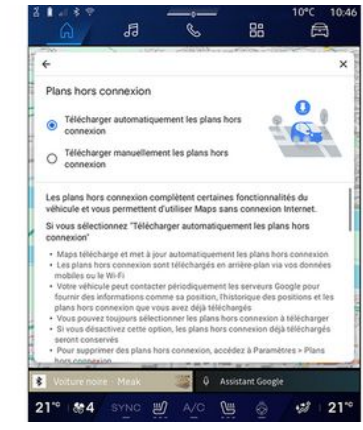

Galite pasirinkti atsisiųsti žemėlapių neprisijungus naujinį taip:

- automatiškai;

arba

- rankiniu būdu.

**Pastaba:** norėdami gauti daugiau informacijos žr. išsamią informaciją ir instrukcijas multimedijos ekrane.

## "Apie/pagalba" 7

2

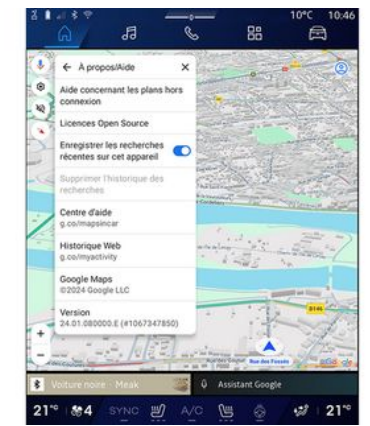

Iš šio meniu galite pasiekti informaciją ir naudoti tolesnius elementus:

"Pagalba žemėlapių neprisijungus klausimais";

- "Open Source" licencija;
- "Pagalbos centras";
- "Žiniatinklio istorija";
- «Google Maps™»;
- "Versija";
- ...

#### "3D pastatai" 9

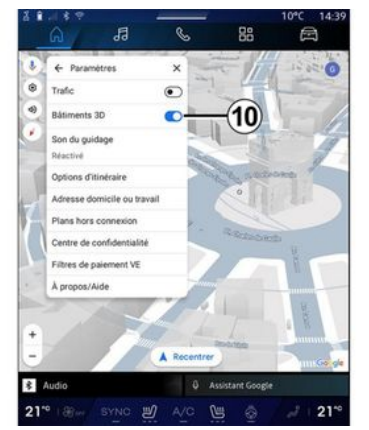

Galite pasirinkti rodyti pastatus 3D formatu, kur tai leidžia žemėlapis. Paspauskite **10**, kad jjungtumėte / išjungtumėte funkciją.

#### "Namų arba darbo adresas" 11

Šiame meniu galite nustatyti savo namų ir darbo adresą.

## "EV mokėjimo filtrai" *12* (elektrinis automobilis)

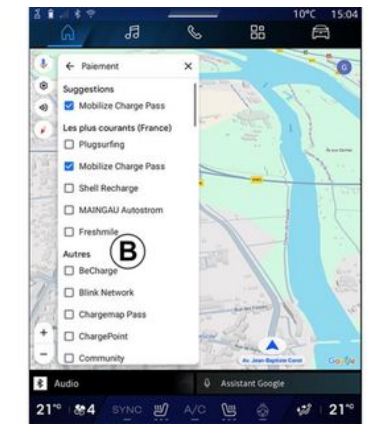

Šiame meniu iš **B** sąrašo galite pasirinkti elektrinių automobilių įkrovimo stotelių, kurias norite filtruoti, mokėjimo parinktis.

## GARSO ŠALTINIAI

#### Įvadas

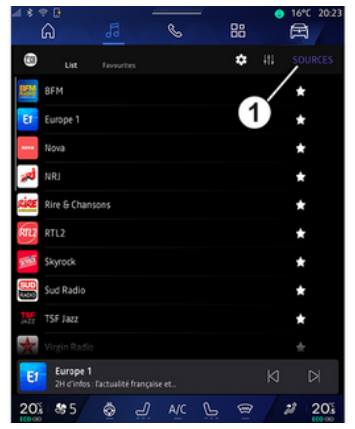

Iš "Garsumas" pasaulio da galite pasirinkti garso šaltinį, paspausdami "Šaltiniai" 1.

Garso šaltinį galite pasirinkti valdikliu ant vairo kolonėlės. Daugiau informacijos rasite skyriuje "Valdiklių įvadas" **→ 9**.

Garso šaltiniai gali skirtis ir priklauso nuo įrangos lygio.

Rodomi tik galimi ir atsisiųsti iš programėlės "Play Store™" garso šaltiniai, juos galima pasirinkti multimedijos ekrane.

#### Garso šaltinių ekranas

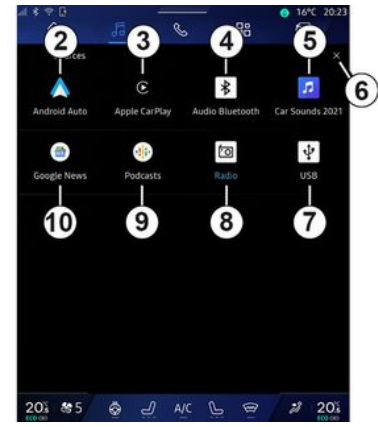

- 2. Šaltinis "Android Auto™".
- 3. Šaltinis "CarPlay™".
- 4. Šaltinis "Bluetooth®" garsas".
- 5. Šaltinis "Programėlė".
- 6. Išeikite iš ekrano "Garso šaltiniai".
- 7. Šaltinis "USB" (USB jungtis).
- 8. Šaltinis "Radijas".
- 9. Šaltinis "Podcasts".
- 10. Šaltinis "Google News".

#### « Android Auto™ »

Naudodami šį šaltinį klausykite muzikos iš išmaniojo telefono, jei įdiegta programėlė "Android Auto™", naudodami išmaniojo telefono dubliavimo funkciją. Daugiau informacijos rasite skyriuose "Android Auto™, CarPlay™" **→ 74** ir "Muzika" **→ 55**.

#### « CarPlay™ »

Naudodami šį šaltinį klausykite muzikos iš išmaniojo telefono, jei įdiegta paslauga "CarPlay™", naudodami išmaniojo telefono dubliavimo funkciją. Daugiau informacijos rasite skyriuje "Android Auto™, CarPlay™" **→74**.

#### "Bluetooth®" garsas"

Naudojant šį šaltinį galima klausyti muzikos išmaniajame telefone per "Bluetooth®" ryšį. Papildomos informacijos rasite skyriuose "Muzika" **→ 55** ir "Telefono prijungimas/atjungimas" **→ 61**.

## "Programėlė"

Naudodami šį šaltinį klausykitės muzikos per muzikos transliavimo programėles ir pasiekite garso programėles, atsisiųstas iš programėles "Play Store™". Daugiau informacijos rasite skyriuose "Muzika" **→ 55** ir "Programėlių valdymas" **→ 78**.

## **GARSO ŠALTINIAI**

#### « Radijas »

Naudodami šį šaltinį klausykitės radijo. Daugiau informacijos rasite skyriuje "Radijas" **→ 51**.

#### "USB" (USB jungtis)

Naudodami šį šaltinį klausykitės muzikos iš USB įrenginio. Daugiau informacijos rasite skyriuje "Muzika" → 55.

#### Ypatumai:

 sistema gali neatpažinti tam tikro formato failų;

 naudojamas USB atmintukas turi būti suformatuotas pagal FAT32 arba NTFS sistemą ir būti ne mažesnės nei 8 GB bei ne didesnės nei 64 GB talpos;

#### « Podcasts »

Naudodami šį šaltinį klausykitės "Podcasts".

#### «Google News»

Naudodami šį šaltinį klausykitės "Google News".

#### Įvadas

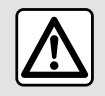

Dėl savo saugumo sėdynes reguliuokite tik automobiliui stovint.

Galite pasirinkti įrašytą stotį; slinkite per radijo stotis sąraše, priklausomai nuo pasirinkto režimo, naudodami ant vairo kolonėlės valdiklio esantį mygtuką. Daugiau informacijos apie vairo kolonėlės valdiklius rasite skyriuje "Valdiklių įvadas" **> 9**.

Pasaulyje "Garsumas" **bo**paspauskite mygtuką **3**, kad pasirinktumėte šaltinį "Radijas".

Taip pat prieigą prie šaltinio "Radijas" galite gauti pasaulyje "Progra-

mos" 🔡

Naudodami vairo kolonėlė valdiklį, galite pasirinkti garso šaltinį, naršyti stotis ir pakeisti pasirinkimo režimą ("Sąrašas", "Mėgstamiausi"). Daugiau informacijos rasite skyriuje "Valdymo prietaisai". **→ 9**.

#### Ekranas "Radijas"

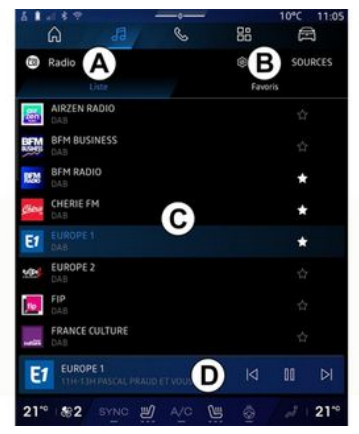

A. Režimo "Sąrašas" skirtukas.

**B.** Režimo "Mėgstamiausi" skirtukas.

C. Galimų radijo stočių sąrašas.

**D.** Dabar grojančios radijo stoties atkūrimo sritis ir prieiga prie rodinio visame ekrane. Paspauskite šią sritį, kad šiuo metu grojamas takelis būtų rodomas visame ekrane.

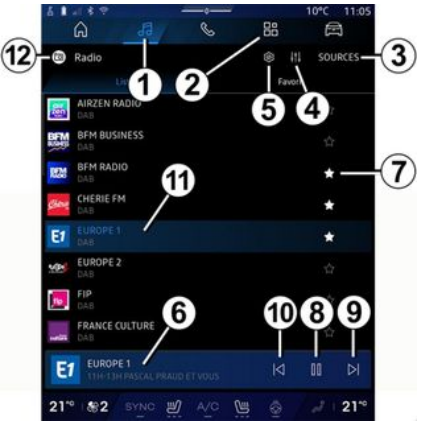

3

1. Atverkite pasaulį "Garsumas"

2. Atverkite pasaulį "Programos"

5

- 3. Atverkite garso "Šaltiniai".
- 4. Atverkite "Garso nustatymai".
- 5. Atverkite "Radijo nustatymai".
- 6. Šiuo metu klausoma radijo stotis.
- 7. Išsaugokite stotį "Mėgstamiausi".

**8**. Sustabdykite radiją / dabartinės stoties grojimą.

- 9. Pereikite prie kitos stoties.
- 10. Pereikite prie paskutinės stoties.

**11.** Dabartinės stoties pavadinimas ir dažnis. Teksto informacija (radijo logotipas, dainininkas, daina ir pan.).

12. Klausomo "Šaltiniai" tipas.

**Pastaba:** tam tikrą informaciją teikia tik kai kurios radijo stotys.

#### Rodymas visame E ekrane

3

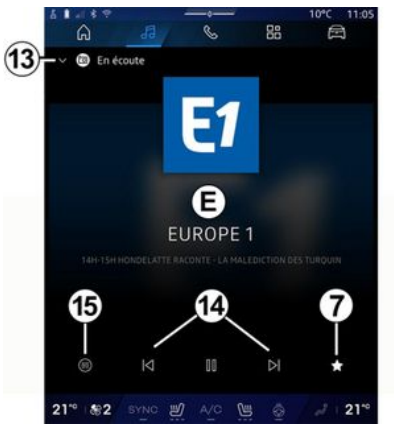

Paspauskite šią sritį, kad šiuo metu grojanti radijo stotis srityje **D** būtų rodoma viso ekrano arojimo režimu.

Norėdami sumažinti viso ekrano rodinį **E**, paspauskite **13**.

Automobiliui stovint, galite aktyvinti "Automatiškai slenkantį vaizdo ekraną" paspausdami įjungto radijo logotipą, jei tai leidžia dabartinė stotis DAB .

#### Pasirinkite radijo juostą

Paspauskite mygtuką **5**, kad nustatytumėte toliau nurodytas bangų juostas.

- « FM »:

- «Alternatyvus dažnis (AF)»;
- « Regionas ».
- "DAB" (skaitmeninis antžeminis radijas).
  - «Perjungimas(DAB↔FM)»;
  - "Automatiškai slenkantys vaizdai".

#### Radijo programa

Klausydamiesi kai kurių stočių galėsite matyti išsamų šiuo metu grojamų programų ir tų, kurios gros per ateinančias 24 valandas, rodinį.

Paspauskite mygtuką **15**, kad būtų rodomas šių programų sąrašas.

Pastaba: ši funkcija prieinama tik tuo atveju, jeigu stotis grojama DAB.

#### Stoties ieška

Sąraše galite ieškoti radijo stočių dabartinėje radijo dažnių juostoje pagal abėcėlę: pereikite į priekį arba atgal prie kitos stoties, paspausdami mygtukus **14**.

#### Radijo stoties pridėjimas skiltyje "Mėgstamiausi" / pašalinimas iš jos

Viso ekrano rodinyje arba režimu "Sąrašas" paspauskite mygtuką 7, kad pridėtumėte dabartinę stotį "Mėgstamiausi" arba pašalintumėte.

## Režimas "Sąrašas" A

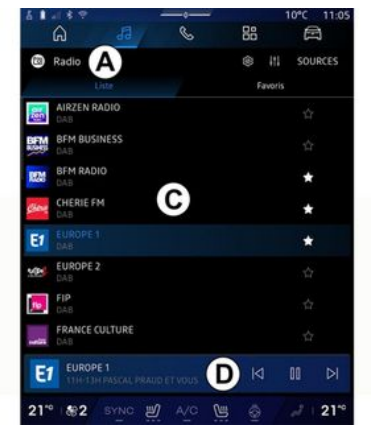

Šis režimas suteikia galimybę ieškoti stočių, užfiksuotų multimedijos sistemos bei išvardytų pagal abėcėlę, ir jas peržiūrėti.

Greitai perbraukite sąrašą **C**, kad būtų pateiktos visos stotys.

Pasirinkite radijo stotį iš sąrašo, kad galėtumėte jos tiesiogiai klausytis.

Šiuo metu grojanti radijo stotis rodoma minigrotuve **D**. Paspauskite šią sritį, kad šiuo metu grojanti radijo stotis būtų rodoma visame ekrane.

Jei "FM" radijo dažnio stotys nenaudoja RDS sistemos arba jei automobilis yra zonoje, kur radijo signalas priimamas prastai, ekrane stoties pavadinimas ir logotipas nerodomi, rodomas tik dažnis.

**Pastaba:** tam tikrą informaciją teikia tik kai kurios radijo stotys.

#### Režimas "Mėgstamiausi" B

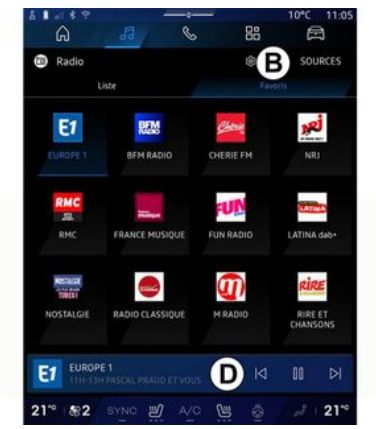

Šiuo režimu galima peržiūrėti prieš tai išsaugotas radijo stotis. Pasirinkite radijo stotį iš sąrašo, kad galėtumėte jos tiesiogiai klausytis.

Šiuo metu grojanti radijo stotis rodoma minigrotuve **D**.

#### Meniu "Radijo nustatymai" 5

| 5 N - 1 + 9 |           |   |    | 10°C 11:05 |
|-------------|-----------|---|----|------------|
| â           | 12        | S | 88 |            |
| 🔶 Réglag    | ses radio |   |    |            |
| TA/i-Tr     | affic     |   |    |            |
| FM          |           |   |    |            |
| DAB         |           |   |    |            |
| Annonces    |           |   |    |            |
| 📨 Radio A   | м         |   |    |            |
|             |           |   |    |            |
|             |           |   |    |            |
|             |           |   |    |            |
|             |           |   |    |            |
|             |           |   |    |            |
|             |           |   |    |            |

Meniu "Radijo nustatymai" **5** galite gauti prieigą prie šių radijo funkcijų nuostatų:

- "TA/I-Traffic (priklauso nuo įrangos)";
- «FM»;
- "DAB" (priklausomai nuo įrangos);
- "i-pranešimas" (priklauso nuo įrangos ir šalies).

#### "TA/I-Traffic" (informacija apie eismą)

#### (priklauso nuo įrangos)

Priklausomai nuo šalies, kai ši funkcija jjungta, jūsų garso sistema suteikia galimybę automatiškai klausytis informacijos apie eismą keliuose, jei ją transliuoja FM ir DAB radijo stotys.

Tuomet turite pasirinkti radijo stoties, kuri perduoda eismo informaciją, dažnį. Jei šiuo metu klausotės kito garso šaltinio (USB, "Bluetooth®"), jis bus automatiškai pertrauktas, kai bus gauta bet kokia eismo informacija.

#### « FM »

Nustatymuose galite jjungti ar išjungti šiuos elementus:

- «Alternatyvus dažnis (AF)»;
- « Regionas ».

#### « Alternatyvus dažnis (AF) »

FM radijo stoties dažnis gali keistis priklausomai nuo geografinės buvimo vietos.

Jei keičiantis geografinei sričiai norite klausytis tos pačios radijo stoties, jjunkite Alternatyvus dažnis (AF) funkciją.

Garso sistema automatiškai ir nenutrūkstamai seks dažnio pokyčius.

**Pastaba:** taip sekti galima ne visas radijo stotis.

Blogos bangų priėmimo sąlygos kartais gali sukelti laikinus nemalonius dažnių pokyčius. Tuomet išjunkite automatinį dažnio pasikeitimo sekimą.

#### « Regionas »

Kai "Regionas" įjungta, jeigu suprastėja signalo kokybė, radijas persijungia į naują dažnį, kuris gali veikti kaip anksčiau jūsų klausytos stoties retransliacijos stotis.

#### Ypatumai:

 kartais nutinka, kad to paties regiono radijo stotys transliuoja skirtingas programas ar naudoja skirtingus radijo stočių pavadinimus;

 kai kurios radijo stotys transliuojamos regioniniais dažniais. Tokiu atveju:

 kai jjungta "Regionas": sistema neperjungs imtuvo pagal naują regioną, tačiau įprastai perjungs imtuvą pagal vidinius regiono dažnius;

 "Regionas" išjungta: sistema perjungs imtuvą pagal naują regioną, net jei transliuojama programa skiriasi.

#### « DAB »

(priklauso nuo įrangos)

Nustatymuose galite jjungti ar išjungti šiuos elementus:

- «Perjungimas(DAB ↔ FM) »;

- "Automatiškai slenkančio vaizdo rodinys" (priklauso nuo įrangos).

#### « Perjungimas(DAB ↔ FM) »

Jeigu jjungus šią funkciją klausomos DAB stoties priėmimas yra prastas, radijo sistema automatiškai persijungs į analogišką FM stotį (jei yra).

Garso sistema automatiškai grįš prie skaitmeninės DAB stoties, kai tik priėmimas bus galimas.

**Pastaba:** ši funkcija prieinama tik tuo atveju, jeigu stoties versijos yra FM ir DAB.

#### "Automatiškai slenkančio vaizdo rodinys"

Kai ši funkcija jjungta ir dabartinė stotis DAB tam pritaikyta, vaizdas ekrane rodomas skaidrių demonstravimo režimus ir slenka per ekraną viso ekrano atkūrimo režimu.

**Pastaba:** ši funkcija galima tik stovinčiame automobilyjje, paspaudus jjungto radijo logotipą.

#### «i-pranešimas»

(priklauso nuo įrangos ir šalies)

Kai ši funkcija įjungta, galima automatiškai klausytis naujienų, kai tik jas transliuoja tam tikros "DAB" radijo stotys.

Jei po to pasirenkate kitus garso įrenginius, pasirinktos informacijos programos transliacija nutrauks kitų garso įrenginių veikimą.

Nuostatose galite jjungti / išjungti skelbimus šiomis temomis:

- "Avarija";
- "Incidentas";
- "Огаі";
- "Naujienos";
- "Įvykis";
- "Sportas";
- "Įvairios".

#### « Garso nustatymai » 4

Naudodami piktogramą **4**, galite reguliuoti garso nuostatas.

Daugiau informacijos apie galimas nuostatas rasite skyriuje "Garso nustatymai" **→ 58**.

3

## Įvadas

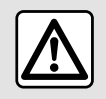

Saugumo sumetimais viską sureguliuokite automobiliui stovint.

Garso šaltinį galima keisti mygtuku, esančiu ant vairo kolonėlės valdiklio.

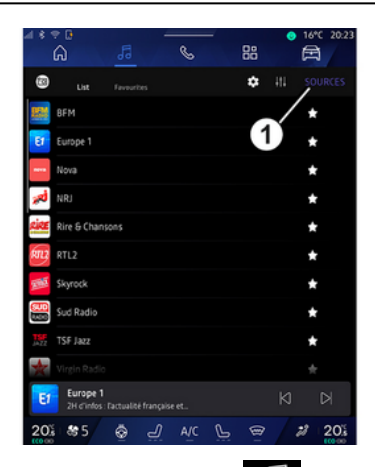

Pasaulyje "Garsumas" **1** paspauskite "Šaltiniai" **1**, kad pasirinktumėte norimą klausyti muzikos šaltinį.

Naudodami vairo kolonėlės valdiklį, galite pasirinkti garso šaltinį, kurio norite klausytis, ir naršyti muzikos takelius bei aplankus. Daugiau informacijos rasite skyriuje "Valdymo prietaisai". → 9.

Muzikos šaltiniai gali skirtis pagal įrangos lygį. Rodomi tik prieinami šaltiniai, kuriuos galima pasirinkti multimedijos ekrane.

#### Ypatumai:

 priklausomai nuo naudojamos garso transliavimo programos ekranas ir valdikliai gali keistis;

- sistema gali neatpažinti tam tikro formato failų;

- naudojamas USB atmintukas turi būti suformatuotas pagal FAT32 arba NTFS sistemą ir būti ne mažesnės nei 8 GB bei ne didesnės nei 64 GB talpos;

#### Meniu "Šaltiniai"

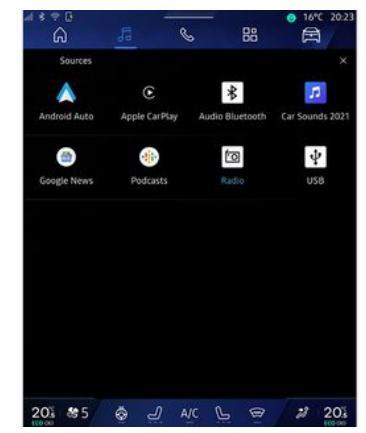

Meniu "Šaltiniai" **1** galite rinktis muziką iš įvairių prieinamų šaltinių.

Pasirinkite prie multimedijos sistemos prijungtą šaltinį iš tolesnio sąrašo:

- « Radijas »;
- "USB" (USB jungtis);
- "Bluetooth<sup>®</sup> audio";
- «Podcasts»;
- «CarPlay™»;
- « Android Auto™ »;
- garso transliavimo programa;

- ...

Muzikos šaltiniai gali skirtis pagal įrangos lygį.

## MUZIKA

Pastaba: kitus medijos šaltinius galima įdiegti naudojantis "Play Store™" ir jie bus rodomi galimų šaltinių sąraše. Daugiau informacijos apie programų diegimą rasite skyriuje "Programų valdymas" → 78.

Grojimo režimas

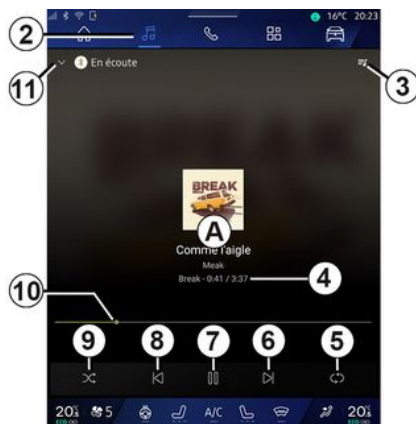

A. Informacija apie dabar grojamą garso takelį (dainos pavadinimas, dainininko pavardė, albumo pavadinimas ir viršelio vaizdas, jeigu perkelta iš šaltinio).

2. Atverkite pasaulį "Garsumas"

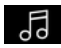

3. Atverti klausomą grojaraštį;

4. Grojamo garso takelio laikas ir trukmė.

5. ljunkite / išjunkite garso takelį, pakartokite vieną kartą arba kartokite nuolat.

6. Groti kitą garso takelį.

7. Garso takelio sustabdymas / tolesnis klausymas.

**8.** Trumpas spustelėjimas: grįžti į grojamo garso takelio pradžią.

Trumpai spustelėkite dar kartą (per 3 sekundes po pirmojo trumpo spustelėjimo): paleiskite ankstesnį garso takelį.

9. ljungti / išjungti garso takelių grojimą atsitiktine tvarka.

*10.* Šiuo metu grojamo garso takelio eigos juosta.

 Grįžti į sąrašo režimą su minigrotuvu.

#### Ypatumai:

- galite pasirinkti rodyti grojamą muziką visame ekrane **A** arba minigrotuve **B**;

- tam tikros funkcijos gali nebūti prieinamos; tai priklauso nuo telefono ir transliuojamos muzikos programos.

#### "Bluetooth®", "USB" ir garso transliavimo programa

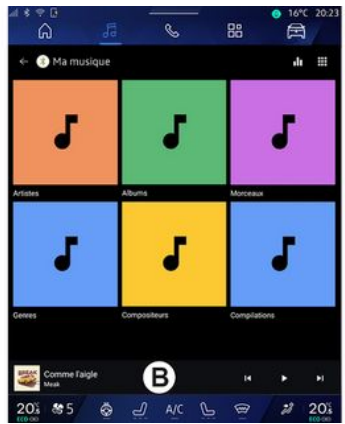

Iš "Bluetooth<sup>®</sup> garsas", "USB" šaltinio arba transliuojamos muzikos programos galite gauti prieigą prie grojaraščių, surikiuotų pagal kategoriją:

- « Atlikėjai »;
- « Albumai »;
- « Dainos »;
- «Playlists»;
- ...

Šiuo metu grojamas takelis rodomas minigrotuve **B**. Paspauskite šią sritį, kad šiuo metu grojamas takelis būtų rodomas leidimo režimu **A**.

## **MUZIKA**

#### Paieška.

(Priklauso nuo "Šaltiniai" tipo)

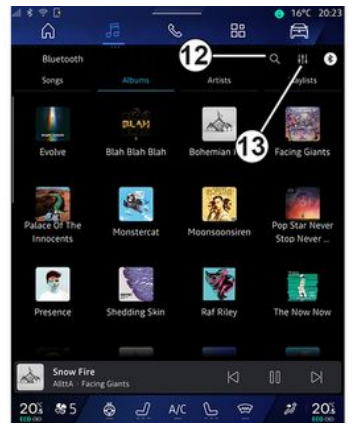

Paspaudę paieškos piktogramą 12 (prieinamumas priklauso nuo "Šaltiniai" tipo pasaulyje "Garsumas"

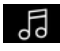

), galite ieškoti:

- takelio pavadinimo;
- albumo;
- atlikėjo;
- arojaraščio;
- ...

Jveskite pavadinimg naudodami klaviatūrg.

Kai tik jvedate pirmąsias raides, multimedijos sistema pasiūlo susijusius pavadinimus.

Pasirinkite pavadinimą iš pasiūlymų sgrašo.

#### "Garso nuostatos" 13

Naudodami piktogramg 13, galite requliuoti garso nuostatas.

Daugiau informacijos apie galimas nuostatas rasite skyriuje "Garso nustatymai" **→ 58**.

## **GARSO NUOSTATOS**

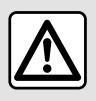

Ivadas

Saugumo sumetimais viską sureguliuokite automobiliui stovint.

## 3

| â                          | 5                      | . 88          |                              |
|----------------------------|------------------------|---------------|------------------------------|
| Bluetooth<br>Songs         | Albums                 | Artists       | Q III C                      |
| Evolve                     | BLAH<br>Blah Blah Blah | Bohemian 1    | Facing Giants                |
| Palace Of The<br>Innocents | Monstercat             | Moonsoonsiren | Pop Star Never<br>Stop Never |
| Presence                   | Shedding Skin          | Raf Riley     | The Now Now                  |
|                            |                        |               |                              |

Naudodami piktogramą *1* galite reguliuoti šias garso nuostatas:

- «Aplinka»;
- «Garsas».

#### « Aplinka »

(priklauso nuo įrangos)

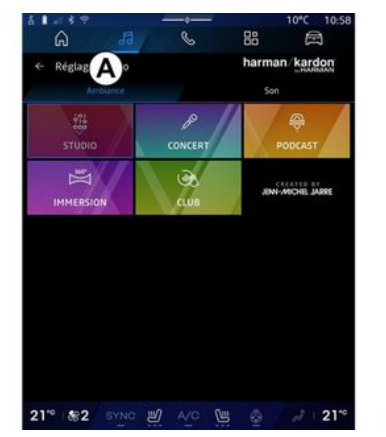

Skirtuke **A** galite pasirinkti vieną iš šių iš anksto nustatytų muzikos glodintuvų:

- «Studio»;
- «Concert»;
- «Podcast»;
- «Immersion»;
- «Club»;

- ...

**Pastaba:** muzikos glodintuvų prieinamumas priklauso nuo įrangos.

#### « Garsas »

(priklauso nuo įrangos)

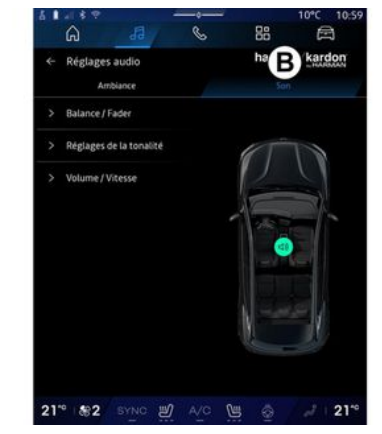

Skirtuke **B** galite reguliuoti šias nuostatas:

- «Balansas/tembras»;
- «Tono valdymas»;
- «Garsumas/greitis»;
- «Normalizuokite garsumą».

## **GARSO NUOSTATOS**

#### «Balansas/tembras»

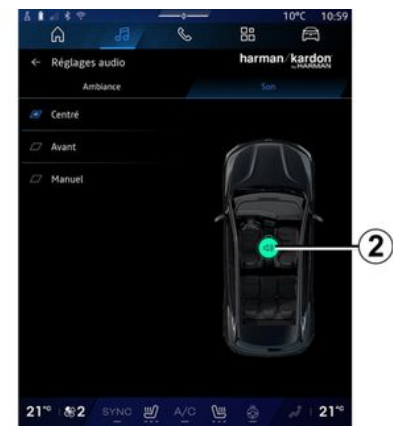

Šia funkcija galite nustatyti garso paskirstymą. Paspauskite "Viduryje" arba "Priekis", kad optimaliai paskirstytumėte garsą visiems automobilio keleiviams ar pritaikytumėte jį galinėse vietose važiuojančių keleivių patogumui (išjungtas garsas galinėje dalyje ir nuosaikus garsumas automobilio priekyje).

Kai liečiate ekraną arba kai pasirinkta "Neautom.", galite pakeisti nuostatas, perkeldami tikslinę vietą **2**.

#### « Tono valdymas »

Funkcija gali būti naudojama garsui suvienodinti:  jjungti / išjungti "Žemųjų dažnių sustiprinimas";

- «Žemieji dažniai»;
- «Vidutiniai dažniai»;
- «Aukštieji dažniai»;

- ...

#### «Garsumas/greitis»

Šią funkciją galima naudoti norint automatiškai nustatyti garsumo lygį pagal automobilio greitį. Paspauskite "Garsumas/greitis", tada sureguliuokite jautrumą ar išjunkite, paspausdami pačią lygio juostą "Garsumas/greitis".

#### «Normalizuokite garsumą »

Šią funkciją galima naudoti pastoviam garsumui palaikyti visuose garso įrenginiuose.

#### Garso sistema "harman kardon"

Jei automobilyje yra "harman kardon" garso sistema, galima valdyti papildomas nuostatas:

 jjungti / išjungti "Subwoofer" ir reguliuoti;

- papildomą muzikinį glodintuvą;

- ...

"Subwoofer" režimas optimizuoja garso elementus, kad automobilyje būtų sukurtas viską užgožiantis garsas.

#### Telefono aparato užregistravimas, išreaistravimas

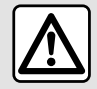

Dėl savo saugumo sėdynes reguliuokite tik automobiliui stovint.

## Ivadas

Ši funkcija suteikia aalimvbe jūsu telefong susieti su daugialypės terpės sistema

Meniu "Susieti naują įrenginį" galite atverti iš:

- "Telefonas" pasaulio 🕓 , tada paspauskite "Prijungti naudojant "Bluetooth®" (jei nėra susieto telefono);

ta-- ekranas "Programos" da – "Irenginių Tvarkytuvė"; - ekranas "Transporto priemonė"

🛱 , "Nustatymai", tada – "Bluetooth®":

- "Telefonas"pasaulio 🥵 , paspauskite piktograma "Nuostatos"

🧾 , tada – "Įrenginių Tvarkytuvė" (jei telefonas jau susietas);

- "Garsumas" pasaulio 🛃 , tada paspauskite "Prijungti naudojant "Bluetooth®" (iei nėra susieto telefono):

- pranešimų centras, tuomet "Nuo-

staty" piktogramą 🔯 , tada "Bluetooth®"

Pastaba: jei prie multimedijos sistemos neprijunatas nė vienas telefonas, kai kurie meniu neveikia.

Suporavus telefona, multimedijos sistema galės pasiekti telefono funkcijas. Multimedijos sistemoje nebus išsaugotos jokios adresatu arba asmens duomenų kopijos.

Norėdami jjungti multimedijos sistema, kad aalėtumėte valdyti telefonus, kuriuose veikia "dual SIM", sukonfigūruokite telefong, kad jame būtu naudojama numatytoji SIM. Žr. telefono naudotojo vadovą.

#### Ypatumai:

- prieš susiedami jsitikinkite, kad telefono Bluetooth® jjungta ir nustatyta būsena "Matomas";

- automobilis turi stovėti, kad telefong būtų galima susieti.

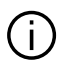

Daugiau informacijos apie suderinamy telefony saraša rasite https://renault-connect.renault.com.

#### Telefono aparato užreaistravimas

Kad galėtumėte naudotis telefono laisvų rankų įranga, susiekite savo Bluetooth® telefong su multimedijos sistema

Daugiau informacijos, kaip jūsų telefone jjungti matomo kitiems prietaisams būklę, rasite telefono naudotoio vadove.

Jūsu telefone aali būti paprašvta leidimo bendrinti iūsu adresatus. skambučių sąrašus, pranešimus ir kt. Patvirtinkite bendrinimg, kad galėtumėte pasiekti šią informaciją multimedijos sistemoje.

Iš "Telefonas" pasaulio 🏼 🔊 , tada "Prijungti naudojant" Bluetooth® ar-

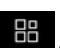

ba iš "Programos" pasaulio 🛛 🔒 tada "Jrenginių Tvarkytuvė" multimedijos sistemoje:

- ekrane parodomas pranešimas, kuriame siūloma susieti telefoną;

 paspauskite "Susieti naują įrenginį". Multimedijos sistema pradės ieškoti netoliese esančių matomų telefonų su jjungtu "Bluetooth®" ryšiu;
 Pasirinkite savo telefoną iš pasiūumu varače arba pasirinkito multi.

lymų sąrašo arba pasirinkite multimedijos sistemą telefone.

Multimedijos sistemos ekrane ir telefone pasirodo pranešimas, kuriame raginama priimti susiejimo užklausą, jei telefone ir multimedijos sistemoje siūlomi kodai sutampa.

Kai telefonas susiejamas su multimedijos sistema, galite pasirinkti paslaugas, kurias norite naudoti, pasitelkdami "Įrenginių Tvarkytuvė". Daugiau informacijos rasite skyriuje "Telefono prijungimas, atjungimas" **≯ 61**.

**Pastaba:** telefonas susiejamas su profiliu, naudotu susiejant. Telefonas gali būti neprieinamas kituose naudotojų profiliuose.

#### Naujo telefono aparato užregistravimas

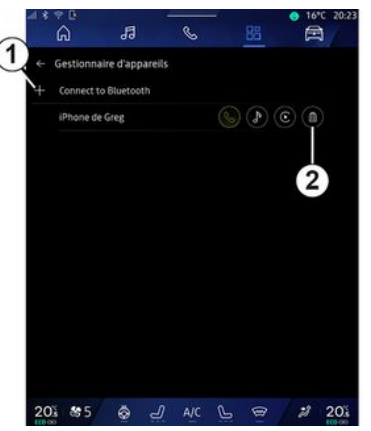

Meniu "Įrenginių Tvarkytuvė" galite susieti naują telefoną su multimedijos sistema:

- paspauskite piktogramą **1** "Susieti naują įrenginį";

 pasirinkite naują telefoną iš pasiūlymų sąrašo, tada užbaikite susiejimo procedūrą.

Naują telefoną taip pat galite pridėti pasaulyje "Transporto priemonė"

Rustatymai", "Bluetooth®", "Susieti naują įrenginį", tada pasiūlymų sąraše pasirinkite naują telefoną ir užbaikite susiejimo procedūrą. Dabar jūsų naujas telefonas užregistruotas multimedijos sistemoje.

Telefonų, kuriuos galima susieti, skaičius neribojamas.

#### Telefono aparato išregistravimas

Meniu "|renginių Tvarkytuvė" galite atsieti telefoną nuo multimedijos sistemos:

- paspauskite telefono, kurį norite atsieti, piktogramą **2**;
- patvirtinkite paspausdami "Taip".

#### Telefono aparato prijungimas, atjungimas

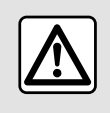

Dėl savo saugumo sėdynes reguliuokite tik automobiliui stovint.

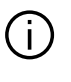

Tam tikromis funkcijomis galima naudotis tik automobiliui stovint.

#### Telefono aparato prijungimas

Prieš prijungiant telefoną, jis turi būti susietas. Daugiau informacijos rasi-

te skyriuje "Telefono susiejimas, atsiejimas" **→ 60**.

**Pastaba:** jei prie multimedijos sistemos neprijungtas nė vienas telefonas, kai kurie meniu neveikia.

Prijungus telefoną, multimedijos sistema galės pasiekti telefono funkcijas. Multimedijos sistemoje nebus išsaugotos jokios adresatų arba asmens duomenų kopijos.

Norėdami jjungti multimedijos sistemą, kad galėtumėte valdyti telefonus, kuriuose veikia "dual SIM", sukonfigūruokite telefoną, kad jame būtų naudojama numatytoji SIM. Žr. telefono naudotojo vadovą.

#### Automatinis prisijungimas

Jjungus multimedijos sistemą, ji ieško netoliese esančių (iki 10 metrų atstumu) susietų telefonų su jjungtu "Bluetooth®" ryšiu. Sistema automatiškai rodo prijungto telefono informaciją (telefonų knygelę, muzikos įrašus ir kt.).

Pastaba: kai jūsų telefonas automatiškai prisijungia prie multimedijos sistemos, duomenys (telefono knygelė, SMS, adresatai ir kt.) į sistemą perkeliami tik tuomet, jei susiedami telefoną su multimedijos sistema buvote leidę bendrinti duomenis. Daugiau informacijos rasite skyriuje "Telefono susiejimas, atsiejimas" **→ 60**.

Suderinamų telefonų sąrašą rasite interneto svetainėje https://renaultconnect.renault.com.

#### Prijungimas rankiniu būdu

Galite rankiniu būdu prijungti / atjungti savo telefoną prie multimedijos sistemos arba atjungti, naudodami meniu "Bluetooth®", prieigą prie jo galite gauti iš:

- ekranas "Transporto priemonė"

, "Nustatymai", tada – "Bluetooth®";

pranešimų centro, "Nuostatos"

, paskui "Bluetooth®".

Iš meniu "Bluetooth®", pasirinkite "Susieti įrenginiai", kad būtų parodytas susietų telefonų sąrašas.

Pasirinkite paslaugas bei telefoną, kurį norite prijungti, ir įsitikinkite, kad jame jjungtas "Bluetooth®" ryšys.

**Pastaba:** jei telefono aparato prijungimo metu kalbėjote telefonu, ryšys bus perkeltas į sistemą ir girdimas per automobilio garsiakalbius.

### Priežiūros duomenų tvarkymas

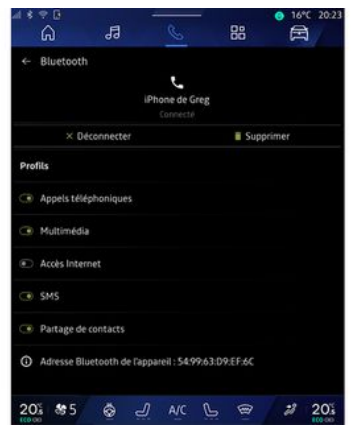

Norėdami gauti prieigą prie telefono katalogo, muzikos ir interneto ryšio tiesiogiai per multimedijos sistemą, turite suteikti leidimą bendrinti paslaugų duomenis iš skilčių "Profiliai" ir "Susieti įrenginiai", esančių meniu "Bluetooth<sup>®</sup>". Paspauskite susieto įrenginio pavadinimą, tada įjunkite / išjunkite paslaugas, kuriomis norite naudotis:

- "Skambučiai telefonu": skambinti ir atsakyti;

- "Multimedija": prieiga prie muzikos;

 - "Prieiga prie interneto": interneto ryšys bendrinant per Bluetooth® (žr. skyrių "Sistemos nuostatos" → 121);

- "SMS": siusti ir priimti SMS:

- "Adresatu bendrinimas": atverkite telefonu knygele ir skambučiu sgrašą;

- ...

Pastaba: jei paslauga paryškinta, reiškia, kad ji suaktyvinta.

Kai naudojate paslauga "Interneto prieiga", norėdami paspartinti duomeny perdavima, taip pat galite naudoti telefono interneto ryšį, pasitelkdami funkciją "Prieigos taškas ir ryšio bendrinimas" WI-FI (taikomi jūsų mobiliojo ryšio operatoriaus nustatyti mokesčiai ir apribojimai).

## « Irenginių Tvarkytuvė »

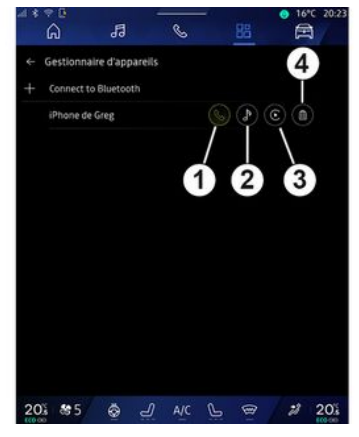

Atidare pasaulj "Programos" tada – "Irenginių Tvarkytuvė", pasirinkite savo telefong iš pasiūlymų sarašo, tada pasirinkite telefono funkcijas, kurias norite jjungti / išjungti:

- «Telefonas»1:
- "Muzika" 2:
- išmaniujų telefonų replikavimo programa 3;
- telefono atsieiimas 4.

#### Ypatumai:

- jei paslaugos piktograma parvškinta, reiškia, kad ji jjungta;

- kai kurie telefono aparatai aali leisti perkelti duomenis automatiškai

Taip pat galite atverti "Irenginių Tvarkytuvė", spustelėję piktogramą Irenginių Tvarkytuvė, esančią ekrano "Pradinis puslapis" valdiklyje "Te-

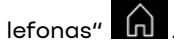

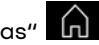

## Prijunato telefono pakeitimas

Iš "Irenainiu Tvarkvtuvė" pasirinkite paslaugas prijungti prie kito telefono, kuris jau susietas ir yra įrenginių sgraše.

Pastaba: jei norite pakeisti prijungta telefong, reikia, kad būtumėte susieje daugiau kaip vieng telefong.

#### **Telefono atiunaimas**

Meniu "Bluetooth®" pasirinkite "Susieti įrenginiai" ir paspauskite "Atjungti", kad atjungtumėte telefoną.

Pastaba. Jei telefonas atjungiamas pokalbio metu, pokalbis automatiškai perkeliamas į telefoną.

## Skambinimas telefonu

#### "Telefono" pasaulis

Atvėrę pasaulį "Telefonas" 🕓 .

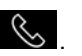

Pastaba: norint skambinti, telefonas turi būti prijunatas prie multimedijos sistemos. Dauaiau informacijos rasite skyriuje "Telefono prijungimas, atiunaimas" **→ 61**.

#### Skambinimas

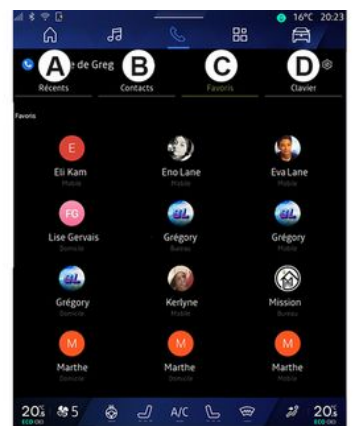

Galite paskambinti telefonu pasirinkdami:

- numerį iš skambučių sąrašo, atvėrę skirtuką "Skambučių istorija" A;

- adresatą telefonų knygelėje, meniu "Adresatai" B:
- adresata parankiniuose, meniu "Mėastamiausi" C:
- klavišus skaičiu klaviatūroje, meniu "Klaviatūra" **D**.

#### Ekranas "Vyksta pokalbis"

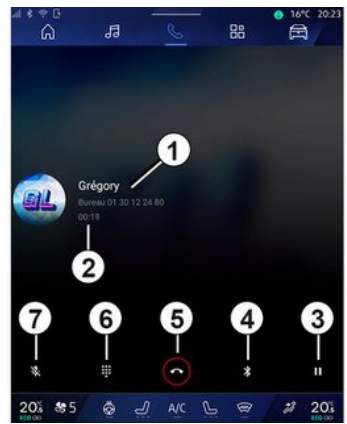

1. Adresato vardas ir telefono numeгis.

- 2. Dabartinio pokalbio trukmė.
- 3. Perjungti dabartinj skambutj j laukimo režimą.
- 4. Perkelti pokalbj j telefong.
- 5. Baigti pokalbj.
- 6. Jjungti klaviatūra numeriui surink-
- ti.

7. Mikrofono pasvvinimas / aktyvinimas.

#### Atsiliepti kai skambina

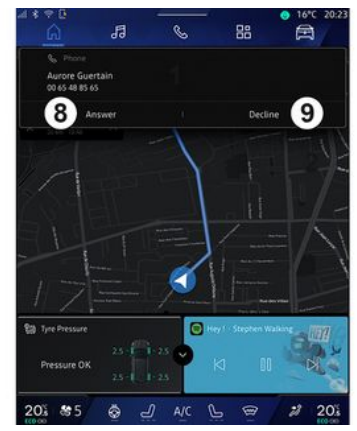

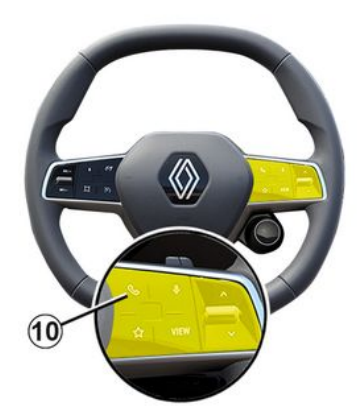

Kai jums skambina, parodomas gaunamų skambučių ekranas ir ši informacija:

 adresato vardas ir pavardė (jei numeris yra parankinių numerių sąraše arba jūsų telefonų knygelėje);

 skambinančiojo numeris (jei numerio nėra jūsų telefonų knygelėje);

- "Privatus numeris" (jei numerio negalima parodyti).

#### "Atsiliepti"

Norėdami atsiliepti į skambutį, paspauskite valdiklį **10** ant vairo arba mygtuką "Atsakyti" **8** multimedijos sistemos ekrane.

#### "Atmesti" skambutį

Norėdami atmesti skambutį, dukart paspauskite valdiklį **10** ant vairo ar-

ba paspauskite mygtuką "Atmesti" 9 multimedijos sistemos ekrane.

Skambinantysis bus nukreiptas į balso paštą.

#### Skambučio metu

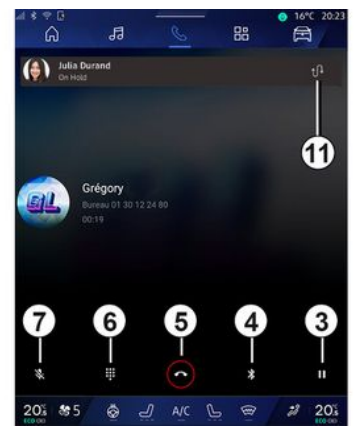

Pokalbio metu jūs galite:

 nustatykite garsumą valdymo mygtukais, esančiais ant vairo kolonėlės, arba multimedijos ekrane pateiktais garsumo mygtukais;

 baikite skambutį, paspausdami "Baigti pokalbį" *5* arba paspausdami ant vairo esantį mygtuką *10*;

 perjunkite skambutį į laukimo režimą, paspausdami mygtuką 3. Norėdami tęsti skambutį, vėl paspauskite mygtuką 3; - perkelkite skambutį į prijungtą telefoną, paspausdami mygtuką "Perkelti į telefoną" **4**;

 atsiliepkite į antrąjį skambutį ir perjunkite tarp abiejų pokalbių paspausdami 11;

#### Ypatumai:

 kai tik atsiliepsite į antrąjį skambutį, pirmasis automatiškai bus nustatytas į laukimo režimą;

- vykstant pokalbiui galite priimti antrąjį skambutį, tačiau skambinti patys antrąjį kartą negalite.

 gaukite prieigą prie skaičių klaviatūros, paspaudę

mygtuką "Klaviatūra" **6**;

 išjunkite / jjunkite mikrofoną, paspausdami mygtuką "Nutildyti" 7.

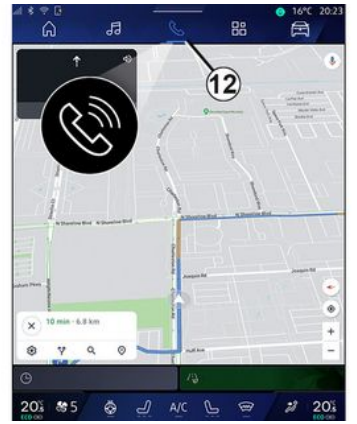

Skambučio metu galite pakeisti pasaulį nebaigdami vykstančio pokalbio.

Norėdami sugrįžti į "Telefonas" pa-

saulį , paspauskite 12.

#### Baigti pokalbį

Norėdami baigti vykstantį pokalbį, baikite, paspausdami valdiklį *10* ant vairo arba mygtuką "Baigti pokalbį" *5* multimedijos sistemos ekrane.

## Telefonų knygelė

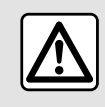

Dėl savo saugumo sėdynes reguliuokite tik automobiliui stovint.

Tam tikromis funkcijomis galima naudotis tik automobiliui stovint.

#### Meniu "Telefonų knyga"

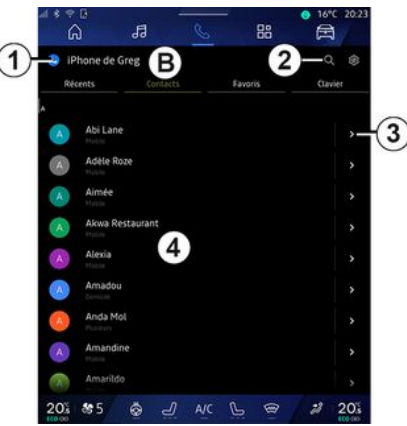

Iš "Telefonas" pasaulio paspauskite skirtuką "Adresatai" **B**, kad atvertumėte telefonų knygelę multimedijos sistemoje.

Norėdami įgalinti multimedijos sistemą valdyti telefonus, kuriuose yra "dual SIM", sukonfigūruokite telefoną, kad multimedijos sistema galėtų pasiekti tinkamą telefonų knygelę.

1. Prijungtas telefonas.

2. leškokite adresato pagal vardą, pavardę arba numerį.

3. Išsami kontakto informacija.

4. Adresatų sąrašas prijungtame telefone.

#### Telefono knygelės parsisiuntimas

Kaip numatyta, prijungiant telefoną, adresų knygos duomenys sinchronizuojami automatiškai, jeigu aktyvintas laisvų rankų ryšys. Daugiau informacijos rasite skyriuje "Telefono prijungimas, atjungimas" **→ 61**.

Pastaba: norėdami atverti telefono knygelę per daugialypės terpės sistemą, telefone turite įjungti duomenų dalijimosi funkciją. Žr. skyrių "Telefono susiejimas, atsiejimas" → 60 ir telefono naudotojo vadovą.

#### Adresatai "Mėgstamiausi"

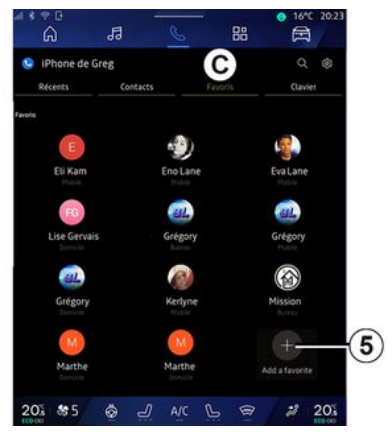

#### "Telefonas" pasaulyje paspauskite skirtuką "Mėgstamiausi" *C*, kad atvertumėte adresatus, įrašytus telefono parankinių sąraše arba rankiniu būdu pridėtus iš multimedijos sistemos "Adresatų" sąrašo.

#### Adresato pridėjimas "Mėgstamiausi"

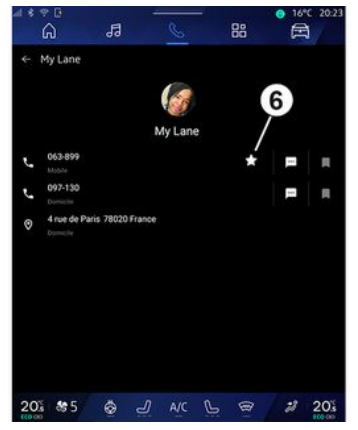

Paspauskite "Pridėti parankinį" 5, kad įtrauktumėte adresatą į sąrašą "Mėgstamiausi", tada laikykitės multimedijos ekrane pateiktų nurodymų.

Taip pat galite pridėti parankinį numerį kontaktui, pasirinkdami žvaigždutę **6**.

## Adresatų paieška

Adresato galite ieškoti įvesdami jo vardą arba telefono numerį.

Paspauskite didinimo stiklą 2. Naudodami ekrane rodomą skaitmeninę klaviatūrą įveskite keletą pageidaujamo adresato skaičių arba raidžių. Telefonų knygoje parodomas adresatų, prasidedančių įvesta pirma raide, sąrašas.

#### Konfidencialumas

Multimedijos sistemoje nebus išsaugotos jokios adresatų arba asmens duomenų kopijos.

Konfidencialumo sumetimais, kiekviena parsisiųsta telefono knygelė matoma tik prijungus atitinkamą telefoną.

## Skambučių sąrašas

#### Prieiga prie skambučių sąrašo

"Telefonas" pasaulyje , paspauskite skirtuką "Skambučių istorija" **A**, kad pasiektumėte visų skambučių istoriją.

Skambučių žurnalas yra rodomas nuo paties naujausio iki paties seniausio skambučio.

## Meniu "Skambučių istorija"

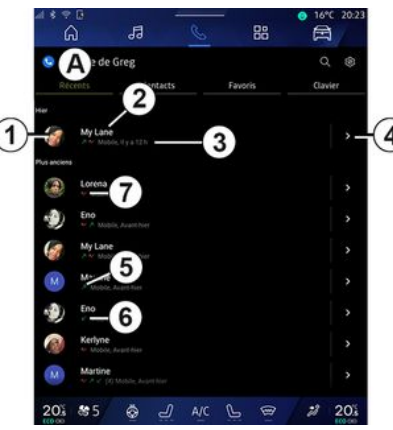

1. Numerio etiketė.

2. Adresato vardas arba telefono numeris.

- 3. Skambučio laikas / data.
- 4. Pasiekite kontaktinius duomenis.
- 5. Išeinantis skambutis (žalia rodyklė aukštyn).

**6.** Įeinantis skambutis (žalia rodyklė žemyn).

7. Praleistas skambutis (raudona rodyklė).

**Pastaba:** kai kuriuose multimedijos ekranuose tam tikra informacija gali būti nepasiekiama.

## Skambučių sąrašo naršymas

Braukite per ekraną aukštyn arba žemyn, norėdami slinkti per skambučių sąrašą.

#### Skambinimas iš skambučių sąrašo

Paspauskite vieną iš adresatų arba numerį, kuriam norite skambinti. Skambinti pradedama automatiškai.

## Numerio surinkimas

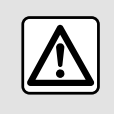

Dėl savo saugumo sėdynes reguliuokite tik automobiliui stovint.

| s ⇔ s<br>G        | 5         |          |                                | 88     | <ul> <li>● 16°C 20:23</li> <li>○ 20:23</li> </ul> |
|-------------------|-----------|----------|--------------------------------|--------|---------------------------------------------------|
| iPhone<br>Récents | e de Greg | Contacts | 1                              | avoris | Q 🛞<br>Clavier                                    |
|                   |           |          | Grégory<br>666-942-<br>Jeremie | 42 42  | i                                                 |
| 4                 | 5         |          | 064-927.<br>Joel<br>064-925.   | 27 27  | 6                                                 |
| 7                 | 5         |          |                                |        | 3                                                 |
|                   |           |          |                                |        |                                                   |
|                   |           |          |                                |        |                                                   |
|                   | 0         |          | 4                              |        |                                                   |
| 01 89             | 5 🐵       | Ъ        | A/C Q                          | . @    | 2 20%                                             |

- 1. Surinktas numeris.
- 2. Pašalinti numerius.
- 3. Adresatų pasiūlymas.
- 4. Skambinimas.
- 5. Skaitmeninė klaviatūra

#### "Klaviatūra" atvėrimas

Ekrane "Telefonas" **S**, paspauskite skirtuką "Klaviatūra" **D**.

#### Skambinimas surenkant numerį

Skirtuke "Klaviatūra" **D** surinkite numerį, naudodami klaviatūrą **5**, tuomet paspauskite mygtuką **4**, kad pradėtumėte skambinti. Padarius pirmąjį įrašą, multimedijos sistema siūlo jūsų adresatų sąrašą su ta pačia numerių seka **3**.

Pasirinkite adresatą, kuriam norite skambinti, tada paspauskite mygtuką **4**, kad pradėtumėte skambinti.

#### Numerio surinkimas naudojant valdymo balsu funkciją

Galima diktuoti numerį naudojant daugialypės terpės sistemoje integruotą valdymo balsu funkciją. Norėdami tai padaryti, paleiskite valdymo balsu funkciją, tuomet po pyptelėjimo sakykite:

- "Skambutis" ir padiktuokite telefono numerį, kuriuo norite skambinti; arba

- "Skambinti" ir pasakykite adresato, kuriam norite skambinti, vardą.

Multimedijos sistemoje parodomas pateiktas numeris ir pradedama skambinti.

**Pastaba:** jei adresatas turi kelis telefono numerius (darbo, namų, mobilųjį ir kt.), galite jį pasirinkti. Pavyzdžiui: "Skambinti – Grégory – namo".

Daugiau informacijos apie balso komandą rasite skyriuje "Balso atpažinimo naudojimas" **→ 25**.

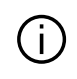

Tam tikros funkcijos gali neveikti, atsižvelgiant į jūsų telefono tipą ir modelį.

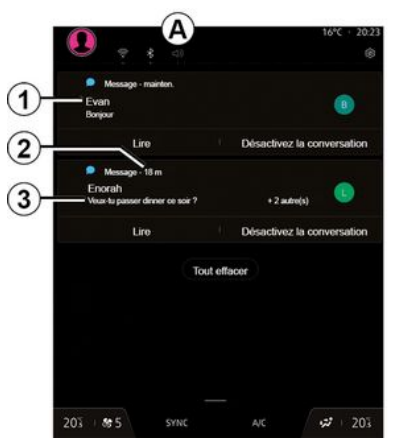

1. Pranešimo siuntėjo vardas, pavardė / numeris.

- 2. Gavimo laikas;
- 3. Pranešimo pradžia.

Pastaba: vairuojant pranešimų peržiūrėti neleidžiama.

#### "SMS" atvėrimas

Pranešimų centre **A** galite gauti prieigą prie savo telefono SMS, gautų per multimedijos sistemą.

Telefoną reikia prijungti prie laisvų rankų sistemos. Be to, turite duoti leidimą perduoti pranešimus (telefono nuostatose, priklausomai nuo modelio), kad galėtumėte naudotis visomis jo funkcijomis.

**Pastaba:** atsižvelgiant į įrangos lygį, multimedijos sistema gali perskaityti tik važiuojant gautus SMS.

#### SMS gavimas

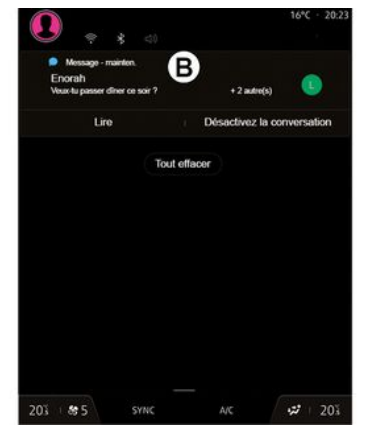

Multimedijos sistema praneša, kad gavote naują SMS – tai nurodo įspėjamasis pranešimas **B**, kuris rodomas bet kuriame atvertame meniu.

Pagal numatytuosius nustatymus, užregistravus ir prijungus telefoną, kai ateina naujas pranešimas, jį galima perskaityti daugialypės terpės sistemoje.

**Pastaba:** bus prieinami tik pranešimai, gauti susiejus telefoną su multimedijos sistema ir kol jis prijungtas prie šios sistemos.

#### SMS skaitymas

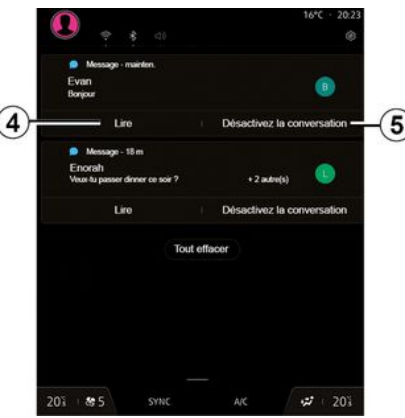

Multimedijos sistema suteikia jums galimybę SMS perskaityti balso sintezatoriumi, paspaudus mygtuką "Leisti" **4**, tada atsakyti.

## SMS

Galite išjungti pokalbį ir sustabdyti pranešimus, paspausdami mygtuką **5**.

Norėdami sustabdyti SMS skaitymą, pasakykite "Ok Google Stop".

#### Reagavimas į SMS

4

Multimedijos sistema suteikia galimybę reaguoti į SMS, naudojant tik balso atpažinimą.

Daugiau informacijos apie balso komandą rasite skyriuje "Balso atpažinimo naudojimas" **→ 25**.
# **TELEFONO NUSTATYMAI**

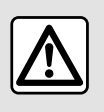

Dėl savo saugumo sėdynes reguliuokite tik automobiliui stovint.

Šiomis funkcijomis galima naudotis tik automobiliui stovint.

### Meniu "Nustatymai"

| s e o<br>G         | JI 🤇     | 88      | • • 16°C 20:23 |
|--------------------|----------|---------|----------------|
| iPhone de Gr       | 18       |         | Q @-           |
|                    | Contacts | Favoris | Clavier        |
| My Lane            |          |         |                |
| Lorena             |          |         |                |
| Eno                |          |         |                |
| My Lane            |          |         |                |
| Martine            |          |         |                |
| Eno                |          |         |                |
| Kerlyne            |          |         |                |
| Martine<br>Martine |          |         |                |
| 05 85              | ۵ J ۸    |         |                |

Kai telefonas prijungtas prie siste-

mos, "Telefonas" pasaulyje

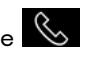

paspauskite "Nuostatų" piktogra-

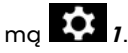

Meniu "Nuostatos" galite atverti šias nuostatas:

- "Telefonas prijungtas";
  - "Aktyvus skambutis";
  - "Konfidencialumas";
- "Pradžios ekranas";
- "Adresatų sąrašo tvarka";
- «Įrenginių Tvarkytuvė»;
- "Bluetooth® nustatymai".

## "Pradžios ekranas"

Šią nuostatą galima naudoti pasirinkti skirtukui, kuris bus rodomas, kai bus atvertas pasaulio "Telefo-

- nas" 🔇 pradžios ekranas:
- "Vėliausias" (numatytasis);
- "Adresatai";
- «Mėgstamiausi»;
- «Klaviatūra».

## "Adresatų sąrašo tvarka"

Šią nuostatą galima naudoti adresatams pagal abėcėlę rodyti, suskirstant į kategorijas pagal:

- "Vardas";
- « Pavadinimas ».

**Pastaba:** pasirinkimas bus pradėtas naudoti, kai kitą kartą vėl bus paleista multimedijos sistema.

## "Telefono skambėjimo tonas"

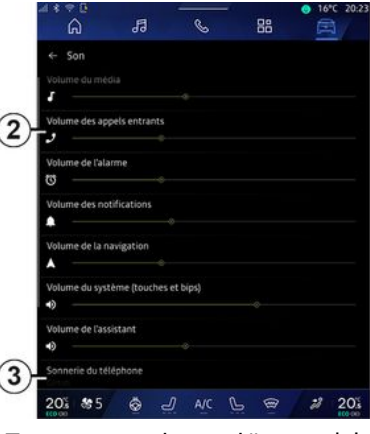

"Transporto priemonė" pasaulyje

paspaudę meniu "Nustatymai", tada – "Garsas", jūs galite:

- sureguliuoti įeinančio skambučio garsumą 2;
- pasirinkti telefono skambėjimo tono tipą **3**.

Daugiau informacijos rasite skyriuje "Sistemos nustatymai" **→ 121**.

# **BELAIDIS ĮKROVIKLIS**

# Indukcinio įkrovimo vieta

Kai įkraunate telefoną, svarbu nepalikti jokių daiktų (USB įrenginio, SD kortelės, paleidimo kortelės, kredito kortelės, papuošalų, raktų, monetų ir kt.) indukcinio įkrovimo zonoje 1. Prieš padėdami telefoną indukcinio įkrovimo srityje 1, išimkite visas magnetines korteles ar kredito korteles iš telefono dėklo.

 Indukcinio įkrovimo srityje
 palikti daiktai gali perkaisti. Rekomenduojama
 juos dėti į kitas laikymo vietas
 (dėtuves, dėtuvėje po saulės skydeliu ir pan.).

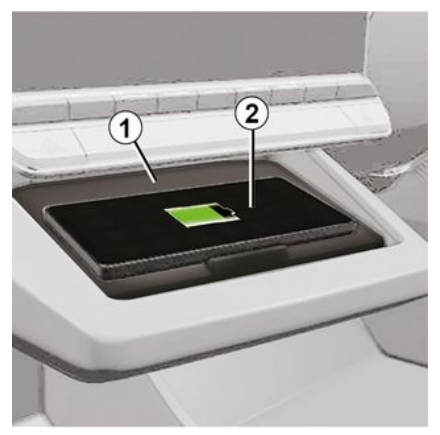

Indukcinio įkrovimo sritį **1** galima naudoti telefonui įkrauti neprijungiant jo laidu.

Jei automobilyje yra įkrovimo vieta, ji nurodoma šiais būdais (priklauso nuo automobilio):

- susijusiu simboliu;

ir (arba)

 įkrovimo būsena automatiškai rodoma ekrane, kai telefonas padėtas tam skirtoje vietoje.

Įvairiuose automobiliuose ši vieta gali būti skirtingose vietose. Daugiau informacijos rasite automobilio naudotojo vadove.

Ypatumai:

indukcinis įkrovimas pradedamas jjungus degimą arba užvedus variklį;
įsitikinkite, kad jūsų telefonas suderinamas su indukciniu įkrovimu. Dėl išsamesnės informacijos apie suderinamus telefonus kreipkitės į įgaliotąjį gamintojo atstovą;
prieš kraunant geriau būtų nuimti apsauginį stikliuką ar dėklą nuo tele-

fono, kad įkrovimas būtų optimalus; – kad įkrovimas būtų optimalus, visas išmaniojo telefono paviršius turėtų dengti kuo didesnį įkrovimo vietos paviršių ir turi būti padėtas kuo labiau centre.

### Įkrovimo procesas

Padėkite telefoną **2** indukcinio įkrovimo srityje **1**. įkrovimas pradedamas automatiškai ir ekrane rodoma įkrovimo eiga **3**.

Įkrovimo procedūra gali būti nutraukta, jei indukcinio įkrovimo srityje 1 aptinkamas daiktas arba jei indukcinio įkrovimo sritis 1 perkaista. Sumažėjus temperatūrai, jūsų telefonas greitai vėl bus pradėtas įkrauti.

# **BELAIDIS ĮKROVIKLIS**

# Įkrovimo eiga

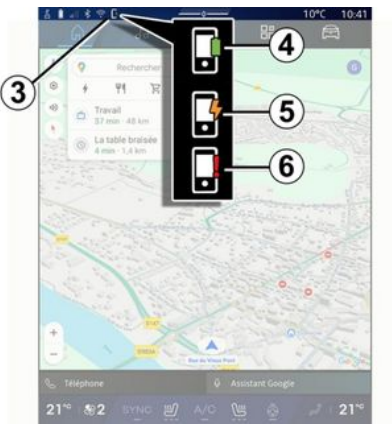

Multimedijos sistema informuos apie telefono **2** jkrovimo būseng **3**.

- įkrovimas baigtas 4;
- įkrovimas vyksta 5;

 įkrovimo srityje aptiktas daiktas/ daiktas perkaito/įkrovimo procedūra nutraukta 6.

**Pastaba:** multimedijos sistema praneš, jei telefono **2** įkrovimo procesas bus pertrauktas.

Priklausomai nuo įrangos, spalvoto indikatoriaus lemputė, esanti netoli įkrovimo zonos, taip pat informuoja apie įkrovimo būseną:

- žalia, kai įkrovimas baigtas;
- geltona, kai vyksta įkrovimas;

 mirksi geltonai, kartu su pranešimu multimedijos ekrane, kai indukcinio įkrovimo zonoje aptinkamas metalinis daiktas;

 mirksi geltonai, kartu su pranešimu multimedijos ekrane ir pyptelėjimu, kai automobilis sustabdomas ir vairuotojas atidaro duris;

 geltona arba žalia išjungiama, kartu su pranešimu daugialypės terpės ekrane, kai įkrovimo zonos temperatūra yra per didelė.

## Išmaniojo telefono atkartojimas

Kai naudojate programa "Android Auto™" arba paslauga "CarPlay™", naudojate išmaniojo telefono interneto ryšį (kuriam taikomi jūsų mobiliojo ryšio operatoriaus nustatyti mokesčiai ir apribojimai).

Programos "Android Auto™" ir "CarPlay™" paslaugos funkcijos gali skirtis priklausomai nuo jūsų išmaniojo telefono aparato gamintojo ir modelio. Norėdami sužinoti daugiau informacijos, žr. gamintojo interneto svetaine, jeiau tokia vra.

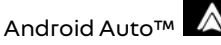

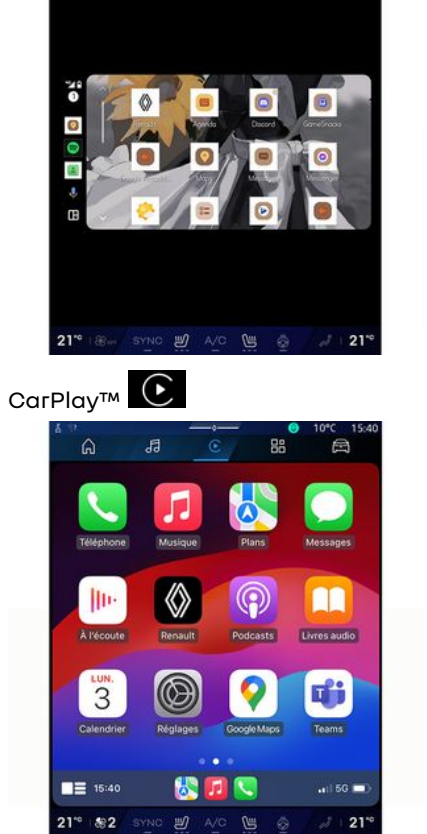

6

1

Ši funkcija leidžia kopijuoti išmanuji telefong, kad kai kurias telefono programėles ir funkcijas galėtumėte naudoti multimedijos sistemos ekrane per:

– «Android Auto™ » \land ;

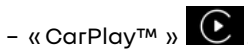

Pastaba: kai naudojate "Android Auto™" arba "CarPlay™", galite pasiekti savo išmaniojo telefono navigacijos ir muzikos programas.

Šios programos pakeis panašias jau veikiančias programas, integruotas multimedijos sistemoje.

Galima naudoti tik viena naviaacijos sistema:

- « Android Auto™ »:
- «CarPlav™»:

- integruotą į jūsų multimedijos sistema.

Pastaba: kai naudojate programa "Android Auto™" arba paslauaa "CarPlay™", tam tikros multimedijos sistemos funkcijos ir toliau vykdomos fone. Pavvzdžiui, jei paleisite "Android Auto™" arba "CarPlay™" ir išmaniajame telefone naudosite navigacija multimedijos sistemoje grojant radijui, radijo programa ir toliau bus transliuojama.

# IvadasAndroid Auto™

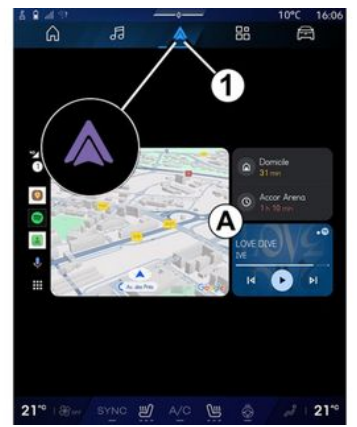

"Android Auto™" - tai proarama, kurig naudodami galite matyti savo išmaniojo telefono ekrang multimediios sistemos ekrane.

#### Ypatumai:

- Programa "Android Auto™" veikia tik tuomet, jei išmanusis telefonas prijungtas prie automobilio USB junaties arba belaidžiu ryšiu per "Bluetooth®", kad būtų galima automatiškai per WIFI prijungti prie jūsų sistemos.

- patariama naudoti išmaniojo telefono gamintojo rekomenduojamus USB laidus, kad programa tinkamai veiktų.

### Pradžia

Jei to dar nepadarėte, atsisiųskite ir jdiekite programg "Android Auto™", naudodami suderinama išmaniojo telefono programu atsisiuntimo platforma.

Prijunkite išmanujį telefoną prie multimedijos sistemos USB jungties arba "Bluetooth®" rvšiu, kad automatiškai inicijuotumėte WIFI ryšį.

Priimkite užklausas išmaniajame telefone, kad galėtumėte naudoti programg.

Pastaba: savo telefono suderinamuma ir jo "Android" versija galite patikrinti pasinaudodami paslauga "Android Auto™": žr. Google® dokumentus.

Multimedijos sistema pasiūlo naudoti "Android Auto™" paslaugą.

Programa paleidžiama multimedijos sistemoje ir turėtų matytis srityje A. Išmaniojo telefono dubliavimas pa-

keičia ekraną "Telefonas" 🕓 ir

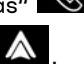

rodoma piktograma **1** 

Jei anksčiau aprašvta procedūra nepavyksta, pakartokite ją.

Pirmą kartą panaudojus išmaniojo telefono dubliavima, ji bus automatiškai paleista tolesniems seansams. Atidare ekrang "Programos" tada - "Irenginių Tvarkytuvė", taip pat aalite ijunati / išjunati išmanjojo telefono dubliavimo funkcija, paspausdami dubliavimo piktograma

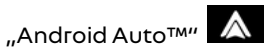

### Išeiti iš dubliavimo

Norėdami išjungti "Android Auto™" belaidi dubliavima:

- išmaniojo telefono pranešimų ekrane paspauskite "Išeiti iš automobilio režimo":

- išjunkite išmaniojo telefono dubliavimo funkciją, paspausdami dubliavimo piktogramg "Android Au-

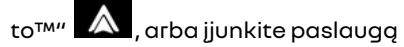

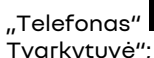

"Telefonas" Skiltyje "Įrenginių

- pasirinkite jgaliotojo gamintojo atstovo programėlę iš išmaniųjų telefonų dubliavimo programėlių.

# IvadasCarPlav™

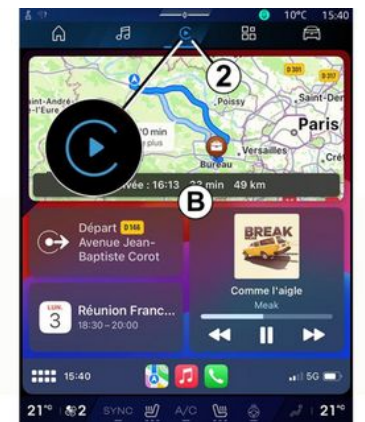

"CarPlav™" - tai iūsu išmaniaiame telefone iš anksto įdiegta paslauga, kuri suteikia aalimybe naudoti tam tikras programas išmaniajame telefone per multimedijos sistemos ekгang.

#### Ypatumai:

- paslauaa "CarPlav™" veikia tik tuomet, jei jjungta paslauga "SIRI", jjungtas automobilio mikrofonas ir išmanusis telefonas prijunatas prie automobilio USB jungties arba belaidžiu būdu, "Bluetooth®" ryšiu, kad būtų automatiškai prisijungta prie jūsų sistemos per WIFI;

- patariama naudoti išmaniojo telefono gamintojo rekomenduojamus

USB laidus, kad programa tinkamai veiktu.

## Pradžia

Prijunkite išmanuji telefona prie multimediios sistemos USB iunaties arba "Bluetooth®" ryšiu, kad būtų galima automatiškai prisijunati prie jūsu sistemos WIFI ryšiu.

Multimedijos sistema pasiūlo:

- leisti ryšį ir duomenų bendrinimą;
- automatiškai prisijunati prie "CarPlav™" paslaugos būsimiems seansams

Pastaba: jei neleisite multimedijos sistemai prisiminti šių pasirinkimu, kiekvieną kartą paleidus bus rodomas priminimo pranešimas.

Priimkite užklausas išmaniaiame telefone, kad galėtumėte naudoti programa.

Paslauga paleidžiama multimedijos sistemoje ir turėtų matytis srityje **B**. Išmaniojo telefono dubliavimas pa-

keičia ekraną "Telefonas" 🕓 ir

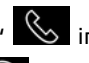

rodoma piktoarama **2** 

Jei anksčiau aprašyta procedūra nepavyksta, pakartokite ją.

Atidare ekrang "Programos" tada - "Irenginių Tvarkytuvė", taip pat aalite ijunati / išjunati išmanjojo telefono dubliavimo funkcija, paspausdami dubliavimo piktoarama

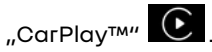

## Išeiti iš dubliavimo

Norėdami išjunąti "CarPlay™" belaidi dubliavima:

- išjunkite WIFI išmaniajame telefone;
- išiunkite išmanioio telefono dubliavimo funkciją, paspausdami dubliavimo piktogramg "CarPlay™"

, arba jjunkite paslaugą "Tele-

fonas" Skiltyje "Įrenginių Tvarkvtuvė":

- pasirinkite jgaliotojo gamintojo atstovo programėlę iš išmaniųjų telefonu dubliavimo programėliu.

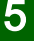

# Balso atpažinimas

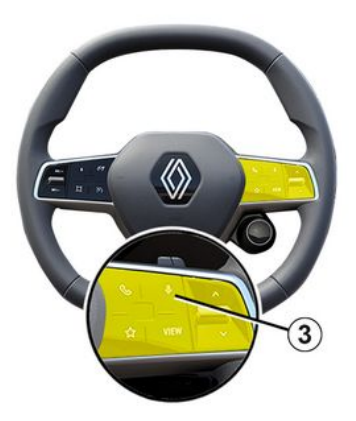

Palaikykite paspaudę valdiklį **3**, kad jjungtumėte / išjungtumėte išmaniojo telefono balso atpažinimo funkciją tam tikroms programoms ir funkcijoms kontroliuoti balso komandomis.

Daugiau informacijos rasite skyriuje "Balso atpažinimo funkcijos naudojimas" **→ 25**.

## Android Auto™

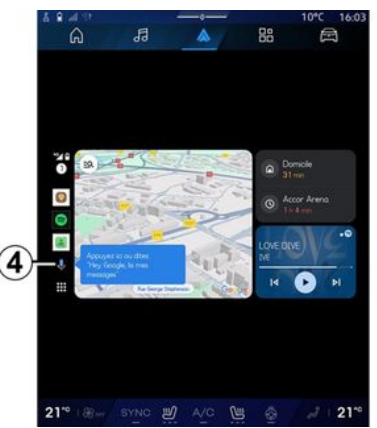

Naudodami "Android Auto™" replikavimą taip pat galite valdyti tam tikras išmaniojo telefono funkcijas:

- paspaudus balso atpažinimo mygtuką **4**;

- ištarus balso komandą: "Ok Google" arba "Hey Google".

### CarPlay™

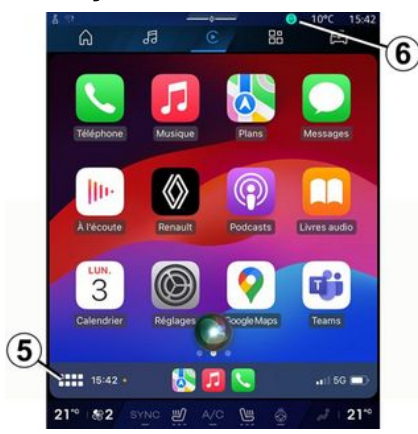

Naudodami "CarPlay™" replikavimą taip pat galite valdyti tam tikras išmaniojo telefono funkcijas:

palaikydami paspaudę mygtuką
 *5*;

- ištardami balso komandą "Dis Siri" arba "Say Siri", jei įjungtas automobilio mikrofonas **6**. 5

# PROGRAMĖLIŲ VALDYMAS

# "Programos" pasaulis

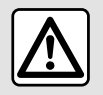

Saugumo sumetimais viską sureguliuokite automobiliui stovint.

) Tam tikros nuostatos yra prieinamos tik automobiliui stovint.

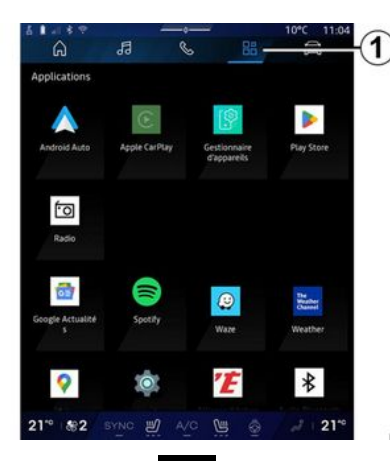

Iš "Programos"

1 galite gauti

- multimedijos sistemoje įdiegtos programėlės;
- išmaniojo telefono dubliavimą;
- "Instrukcija";
- "Įrenginių Tvarkytuvė";
- "Play Store™";
- ...

**Pastaba:** kai kurios paslaugos bandomąjį laikotarpį bus prieinamos nemokamai. Paslaugų užsakymą galite pratęsti per www.myrenault.com.

Galite parsisiųsti naujų programų per "Play Store™" programą.

## Meniu "Programos"

Galite gauti prieigą prie multimedijos sistemoje įdiegtų programų.

Dvi pirmosios eilutės yra skirtos pagal numatymą iš anksto įdiegtoms programėlėms.

Visos kitos iš "Play Store™" parsisiųstos programėlės bus išvardytos abėcėlės tvarka.

Jei programėlė nepasiekiama, ji nebus rodoma.

Norėdami atverti, paspauskite programėlę.

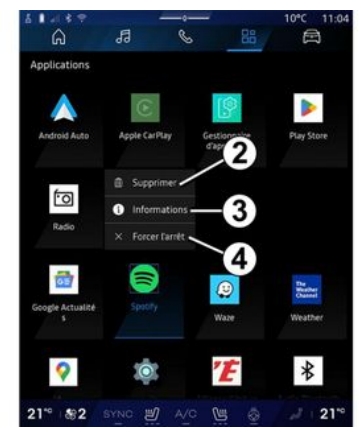

Paspausdami ir palaikydami nuspaudę programėlę, galite:

- Programa "Ištrinti" 2;
- atverti informaciją apie programą
- *3* (versiją, galiojimas arba sukūrimo datą, pavadinimą ir kt.);
- priverstinai užverti programą 4.

**Pastaba:** galima pašalinti tik programas, įdiegtas iš "Play Store™".

# "Programos" nuostatos

Galite pasiekti "Programos" informaciją ir nuostatas meniu "Nuostatos" per:

- "Programos" pasaulį 💾 , tada programoje "Nustatymai";

5

# **PROGRAMĖLIŲ VALDYMAS**

## - "Transporto priemonė" pasauli

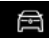

, tada – "Nustatymai":

- pranešimu centras, tuomet "Nuo-

statų" piktograma 🔯

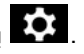

# "Programos" vieta

| Control Control C | Position     Position     Conversion specifies à accéder à position     Conversion specifies à accéder à position     Conversion specifies à accéder à position     Conversion des applis     Conversion des applis     Conversion des applis     Conversion des applis                                                                                                    | 6  | 1 I F F                                     |                                      |                                      |    | 10°C 11:0 |
|----------------------------------------------------------------------------------------------------|----------------------------------------------------------------------------------------------------|----|---------------------------------------------|--------------------------------------|--------------------------------------|----|-----------|
| Position     Millier la position     Millier la position     Actionar applies specifiers à accéder à position     Demandes de localisation récentes     Demandes de localisation récentes     Matorisationes espois     Les entrels entrels applies     Les entrels entrels accéder à supervise fait les capteres trilles que le 65% le     position                                                                                                    | Position     Uniter ta position     Automer approximations à accèder à position     Automer appris spécifiels à accèder à position     Automer appris spécifiels à accèder à position     Automer appris     Semandes de localisation récentes     Semandes de localisation peuvent utiliser des sonres trelles que le GPS, se     wire fluis reviewant mobiler et les capteurs pour estimer la position de votre     appareit. |    | â                                           | 13                                   | S                                    | 88 | 8         |
| Hellier ta ponton     Auctivar applin specifier à accéder à position     Demandes de localisation récentes     Autorisations des appli     Contractions de boalisation pour pour relative fait position     Les services de boalisation pour pour estiment à position de votre appliners                                                                                                    | Continent apostion:<br>Automet appris specifies à accéder à position     Automet appris spécifies à accéder à position     Containdes de localisation récentes     Sourcestaines des applis     Contractives de localisation prevent utiliser des sources tailes que la GPS, se     Weir (Lai reinaux mobiles et las capteurs pour estimet la position de votre     apparait.                                                   | 4  | Position                                    |                                      |                                      |    |           |
| Demandes de localisation récentes      Autorisations des applis      Les services de localisation proversi solitoire des sources treites que le 64%, le      V/ L les reseaux nobiles et les sagreurs pour estimer la position de votre     septents                                                                                                    | Demandes de localisation récentes      Autorisations des applis      Ice services de localisation pervent dufiner des sources traites que le GPS, le     Wir / lai et sevue mobiles et les capteres pour estimer la poublem de votre     appareit.                                                                                                    | -  | Utiliser la p<br>Autoriser ap               | plis spécifiées à                    |                                      |    |           |
| Autorisations des applis     Autorisations des applis     Mor services de localisation provent utiliter des sources telles qué le GPS, le     appareit     provent de localisation de votre     appareit                                                                                                    | Autorisations des applis     Enserviers de localisation pervent aufilier des sources telles que le GPS, le     WinFL les réaexer mobiles et les capteurs pour estimer la pourion de votre     appaneil.                                                                                                    | >  | Demandes                                    | de localisatio                       | n récentes                           |    |           |
| Les services de localisation peuvent utiliser des sources telles que le GPS, le WFF, Les réseaux mobiles et les capteurs pour estimer la position de votre appareil.                                                                                                    | Les services de localisation peuvent utiliner des sources telles que le GPS, le<br>W-FL les réseaur mobiles et les capteurs pour estimer la position de votre<br>appareil.                                                                                                    | -> | Autorisatio                                 | ns des applis                        |                                      |    |           |
| apparell.                                                                                                    | apparell.                                                                                                    |    |                                             |                                      |                                      |    |           |
|                                                                                                    |                                                                                                    | Ø  |                                             | de localisation ;<br>ieaux mobiles e | t les capteurs por                   |    |           |
|                                                                                                    |                                                                                                    | 6  | Les services<br>Wi-Fi, les rés<br>appareit. | de localisation<br>Jeaux mobiles e   | ties capteurs po                     |    |           |
|                                                                                                    |                                                                                                    | G  | Les services<br>Wi-Fi, les rés<br>appareil. | de localisation;<br>ieaux mobiles e  | resvent uniner o<br>Lies capteurs po |    |           |
|                                                                                                    |                                                                                                    | Θ  | Les services<br>Wi-Fi, les rés<br>appareit. | de localisation<br>leaux mobiles e   | peuvers unineers<br>Lles cagneurs po |    |           |
|                                                                                                    |                                                                                                    | Ø  | Las services<br>Wi-Fi, les rés<br>appareil. | de localisation<br>ieaux mobiles e   | peuvers unineers<br>Lles cagteurs po |    |           |
|                                                                                                    |                                                                                                    | O  | Les services<br>Wi-Fi, les ré<br>appareil.  | de localisation<br>ieaux mobiles e   | pouven unner (                       |    |           |
|                                                                                                    |                                                                                                    | G  | Les services<br>Wi-Fi, les ré<br>appareil.  | de localisation<br>a aux mobiles e   | poven unner i                        |    |           |
|                                                                                                    |                                                                                                    | G  | Les services<br>WV-FL les rés<br>appareit.  | de localisation<br>a aux mobiles e   | poven unner i                        |    |           |
|                                                                                                    |                                                                                                    | Θ  | Les services<br>Wo-Fi, Les rés<br>appareil. | de localisation<br>a aux mobiles e   | poven unner i                        |    |           |
|                                                                                                    |                                                                                                    | Θ  | Les services<br>Wo-Fi, les ré-<br>appareil. | de localisation<br>le aux mobiles e  | poven unner i                        |    |           |

Meniu "Nuostatos" pasirinkite "Vieta", tada - "Programos leidimai" 5, kad sukonfigūruotumėte vietos leidimus jūsų multimedijos sistemoje jdiegtai programai.

# "Programėlės ir pranešimai"

Meniu "Nuostatos", tada - "Programos ir pranešimai", galite pasiekti informaciją ir nuostatas jūsų multimedijos sistemoje įdiegtai "Programos":

- "Rodyti visas programėles":
- "Numatytosios programėlės";
- "Proaramėlės leidimai":

- "Konkrečios prieigos teisės suteiktos prie programėlių".

# "Rodvti visas proaramėles"

Galite turėti prieigą prie informacijos apie visas programėles, esančias jūsu multimediios sistemoie:

- programėlių pavadinimų;
- programėlių dydžių;
- programėlių versijų:
- programėlės galiojimo ar sukūrimo datos;

- ...

### "Numatytosios programėlės"

Galite turėti prieigą prie numatytųjų programėlių, naudojamų:

- paarindiniame ekrane:
- pagalbai;
- SMS;
- telefone:
- navigacijos sistema.

Taip pat galite sukonfiqūruoti programėliu atidarymo priejaos nuorodas.

## "Programėlės leidimai"

Galite pasiekti programos naudojimo leidimus šiais tikslais:

- "Fiziniam aktyvumui";
- "Kalendorius";
- "Vaizdo kamerai":
- "Kėbulo jutikliams";
- "Adresatai";

- ...

### "Konkrečios prieigos teisės suteiktos prie programėliu"

Galite aktyvinti / išiunati konkrečias prieigos teises, suteiktas programėlėms, kurios naudojamos:

- "Sistemos nuostatoms keisti":
- "Prieigai prie pranešimų";
- "Prieigai prie papildomų SMS";

- "Priejaai prie naudotojo informaciios":

- "WIFI valdvti".

# **MY RENAULT**

## Įvadas

Kai naudojate "My Renault" programą, naudojate telefono interneto ryšį (kuriam taikomi jūsų mobiliojo ryšio operatoriaus mokesčiai ir apribojimai).

5

Savo "My Renault" kliento paskyrą galite pasiekti per žiniatinklio svetainę https://renaultconnect.renault.com arba per savo išmanųjį telefoną, atsisiųsdami

programą "My Renault". **Ypatumai:** 

 Programa "My Renault" yra nuolat tobulinama. Reguliariai prisijunkite, kad patobulintumėte paskyrą, pasinaudodami naujomis funkcijomis.
 norėdami gauti daugiau informacijos apie suderinamus telefonus, kreipkitės į įgaliotąjį gamintojo atstovą arba apsilankykite žiniatinklio svetainėje https://renaultconnect.renault.com;

 Norėdami gauti daugiau informacijos, susisiekite su įgaliotuoju gamintojo atstovu arba peržiūrėkite pasiūlymą Renault Connect atitin-

#### kamoje žiniatinklio svetainėje: https://renaultconnect.renault.com.

Naudodamiesi savo "My Renault" kliento paskyra galėsite palaikyti ryšį su automobiliu ir gauti šią informaciją:

- peržiūrėti automobilio informaciją;

 atverti pokalbių istoriją bei kalendorių ir susitarti dėl susitikimo;

 nustatyti vietą, kurioje pastatytas jūsų automobilis;

 nuotoliniu būdu jjungti automobilio garso signalą ir žibintus;

 peržiūrėti ir tvarkyti savo sutartis bei paslaugas;

- peržiūrėti automobilio "E-Guide";

 rasti netoliese esantį gamintojo atstovą;

- susikurkite/pakeiskite,,PIN kodas",,My Renault";

- ...

#### Ypatumai:

 kai kurios funkcijos priklauso nuo automobilio įrangos, paslaugų sutarčių prenumeratų ir šalies įstatymų;

- kai kurias funkcijas galite pasiekti tik išmaniajame telefone, naudodami programą "My Renault";

 Norint valdyti automobilį nuotoliniu būdu, reikia aktyvuoti paslaugas.
 Žr. skyrių "Paslaugų aktyvavimas"

## Prijungtos paslaugos "My Renault"

#### **Elektriniams automobiliams**

Programoje "My Renault" galite pasinaudoti prijungtomis paslaugomis, pvz.:

- tikrinti akumuliatoriaus lygį ir įkrovimo būklę;
- programuoti įkrovimą;
- jjungti / programuoti oro kondicionavimo arba šildymo sistemą;
- pasiekite "Mobilize charge pass" (apmokėjimo įkrovimo stotelėje metodas);
- rasti netoli esančias įkrovimo vietas;

 planuoti maršrutą nustatant maršrute esančias įkrovimo jungtis;

- ...

Pastaba: įkrovimo, oro kondicionavimo ir šildymo programavimo funkcijos galimos tik tam tikruose automobiliuose. Prireikus papildomos informacijos, susisiekite su gamintojo atstovu.

## Sukurkite "My Renault" naudotojo paskyrą.

Norėdami naudotis "My Renault" funkcijomis, turite svetainėje arba programėlėje "My Renault" sukurti naudotojo paskyrą.

# **MY RENAULT**

Svetainėje atlikite toliau nurodytus veiksmus.

- Pradiniame puslapyje pasirinkite "Kurti paskyrą".

- Įveskite informaciją, kurios reikia paskyrai sukurti.

Programoje atlikite toliau nurodytus veiksmus.

- Pagrindiniame programos meniu pasirinkite "Registruotis".

- Įveskite informaciją, kurios reikia paskyrai sukurti.

Pirmiau pateiktu el. pašto adresu jums bus išsiųstas patvirtinimo el. laiškas.

Norėdami užbaigti "My Renault" paskyros kūrimą, spustelėkite patvirtinimo el. laiške rodomą nuorodą.

**Pastaba:** prisijungdami prie naudotojo paskyros žiniatinklyje, galite naudoti tą patį naudotojo vardą bei slaptažodį.

## "My Renault" paskyros sinchronizavimas su automobiliu

Norėdami naudoti programą "My Renault" ir sąveikauti su automobiliu, programą "My Renault" turite sinchronizuoti su automobiliu. Sinchronizavimas vyksta automatiškai jums paleidus programą.

#### Ypatumai:

- jei norite sinchronizuoti programą "My Renault" su savo automobiliu, turite būti automobilyje, pastatytame ten, kur yra tinklo ryšys, ir turi būti jjungta automobilio multimedijos sistema;

– prisijungti prie "My Renault" paskyros galimas tik iš administratoriaus profilio;

 jei nesinchronizuosite programos "My Renault" su savo automobiliu, neturėsite prieigos prie savo paslaugų sutarčių.

| đ I |                                                | 10°C 11:06 |
|-----|------------------------------------------------|------------|
|     | Nom<br>Greg.                                   |            |
|     | Image                                          | 1 <b>@</b> |
|     | Sécurité                                       |            |
|     | Compte My Renault<br>Appuyer pour configurer   |            |
|     | Compte Google<br>gregory lanel@expleogroup.com |            |
|     | Mentions légales                               |            |
|     | Paramètres de confidentialité<br>Accepter tout |            |
| 21  | * 1882 SYNC 🖞 🗛 🕲 🧔                            | J 21*      |

Pranešimų centre (kurį pasieksite paspausdami 1), pasirinkite "Profilis", "My Renault" paskyrą, tada vykdykite multimedijos sistemos ekrane pateikiamus nurodymus. Kai jūsų "My Renault" paskyra susiejama su multimedijos sistema, automatiškai pradedamas sinchronizavimas jums paleidus programą.

## Užregistruokite savo automobilį "My Renault" paskyroje

Jei jau sinchronizavote savo "My Renault" paskyrą su automobiliu, registracija atliekama automatiškai.

Taip pat galite užregistruoti savo automobilį savo "My Renault" paskyroje per savo "My Renault" paskyrą, spustelėdami "Pridėti automobilį" ir pridėdami VIN (automobilio identifikavimo numeris) arba registracijos numerį rankiniu būdų arba nuskaitydami jį.

# Paslaugos atnaujinimas

Norėdami atnaujinti paslaugą artėjant jos galiojimo laiko pabaigai, atverkite savo "My Renault" paskyros skirtuką "Renault CONNECT store" ir pasirinkite "Mano paslaugos".

Tada spustelėkite "Atnaujinti" ir pažingsniui vykdykite instrukcijas.

# AUTOMOBILIO SKOLINIMAS IR ATSISAKYMAS

# Automobilio skolinimas

### Teisinė informacija

Kai skolinate automobilį, esate įsipareigoję (žr. prijungtų paslaugų bendrąsias pardavimo sąlygas) informuoti asmenį kuriam skolinate automobilį, kad jis bus prijungtas ir rinks asmens duomenis, tokius kaip informacija apie automobilio buvimo vietą.

#### Duomenų rinkimas

Automobilio duomenų rinkimas gali būti laikinai sustabdytas.

Norėdami tai padaryti, kai automobilio variklis yra paleidžiamas ir viduriniame ekrane rodomas "Saugos ir konfidencialumo" langas, pasirinkite "OFF", kad sustabdytumėte duomenų rikimą.

Bus išjungtos paslaugos, išskyrus privalomas saugos funkcijas ar susijusias su sauga funkcijas, pavyzdžiui, automatinis skubios pagalbos skambutis įvykus avarijai.

## Automobilio atsisakymas

Atsisakydami automobilio, turite informuoti naująjį pirkėją, kad šis automobilis prijungtas ir kad renkami asmens duomenys, pvz., informacija apie automobilio buvimo vietą.

### Asmens duomenų ištrynimas

Kai automobilio atsisakoma (pvz., perparduodamas, perkamas), būtina ištrinti visą asmeninę informaciją, saugomą automobilyje ir už jo ribų. Norėdami tai padaryti, vidinę sistemą nustatykite iš naujo ir ištrinkite automobilį iš "My Renault" paskyros.

### Sistemos įjungimas iš naujo

Kai automobilio atsisakoma, pardavėjas turi iš naujo nustatyti sistemą. Tam įjunkite savo automobilio multimedijos sistemą.

Pasaulyje "Transporto priemonė"

kūrimo parinktys", "Sistema", "Atkūrimo parinktys", tada – "Atkurti gamyklinius nustatymus" (naikinti duomenis).

**Pastaba:** sistemą atkurti galima tik administratoriaus profilyje.

#### Automobilio ištrynimas iš My Renault paskyros

Atsisakant automobilio, taip pat būtina jį ištrinti iš "My Renault" paskyros. Norėdami tai padaryti, prisijunkite prie "My Renault" paskyros, savo virtualiajame garaže pasirinkite atitinkamą automobilį, tada pagrindinio puslapio apačioje spustelėkite "Pašalinti šį automobilį".

# Meniu "Važiavimo pagalba"

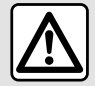

Naudojant šias funkcijas suteikiama papildoma pagalba vairuojant automobilj.

Todėl jos jokiu būdu negali pakeisti vairuotojo budrumo ir atsakomybės (vairuotojas privalo visuomet būtų pasirenges stabdyti).

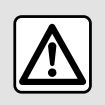

Saugumo sumetimais viską sureguliuokite automobiliui stovint.

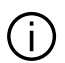

Tam tikros pagalbinės vairavimo paslaugos yra prieinamos tik jas užsakius ir jos pasiekiamos tik nustatytą laikotarpj. Galite pratęsti prenumeratos laikotarpjžiniatinklio svetainėje www.myrenault.com.

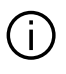

Kai kurias nuostatas reikia konfigūruoti paleidus varikli, kad jas išsaugotų multimedijos sistema.

### Ivadas

Automobilyje yra pagalbinės vairavimo funkcijos, suteikiančios papildomg pagalbg vairuojant automobilj.

Daugiau informacijos rasite automobilio naudotojo vadove.

Pastaba: tam tikros "Važiavimo pagalba" nuostatos galimos automobiliui stovint.

# "Važiavimo pagalba" atvėrimas

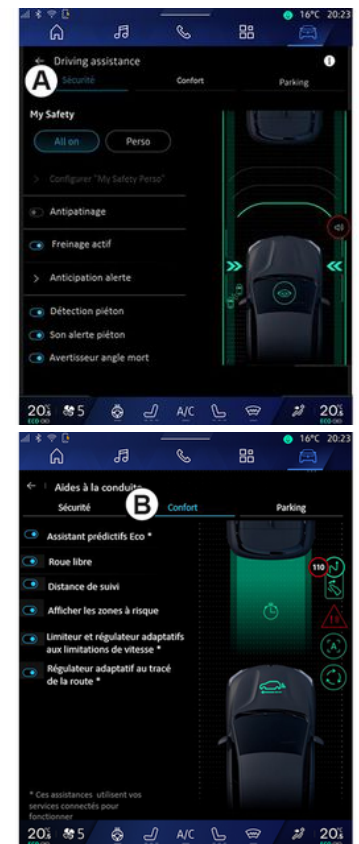

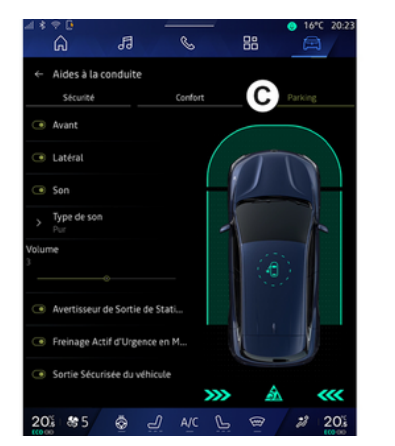

Atvėrę pasaulį "Transporto priemo-

nė" (, pasirinkite "Važiavimo pagalba", tada – skirtuką "Sauga" **A** (su sauga susijusios pagalbinės vairavimo priemonės) arba skirtuką "Komfortas" **B** (su vairavimo patogumu susijusios pagalbinės vairavimo priemonės).

Skirtukas "Parkavimas" **C** skirtas pagalbinėms automobilio statymo priemonėms.

Daugiau informacijos apie "Parkavimas" skirtuką *C*, rasite skyriuje "Pagalbinės automobilio statymo priemonės") **→ 89**. « Sauga »

"Sauga" A

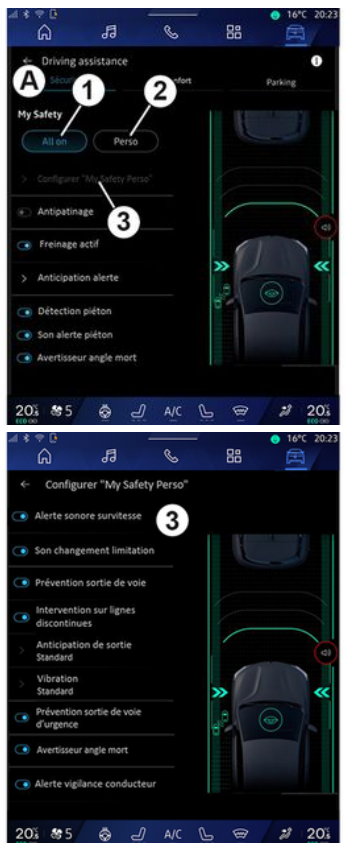

Naudodami skirtuką "Sauga" **A** galite įjungti / išjungti ir (arba) sukonfigūruoti su saugumu susijusias pagalbines vairavimo priemones:

- "Viskas jjungta" 1;
- « Perso » 2;
- «Konfigūruoti My Safety Perso» 3;
  - « Garsinis įspėjimas apie greičio viršijimą »;
  - « Apribojimų keitimo garsas »;
  - « Juostų kirtimo prevencija »;

 "Su brūkšninėmis kelio ženklinimo linijomis susiję veiksmai";

- « Persirikiavimo numatymas »;
- «Vibravimo intensyv.»;
- "Kritinio nukrypimo nuo eismo juostos prevencija";
- « Aklosios zonos įspėjimas »;

 - « Vairuotojo stebėjimo perspėjimas »;

- «Traukos kontrolė»;
- « Aktyvus stabd.»;
  - «Numatomas perspėjimas»;
- « Pėsčiųjų aptikimas »;
- « Apie pėsčiuosius įspėjantis signalas »;
- « Aklosios zonos įspėjimas »;

- ...

**Pastaba:** kai jjungiama funkcija, paryškinamas jjungimo / išjungimo mygtukas.

## "Mano saugumas"

## "Viskas įjungta" 1

ljungus parinkties "Mano saugumas" nuostatą "Viskas įjungta", aktyvuojamos visos jūsų saugumo priemonės. Šis režimas pagal numatytuosius nustatymus įjungiamas kaskart užvedus automobilio variklį.

Parinkties "Mano saugumas" nuostatą "Viskas įjungta" taip pat galima įjungti vieną kartą paspaudus

automobilio valdiklį

Daugiau informacijos apie valdiklį

rasite automobilio naudotojo vadovo skyriuje "Mano saugumas".

#### « Perso » 2

ljungus funkcijos "Mano saugumas" nuostatą "Perso", jjungiamos pagalbinės saugumo priemonės, kurias sukonfigūravote ir tinkinote naudodami "Konfigūruoti My Safety Perso" **3**.

Parinkties "Mano saugumas" nuostatą "Perso" taip pat galima įjungti du kartus paspaudus automobilio

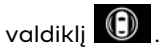

Daugiau informacijos apie valdiklį "

" rasite automobilio naudotojo vadovo skyriuje "Mano saugumas".

# « Konfigūruoti My Safety Perso » 3

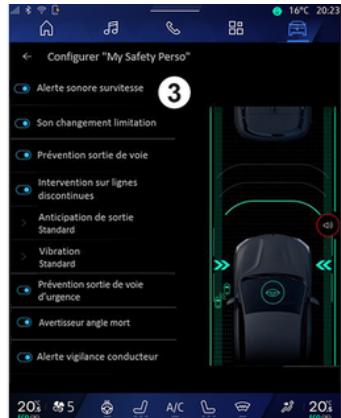

Šiame meniu galite pasirinkti ir (arba) sukonfigūruoti funkcijas, kurias norite turėti, kai įjungiate parinkties "Mano saugumas" nuostatą "Perso":

 « Garsinis įspėjimas apie greičio viršijimą »;

- « Apribojimų keitimo garsas »;

- «Juostų kirtimo prevencija»;

 "Su brūkšninėmis kelio ženklinimo linijomis susiję veiksmai";

- «Persirikiavimo numatymas»;
- «Vibravimo intensyv.»;

"Kritinio nukrypimo nuo eismo juostos prevencija";

- « Aklosios zonos įspėjimas »;

 « Vairuotojo stebėjimo perspėjimas »;

- ...

### « Garsinis įspėjimas apie greičio viršijimą »

Naudojant šią funkciją vairuotojas įspėjamas garsiniu įspėjimu, kai automobilis viršija leistiną greitį.

# « Apribojimų keitimo garsas »

Naudojant šią funkciją vairuotojas įspėjamas garsiniu įspėjimu, kai pasikeičia greičio apribojimas.

## « Juostų kirtimo prevencija»

Naudojant šią funkciją įgalinama vairo vibracija (arba tam tikros įrangos atveju – garsinis įspėjimas), siekiant įspėti vairuotoją, jei automobilis išvažiuoja iš eismo juostos ir kerta liniją (ištisinę arba brūkšninę), nejjungus posūkių žibintų.

Daugiau informacijos ieškokite automobilio naudotojo vadovo skyrelyje "Įspėjamas apie nukrypimą nuo eismo juostos".

### "Su brūkšninėmis kelio ženklinimo linijomis susiję veiksmai"

Naudojant šią funkciją koreguojama automobilio trajektorija, kai jis išvažiuoja iš eismo juostos ir kerta brūkš-

ninę liniją nejjungus posūkio žibintų, jei yra neišvengiamas susidūrimo pavojus (pvz., rizika atsitrenkti į kitą transporto priemonę persirikiuojant į kitą eismo juostą nejjungus posūkio žibintų).

Galite pasirinkti norimą automobilio sistemos jautrumą:

- «Ankstyvas»;
- « Standartinis »;
- «Vėlyvas».

Taip pat galite pasirinkti norimą vibracijos intensyvumą:

- «Žema»;
  - « Standartinis »;
  - « Aukšta ».

#### "Kritinio nukrypimo nuo eismo juostos prevencija"

Naudojant šią funkciją vairuotojas įspėjamas vairo vibracija (arba tam tikros įrangos atveju – garsiniu įspėjimu), kai automobilis išvažiuoja iš eismo juostos ir kerta liniją (ištisinę arba brūkšninę) nejjungus posūkio žibintų, jei yra susidūrimo pavojus (pvz., rizika atsitrenkti į kitą transporto priemonę persirikiuojant į kitą eismo juostą nejjungus posūkio žibintų).

Daugiau informacijos ieškokite automobilio naudotojo vadovo skyrelyje "Įspėjamas apie nukrypimą nuo eismo juostos".

### « Aklosios zonos įspėjimas »

Ši funkcija praneša vairuotojui, kai kitas automobilis atsiduria nematomoje zonoje.

Daugiau informacijos ieškokite automobilio naudotojo vadovo skyrelyje "Įspėjamasis nematomos zonos signalas".

#### « Vairuotojo stebėjimo perspėjimas »

Ši funkcija nustato, kad vairuotojo reakcija suprastėjo. Ji atsižvelgia į:

- staigų ir atsitiktinį vairo judinimą;
- dažną juostos laikymosi pagalbos sistemos įjungimą.

Funkcija rekomenduoja vairuotojui padaryti pertrauką garso signalu ir įspėjimu prietaisų skydelyje.

Daugiau informacijos ieškokite automobilio naudotojo vadovo skyriuje "Įspėjimas dėl vairuotojo budrumo".

### « Traukos kontrolė »

Naudojant šią funkciją apribojamas varančiųjų ratų prasisukimas kelyje ir valdomas automobilis, pajudant iš vietos, didinant ar mažinant greitį.

Daugiau informacijos ieškokite automobilio naudotojo vadovo skyriuje "Vairavimo koregavimo ir pagalbos prietaisai".

### « Aktyvus stabd. »

Šiame meniu galite įjungti / išjungti funkciją "Aktyvusis stabdymas". Taip pat galite pasirinkti įspėjamojo signalo jautrumą, paspausdami "Numatomas perspėjimas":

- «Ankstyvas»;
- « Standartinis »;
- «Vėlyvas».

Daugiau informacijos rasite automobilio naudotojo vadovo skyriuje "Pažangi sauga".

### « Pėsčiųjų aptikimas »

Naudojant šią funkciją aptinkama, kai kyla susidūrimo su pėsčiuoju pavojus, ir įspėjamas vairuotojas.

Daugiau informacijos ieškokite automobilio naudotojo vadovo skyriuje "Saugus keleivių išlipimas".

#### « Apie pėsčiuosius įspėjantis signalas »

Naudojant šią funkciją vairuotojas įspėjamas garsiniu įspėjimu, kai kyla susidūrimo su pėsčiuoju pavojus.

Daugiau informacijos ieškokite automobilio naudotojo vadovo skyriuje "Saugus keleivių išlipimas".

# « Komfortas »

## "Komfortas" B

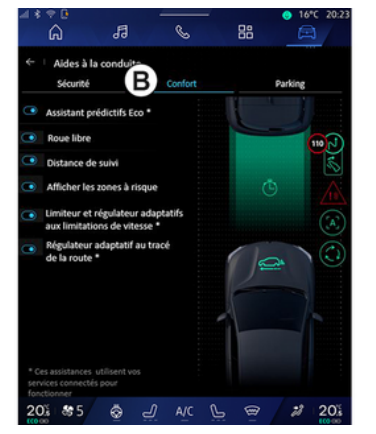

Naudodami skirtuką "Komfortas" **B** galite įjungti / išjungti ir (arba) sukonfigūruoti su vairavimo patogumu susijusias pagalbines vairavimo priemones:

- « Eco nuspėjama pagalba \* »;
- «Navigacija»;
- «Sekantis atstumas»;
- «Rodykite rizikingas sritis»;

 "Prisitaikantis greičio ribotuvas" arba "Prisitaikantis greičio ribotuvas ir pastovaus greičio palaikymo sistema\*" (priklauso nuo įrangos);  "Kelio išdėstymo adaptyvioji pastovaus greičio palaikymo sistema\*";

Pastaba: kai jjungiama funkcija, paryškinamas jjungimo / išjungimo mygtukas.

## « Eco nuspėjama pagalba \* »

Naudojant šią funkciją vairuotojui patariama, kada atkelti koją nuo akceleratoriaus pedalo, laukiant būsimo įvykio (pvz., posūkio, žiedinės sankryžos ir pan.), kad būtų išvengta vėlyvo stabdymo ir pasinaudota automobilio inercija, sumažinant sąnaudas ir padidinant automobilio nuvažiuojamą atstumą.

### «Navigacija»

- ...

Ši funkcija suteikia galimybę sumažinti variklio stabdymą lėtėjimo etapų metu ir nuvažiuoti toliau nedidinant greičio, kad būtų taupomi degalai.

Daugiau informacijos ieškokite automobilio naudotojo vadovo skyriuje "Vairavimo patarimai, "Eco" vairavimas".

### « Sekantis atstumas »

Ši funkcija praneša vairuotojui, kai jis pernelyg priartėja prie kitos transporto priemonės.

Daugiau informacijos ieškokite automobilio naudotojo vadovo skyrelyje "Saugaus atstumo įspėjamasis signalas".

## « Rodykite rizikingas sritis »

Naudojant šią funkciją rodomos rizikingos sritys.

Jei reikia daugiau informacijos, žr. automobilio Vairuotojo vadovo skirsnius "Stop and GoAdaptyvioji greičio palaikymo sistema" ir "Kelio ženklų aptikimas".

#### "Prisitaikantis greičio ribotuvas" arba "Prisitaikantis greičio ribotuvas ir pastovaus greičio palaikymo sistema\*" (priklauso nuo įrangos).

Ši funkcija suteikia galimybę apriboti ir reguliuoti automobilio greitį pagal kelią.

Jei reikia daugiau informacijos, žr. automobilio Vairuotojo vadovo skirsnius "Stop and GoAdaptyvioji greičio palaikymo sistema" ir "Kelio ženklų aptikimas".

#### "Kelio išdėstymo adaptyvioji pastovaus greičio palaikymo sistema\*"

Ši funkcija suteikia galimybę reguliuoti automobilio greitį pagal kelio išdėstymą (pvz., žiedinė sankryža, posūkis ir kt.).

Jei reikia daugiau informacijos, žr. automobilio naudotojo vadove skyrių "Stop and Go adaptyvioji greičio palaikymo sistema".

# AUTOMOBILIO STATYMO PAGALBA

## Jvadas

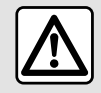

Naudojant šias funkcijas suteikiama papildoma pagalba vairuojant automobilj.

Todėl jos jokiu būdu negali pakeisti vairuotojo budrumo ir atsakomybės (vairuotojas privalo visuomet būtų pasirenges stabdyti).

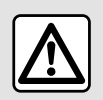

Manevruojant vairas gali suktis greitai: nekiškite rankų į vidų ir įsitikinkite, kad niekas ten nepateko.

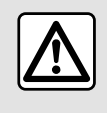

Saugumo sumetimais viską sureguliuokite automobiliui stovint.

Automobilyje yra pagalbinės statymo priemonės, papildomai padedančios statant automobilj.

Priklausomai nuo iranaos, iš "Trans-

porto priemonė" pasaulio paspauskite meniu "Važiavimo pagalba", tada skirtuka "Parkavimas", kad pasiektumėte pagalbinės automobilio statymo sistemos meniu:

- «Statymo pagalba »:
- «Laisvy ranky jranga "Park Assist" »

Daugiau informacijos rasite automobilio naudotojo vadove.

# Meniu "Statymo pagalba"

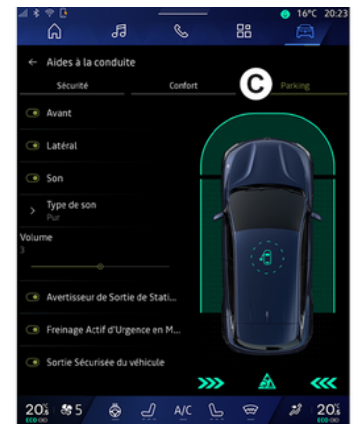

Pasaulyje "Transporto priemonė"

pasirinkite meniu "Važiavimo pagalba", paskui skirtuką "Parkavimas" C. Šiame meniu atversite paaalbinės automobilio statymo sistemos nuostatas. Daugiau informacijos rasite automobilio naudotojo vadovo skyriuje "Statymo pagalba".

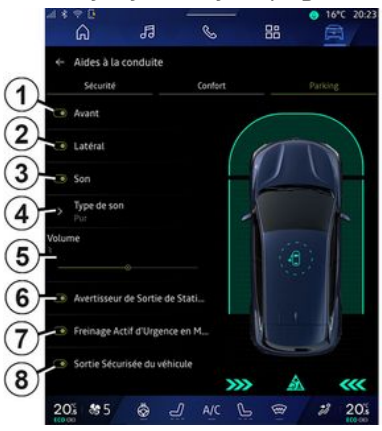

- 1. « Priekis »
- 2. « Šonas ».
- 3. «Garsas».
- 4. «Garso tipas».
- 5. «Garsumas».

6. «Galinės kliūties įspėjimo signalas ».

7. «Galinis aktyvus avarinis stabdymas».

8. «Saugus išėjimas keleiviams».

6

# AUTOMOBILIO STATYMO PAGALBA

#### "Statymo pagalba" aptikimo zonos

Galite jjungti arba išjungti šias pagalbinės automobilio statymo sistemos zonas:

- « Priekis » 1;
- « Šonas » **2**.

## « Garsas » 3

Paspauskite "Garsas" **3**, kad jjungtumėte arba išjungtumėte pagalbinės automobilio statymo sistemos garsinius įspėjimus.

Galima keisti šiuos nustatymus:

- "Garso tipas" **4**: pasirinkite garsinio įspėjimo tipą iš siūlomų;
- "Garsumas": nustatykite įspėjimo apie kliūties aptikimo garsumą, naudodami juostą "Garsumas" **5**.

#### « Galinės kliūties įspėjimo signalas » 6

Funkcija "Galinės kliūties įspėjimo signalas" **6** aptinka kliūtis, kai jos artėja prie automobilio šono iš galo.

ljungiamas veikiant atbulinės eigos pavarai, o automobilis stovi arba juda iš lėto.

Apie artėjančias kliūtis būsite informuojami nepertraukiamu pypsėjimu, rodiniu multimedijos ekrane ir šviesos signalu galinio vaizdo veidrodėlyje.

**Pastaba:** nejudančios kliūtys nėra aptinkamos.

Daugiau informacijos apie funkciją "Galinės kliūties įspėjimo signalas" rasite automobilio naudotojo vadovo skyriuje "Galinės kliūties įspėjimo signalas".

#### « Galinis aktyvus avarinis stabdymas » 7

ljungus atbulinės eigos pavarą, "Galinis aktyvus avarinis stabdymas" **7** nustato už automobilio esančias nejudančias kliūtis.

Daugiau informacijos apie funkciją "Galinis aktyvus avarinis stabdymas" rasite automobilio naudotojo vadovo skyriuje "Galinis aktyvus avarinis stabdymas".

### « Saugus išėjimas keleiviams » 8

Įspėjimo sistema "Saugus išėjimas keleiviams" **8** nustato galimą pavojų ir įspėja vairuotoją ir (arba) keleivį (ius), jei jie atidaro duris automobiliui stovint.

Ji aktyvinama, kai automobilis pastatomas.

Jeigu kliūtis artėja prie automobilio, prietaisų skydelyje rodomas pranešimas, galinio vaizdo veidrodėliuose ir durelių viduje bus rodomas šviesos signalas ir girdėsis pypsėjimas.

**Pastaba:** nejudančios kliūtys ir pėstieji nėra aptinkami.

Daugiau informacijos apie funkciją "Saugus išėjimas keleiviams" rasite automobilio naudotojo vadovo skyriuje "Saugus išėjimas keleiviams".

### Meniu "Laisvų rankų įranga "Park Assist""

Funkcija "Laisvų rankų įranga "Park Assist"" padeda atliekant automobilio statymo manevrus, perimdama vairo, stabdžių, variklio ir pavarų svirties valdymą.

Per visą manevrą vykdykite multimedijos sistemos ekrane rodomas instrukcijas (pvz., "Pasirinkite atbulinę pavarą", "Atbulinis" ir pan.) ir atitraukite rankas nuo vairo.

Bet kuriuo metu galite imtis automobilio valdymo sukdami vairą.

Meniu "Laisvų rankų įranga "Park Assist"" galite atverti iš:

- "Transporto priemonė" pasaulyje

paspauskite meniu "Važiavimo pagalba", tada skirtuką "Parkavimas" **C**;

 naudodami valdiklį "Laisvų rankų įranga "Park Assist"" ir paspausdami "Atidaryti" (norėdami sukonfigū-

# AUTOMOBILIO STATYMO PAGALBA

ruoti, žr. skyrių "Valdiklių pridėjimas ir tvarkymas" **→ 23**);

 naudodami nuorodą "Laisvų rankų įranga "Park Assist"" 360° kameros rodinyje (daugiau informacijos rasite skyriuje "360° kamera" → 93).

 mygtuku "Mėgstamiausi" ant vairo (norėdami sukonfigūruoti, žr. skyrių "Naudotojo nuostatos"⇒116).

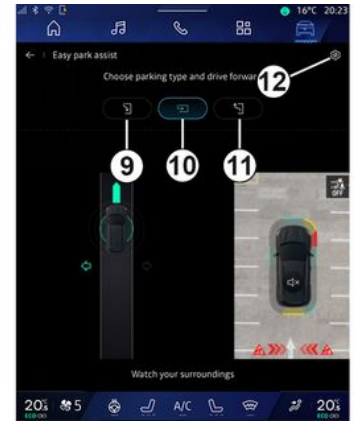

Šiame meniu galite pasirinkti šiuos manevrus:

automobilio statymas išilgai kelio
 9;

- statmenas statymas 10;

- išvažiavimas iš lygiagrečios stovėjimo vietos **11**. Daugiau informacijos rasite automobilio naudotojo vadovo skyriuje "Laisvų rankų įranga "Park Assist"". Naudodami piktogramą **12** galite pasirinkti numatytąjį manevro tipą:

 « Lygiagretus parkavimas »; arba

 - « Automobilio statymas aikštelėje ».

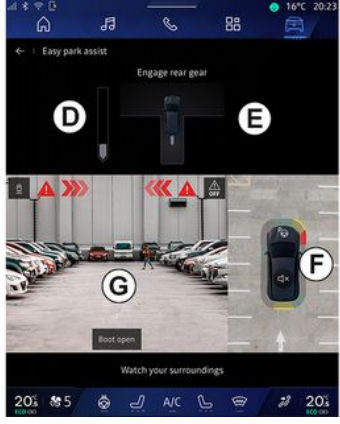

Naudojant tam tikrą įrangą, multimedijos sistemos ekrane manevruojant rodomi skirtingi rodiniai:

- matuoklis, nurodantis manevravimo eigą **D**;

- manevravimo krypties nurodymai

**F**;

- automobilio, aplinkos ir laisvų stovėjimo vietų vaizdas **F**;

– priekinės/galinės kameros vaizdas **G**.

Jei veikimo sąlygos neįvykdomos, ekrane rodomas įspėjamasis pranešimas.

Norėdami atšaukti dabartinį manevrą, paspauskite "Atšaukti manevrą".

# ATBULINĖS EIGOS KAMERA

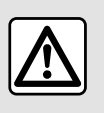

Saugumo sumetimais viską sureguliuokite automobiliui stovint.

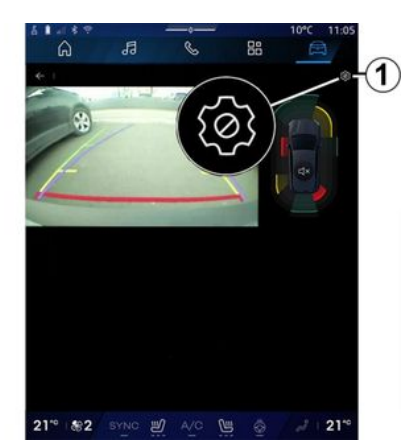

Kai jjungta atbulinės eigos pavara, atbulinės eigos kamera, esanti automobilio gale, yra jjungiama, kad perduotų į multimedijos ekraną vaizdą už automobilio.

Kai atbulinės eigos kamera yra rodoma multimedijos ekrane, nuostatas galite pasiekti, paspausdami nusta-

tymų piktogramą

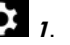

Daugiau informacijos apie atbulinės eigos kamerą rasite automobilio naudotojo vadove.

#### Ypatumai:

 patikrinkite, ar vaizdo kameros nėra uždengtos (nešvarumais, dumblu, sniegu ir kt.);

 atbulinės eigos kameros rodinys nebeprieinamas (jis pakeičiamas juodu ekranu), kai automobilio greitis viršija maždaug 10 km/h, atsižvelgiant į vietos teisės aktus.

### "Vaizdo nuostatos"

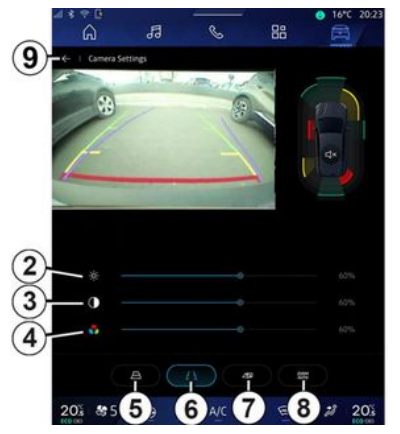

Galite reguliuoti šias nuostatas:

- ryškumą 2;
- kontrastą 3;
- spalvą **4**.

Norėdami išeiti iš nustatymų skilties, paspauskite **9**.

# "Kontūrų linijos"

Galite jjungti arba išjungti:

- judančias kontūrų linijas 5, rodančias automobilio trajektoriją pagal vairo padėtį;
- fiksuotas kontūrų linijas **6**, rodančias atstumą už automobilio;

judančias priekabos kontūrų linijas
 rodančias priekabos trajektoriją
 pagal vairo padėtį.

## "Automatinis mastelio keitimas"

(priklauso nuo įrangos)

Galite jjungti arba išjungti automatinį mastelio keitimą **8**.

# 360° KAMERA

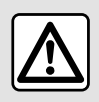

Ši funkcija yra papildoma pagalba. Ji jokiu būdu negali sumažinti vairuotojo budrumo ir ne-

atleidžia jo nuo atsakomybės. Vairuotojas visada turi būti pasiruošęs netikėtumams: jis turi įsitikinti, kad nėra jokių manevruoti kliudančių nedidelių, siaurų judančių kliūčių (pavyzdžiui, vaikų, gyvūnų, vežimėlių, dviračių, akmenų, stulpelių ir pan.) nematomojoje zonoje.

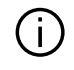

Ekranas - tai apverstas galinio vaizdo rodinių atvaizdas.

Indikatoriai yra atvaizdas, suprojektuotas ant plokščio paviršiaus. Į šią informaciją reikia nekreipti dėmesio, kai ji persidengia su vertikaliu objektu arba objektu ant žemės.

Daiktai, kurie pasirodo prietaisų skydelio ekrane, gali būti iškraipyti.

Esant per ryškiam apšvietimui (sniegas, ryški saulė ir pan.), vaizdo kameros vaizdas gali būti iškraipytas.

## Įvadas

Automobilyje yra sumontuotos keturios vaizdo kameros (priekyje, šoniniuose durų veidrodėliuose ir automobilio gale), kad padėtų atliekant sudėtingus manevrus.

Daugiau informacijos rasite automobilio naudotojo vadovo skyriuje "360° kamera".

**Pastaba:** įsitikinkite, ar vaizdo kameros nėra uždengtos (purvu, dumblu, sniegu ir kt.).

### Veiksmai

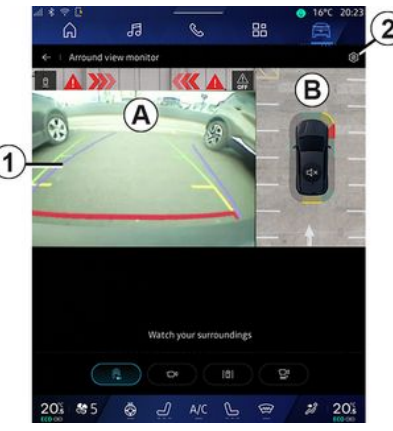

6

Sistemą galima suaktyvinti iš pasau-

lio "Transporto priemonė" spaudus meniu "360° kamera" arba perjungiant į atbulinės eigos pavarą (ir iki penkių sekundžių perjungus į kitą pavarą).

Automobilio galo vaizdas rodomas multimedijos sistemos ekrane **A** zonoje kartu su automobilio kontūrinėmis linijomis **1**, kontūru ir garso signalais.

Automobilyje įtaisyti ultragarso jutikliai 'pamatuoja' atstumą tarp automobilio ir kliūties.

# 360° KAMERA

Kai pasiekiama raudona zona, naudokitės buferio atvaizdu, kad tiksliai sustotumėte.

Multimedijos sistemos ekrano **B** zonoje rodomas automobilio ir jo aplinkos vaizdas iš viršaus.

Galite reguliuoti "360° kamera" rodinį, naudodami piktogramą **2**.

Daugiau informacijos rasite automobilio naudotojo vadovo skyriuje "360° kamera".

### Vaizdo kameros pasirinkimas

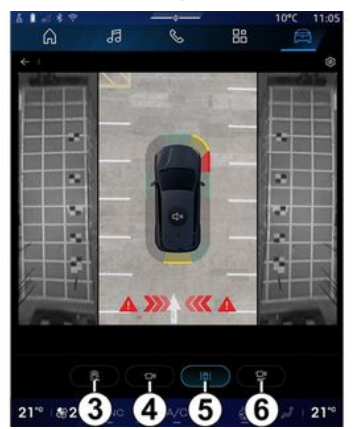

Taip pat ekrane galite pasirinkti rodymo tipą:

- standartinis vaizdas iš priekio/ galo ir vaizdas iš viršaus **3**;

- panoraminis vaizdas iš priekio/ galo **4**;
- šoniniai vaizdai 5;
- 3D vaizdas **6**.

**Pastaba:** "360° kamera" galite pasiekti, naudodami mygtuką "Mėgstamiausi", esantį ant vairo valdiklio.

#### Nuostatos

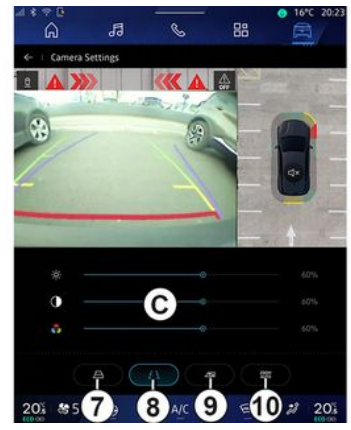

Meniu "360° kamera" paspauskite vaizdo kameros nuostatų piktogramą **2**. Naudodami šį meniu konfigūruokite kamerą:

 paspauskite 7, kad jjungtumėte arba išjungtumėte judančių kontūrinių linijų rodymą;  paspauskite *8*, kad jjungtumėte arba išjungtumėte fiksuotų kontūrinių linijų rodymą;

 paspauskite 9, kad jjungtumėte arba išjungtumėte priekabos kontūrinių linijų rodymą;

- paspauskite **10**, kad jjungtumėte arba išjungtumėte automatinį priartinimą;

 perkelkite reguliavimo juosteles C, kad nustatytumėte vaizdo ryškumą, kontrastą ir spalvas.

# **MULTI-SENSE**

## Meniu "MULTI-SENSE"

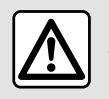

Saugumo sumetimais viską sureguliuokite automobiliui stovint.

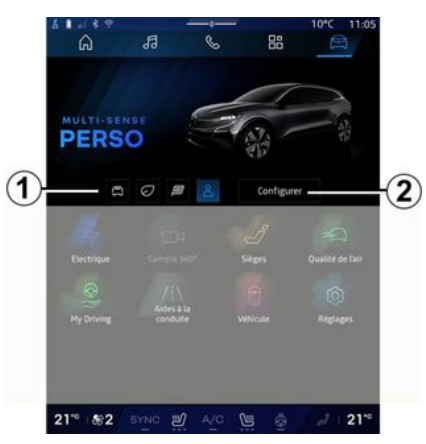

Iš "Transporto priemonė" pasaulio

galite gauti prieigą prie "MUL-TI-SENSE". Naudodamiesi šiuo meniu kai kurių borto sistemų veikimą galite nustatyti pagal savo poreikius.

### Režimo pasirinkimas

Prieinami režimai gali skirtis priklausomai nuo automobilio ir įrangos lygio. Meniu "MULTI-SENSE" pasirinkite norimą režimą *1*:

- «Comfort»;
- «Eco»;
- «Sport»;
- «Perso»;
- «Snow»;
- «All Terrain»;
- ...

Daugiau informacijos apie kiekvieną režimą rasite automobilio naudotojo vadove.

### « Konfigūruoti »

Paspauskite "Konfigūruoti" **2**, kad pritaikytumėte skirtingus šių vidinių sistemų parametrus:

- «Pastangos vairuojant»;
- «Transporto priemonės dinamika»;
- «Klimatas»;
- «Aplinkos apšvietimas»;
- ...

#### Ypatumai:

 tam tikri konfigūracijos meniu gali skirtis priklausomai nuo automobilio ir įrangos lygio;

 įvairius režimus galite atverti, paspausdami pakartotinai automobilio "MULTI-SENSE" valdiklį. Daugiau informacijos rasite automobilio naudotojo vadove.

### "Konfigūruoti" "MULTI-SEN-SE"

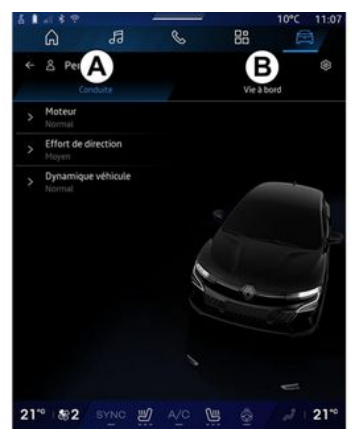

6

# **MULTI-SENSE**

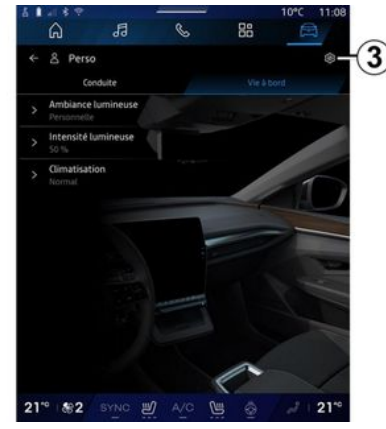

"MULTI-SENSE" "Konfigūruoti" ekrane yra šie skirtukai:

"Važiavimas" *A* rodomos funkcijos, susijusios su automobilio vairavimu;

 "Salono aplinka" *B* rodomos funkcijos, susijusios su vidinių sistemų naudojimo patirtimi.

**Pastaba:** nuostatų prieinamumas gali skirtis ir priklauso nuo "MULTI-SENSE" režimo, jūsų automobilio modelio bei įrangos lygio.

Skirtuke **3** galite "Iš naujo nustatyti režimo nustatymus".

# "Važiavimas" nuostatos

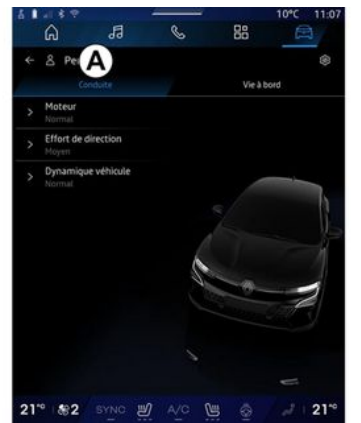

Skirtuke "Važiavimas" **A** galite konfigūruoti šią įrangą:

- «Variklis»;
- «Pastangos vairuojant»;
- « Transporto priemonės dinamika »;

- ...

## « Variklis »

Šiame meniu yra kelios variklio jautrumo nuostatos:

- «Įprastas»;
- «Sportas»;
- « Eco ».

Priklausomai nuo pasirinktos nuostatos galia ir variklio sukimo momentas tampa labiau pastebimi ir greičiau reaguoja.

### « Pastangos vairuojant »

Šiame meniu yra kelios vairo jautrumo nuostatos:

- «Žema»;
- «Vidurinis»;
- « Aukštas ».

Priklausomai nuo pasirinktos nuostatos vairo jautrumą galima sureguliuoti taip, kad jis taptų sunkesnis arba labiau reaguotų į judesius, optimaliai tolygaus ir tikslaus vairavimo patirties pusiausvyrai užtikrinti.

#### « Transporto priemonės dinamika »

Šiame meniu, kuris būna automobiliuose su 2 varomais ratais, yra kelios veikimo nuostatos:

- «Įprastas»;
- «Komfortas»;
- « Sportas ».

Priklausomai nuo pasirinktos nuostatos ratų stabdymas skiriasi pagal ratų kampą, kad būtų pasiekta optimali trajektorija.

### «4Control Advanced»

Šiame meniu, kuris būna automobiliuose su 4 varomais ratais, yra kelios

# **MULTI-SENSE**

veikimo nuostatos. Norėdami modifikuoti, tiesiogiai sureguliuokite lygio juostą slinkdami pirštu į kairę, kad padidintumėte stabilumą, arba į kairę, kad padidintumėte greitumą.

Priklausomai nuo pasirinktos nuostatos ratų stabdymas skiriasi pagal ratų kampą, kad būtų pasiekta optimali trajektorija.

### « Contrôle châssis »

Šis meniu, kurį galima rasti kameros valdomoje pakaboje ir 4 ratais varomuose automobiliuose, pateikiamos kelios veikimo nuostatos:

- «Komfortas»;
- «Dinamiškas»;
- « Sportas ».

Atsižvelgiant į pasirinktą nuostatą, stabdymas ir ratų vairavimas, vairavimas ir pakaba skiriasi, kad vairavimas būtų daugiau ar mažiau dinamiškas.

# "Salono aplinka" nuostatos

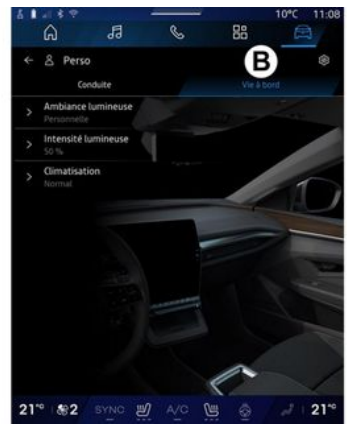

Skirtuke "Salono aplinka" **B** galite konfigūruoti šią įrangą:

- «Aplinkos apšvietimas »;
- «Šviesos intensyvumas »;
- «Klimatas »;

- ...

Daugiau informacijos apie "Aplinkos apšvietimas" ir "Šviesos intensyvumas" rasite skyriuje "Aplinkos apšvietimas". → 99.

# DINAMINĖ VAŽIUOKLĖ

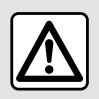

Naudojant šias funkcijas suteikiama papildoma pagalba vairuojant automobilį.

Todėl jos jokiu būdu negali pakeisti vairuotojo budrumo ir atsakomybės atliekant manevrus (vairuotojas privalo visuomet būtų pasirengęs stabdyti).

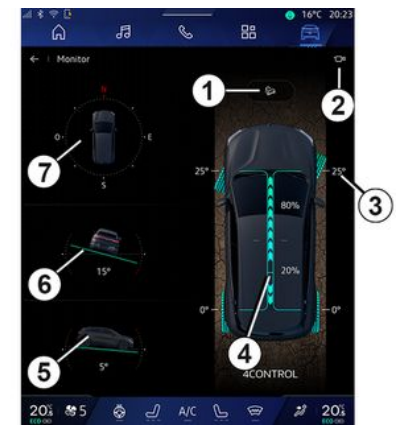

Pasaulyje "Transporto priemonė"

paspauskite "Dinaminė važiuoklė", kad atvertumėte šias funkcijas:  Sistemos "Nusileidimo nuo kalvų kontrolė (HDC)" įjungimas išjungimas (priklauso nuo įrangos) 1;

- Nuoroda į "Kamera" meniu (priklauso nuo įrangos) **2**;

- ratų kryptis 3;
- Priekinių / galinių ratų sukimo momento paskirstymas automobiliuose su 4 varomaisiais ratai (4WD) 4;
- skersinio nuolydžio matuoklis 5;
- išilginio nuolydžio matuoklis 6;
- kompasas **7**.

Daugiau informacijos žr. "Nusileidimo nuo kalvų kontrolė(HDC)", automobilio naudotojo vadovo skyriuje "Vairavimo koregavimo ir pagalbos prietaisai".

# SISTEMOS APŠVIETIMAS

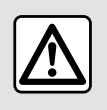

Dėl savo saugumo sėdynes reguliuokite tik automobiliui stovint.

Iš pasaulio "Transporto priemonė"

paspauskite mygtuką "Konfigūruoti" meniu "MULTI-SENSE", skirtuką "Salono aplinka", tada "Aplinkos apšvietimas".

Šį meniu naudokite aplinkos apšvietimui salone nustatyti:

- «Keičiasi»;
- « Asmeninis ».

## « Keičiasi »

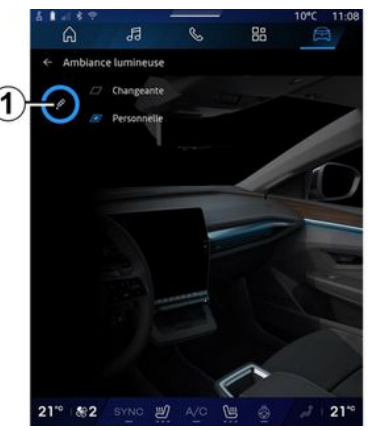

Paspauskite "Keičiasi", kad pamažu pakeistumėte aplinkos spalvą.

Multimedijos sistema automatiškai pakoreguoja aplinkos apšvietimą, kad būtų tinkamiausia paros laikui aplinkos apšvietimo spalva.

### « Asmeninis »

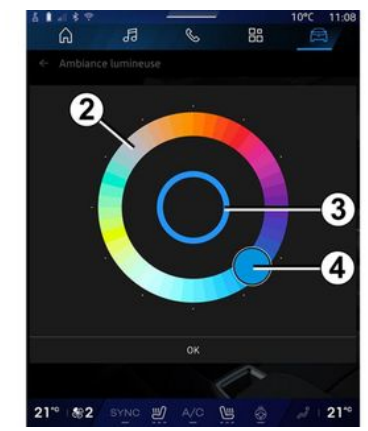

Norėdami pakeisti savo automobilio aplinkos apšvietimo spalvą, paspauskite "Asmeninis", tada – piktogramą 1. Pasirinkite vieną iš apvalioje paletėje 2 siūlomų spalvų, perkeldami mygtuką 4.

Vidinis apskritimas **3** reiškia multimedijos ekrano ir automobilio prietaisų skydelio aplinkos spalvą.

Paspauskite "Gerai", kad patvirtintumėte spalvos pasirinkimą, arba paspauskite "Atšaukti", kad atsisakytumėte pasirinktos spalvos.

# SISTEMOS APŠVIETIMAS

### «Šviesos intensyvumas»

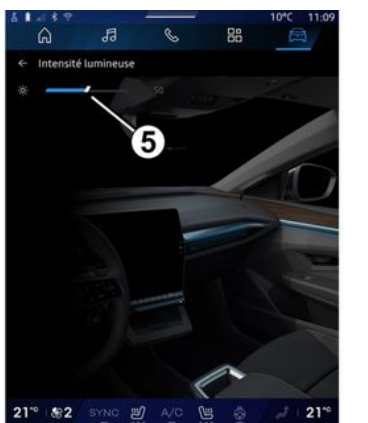

Galite nustatyti sistemos apšvietimo stiprumą.

Iš pasaulio "Transporto priemonė"

paspauskite mygtuką "Konfigūruoti" meniu "MULTI-SENSE", skirtuką "Salono aplinka", tada "Šviesos intensyvumas".

Perkelkite žymeklį **5** apšvietimo ryškumo juostoje, kad sureguliuotumėte aplinkos apšvietimo ryškumą.

**Pastaba:** aplinkos apšvietimo ryškumas yra išsaugomas ir susiejamas su automobilio dieniniu ar naktiniu režimu, kaip nustatoma reguliuojant.

# SĖDYNĖS/GALINIO VAIZDO VEIDRODĖLIAI

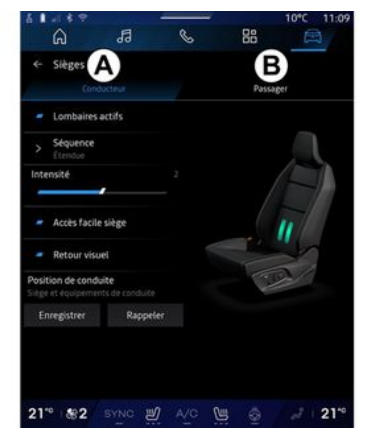

Pasaulyje "Transporto priemonė"

paspauskite "Sėdynės", kad galėtumėte pasiekti automobilio sėdynių reguliavimo funkcijas "Vairuotojas" **A** ir "Keleiviniai" **B**:

- « Aktyvuota juosmens sritis »;
- « Reguliuojamos sėdynės pajungimas »;
- «Vizualinis atsiliepimas»;

- « Vairavimo pozicija »/« Relax padėtis ».

Taip pat galite tiesiai atverti meniu "Sėdynės", paspausdami ant sėdynės esantį jungiklį. Norėdami jjungti masažo funkciją, paspauskite ir palaikykite nuspaudę. Daugiau informacijos apie sėdynių valdiklius rasite automobilio naudotojo vadove.

Norint pasirinkti "Vairuotojas" arba "Keleiviniai" sėdynę:

- paspauskite skirtuką **A** arba **B**;

 greitai braukite multimedijos ekranu į šoną, kad pereitumėte nuo vienos sėdynės prie kitos.

### « Aktyvuota juosmens sritis »

Skirtukuose "Vairuotojas" galite pasirinkti sekos tipą:

- «Žemas»;
- «Pailgintas»;
- « Kitas ».

Perkelkite žymeklį juostoje "Intensyvumas", kad sureguliuotumėte masažo "Intensyvumas".

### « Reguliuojamos sėdynės pajungimas »

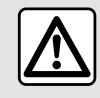

Išjunkite funkciją "Reguliuojamos sėdynės pajungimas" prieš tvirtindami vaiko kėdutę

ant priekinės keleivio sėdynės ir (arba) ant galinių sėdynių. **Gali kilti sužeidimų pavojus**  Kai ši funkcija jjungta, vairuotojui ir (arba) keleiviui išlipant sėdynė automatiškai atsitraukia atgal ir grįžta į pradinę padėtį, kai kitą kartą paleidžiamas variklis.

## «Vizualinis atsiliepimas»

Jei ši funkcija įjungta, vairuotojui ar keleiviui reguliuojant sėdynės padėtį, ekrane parodomas išplėstinis reguliavimo langas.

### "Vairavimo pozicija" / "Įsiminta padėtis"

### « Išsaugoti »

Ši funkcija įsimena priekinių sėdynių ir "Vairuotojas" ir (arba) "Keleiviniai" išorinių veidrodėlių padėtį.

Meniu "Sėdynės":

- pasirinkite "Vairuotojas" arba "Keleiviniai" sėdynę;
- sėdynės jungikliais nustatykite sėdynės padėtį;
- sureguliuokite išorinių veidrodėlių padėtį naudodami langų valdiklius;
- norėdami užfiksuoti esamą padėtį, paspauskite "Išsaugoti".

Reguliavimo valdiklių naudojimas konkrečiai sėdynei:

 sėdynės jungikliais nustatykite sėdynės padėtį;

# SĖDYNĖS/GALINIO VAIZDO VEIDRODĖLIAI

po kelių sekundžių multimedijos ekrane rodomas pranešimas apie naujos padėties išsaugojimą;
paspauskite "Išsaugoti", kad išsaugotumėte dabartinę padėtį, arba "Neišsaugoti", kad neišsaugotumėte dabartinės padėties.

**Pastaba:** galima išsaugoti išorinių galinio vaizdo veidrodėlių ir sėdynių padėtis, priklausomai nuo automobilio.

Daugiau informacijos rasite automobilio naudotojo vadove.

#### « Nust. iš atm. »

Automobiliui stovint, naudodami šią funkciją galite atšaukti išsaugotos sėdynės ir išorinių veidrodėlių padėtis:

 Vairuotojo sėdynė: paspauskite "Nust. iš atm.".

 Keleivio sėdynė: pasirinkite išsaugotą norimą "Sėdynės pozicija", tuomet paspauskite "Nust. iš atm.".

**Pastaba:** saugumo sumetimais tam tikras funkcijas galima naudoti tik automobiliui stovint.

#### « Relax padėtis »

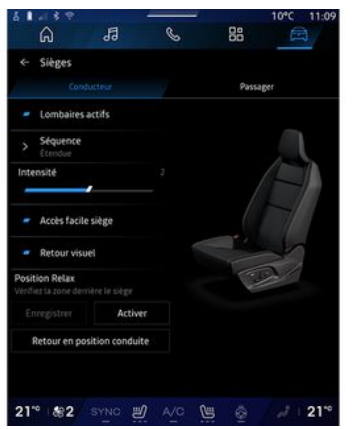

Kai automobilis stovi, galite automatiškai pajudėti atgal ir pakreipti vairuotojo sėdynės atlošą į atsipalaidavimo padėtį, kol ilsitės. Norėdami tai padaryti, paspauskite "Įjungti".

Galite pritaikyti "Relax padėtis", reguliuodami sėdynės padėtį sėdynės reguliavimo mygtukais, tada paspauskite "Išsaugoti", kad išsaugotumėte padėtį.

Galite nutraukti judėjimą, paspausdami vieną iš sėdynės reguliavimo mygtukų arba multimedijos ekrane paspausdami "Grįžti į vairavimo padėtį". Norėdami vėl nustatyti sėdynę į vairavimo padėtį, paspauskite "Grįžti į vairavimo padėtį".

Pastaba: kol automobilis kraunamas, multimedijos ekrane automatiškai rodomas pranešimas, kuriame klausiama, ar norite aktyvinti padėtį. Aktyvinant galite atverti "Relax padėtis" nustatymus;

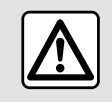

Prieš naudodami "Relax padėtis" arba įsimindami vairavimo padėtį (padėties atmintį,

profilio keitimas), patikrinkite, ar nieko nėra šalia jokių judančių dalių (ypač galinėse sėdynėse). **Pavojus susižeisti**.

# SLĖGIS PADANGOSE

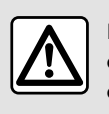

Dėl savo saugumo sėdynes reguliuokite tik automobiliui stovint.

Daugiau informacijos apie slėgį padangose rasite automobilio naudotojo vadovo skyriuje "Slėgio padangose stebėjimo sistema".

"Transporto priemonė" pasaulyje

paspauskite "Transporto priemonė", tada skirtuką "Padangų slėgis", kad patikrintumėte slėgio padangose būseną ir atkurtumėte "Padangų slėgis" stebėjimo sistemą.

Skirtinguose automobiliuose yra įvairių "Padangų slėgis" kontrolės sistemų:

 TPMS: padangų slėgio stebėjimo sistema;

#### arba

 TPW: įspėjimas dėl mažėjančio slėgio padangose.

Prietaisų skydelyje esantis rodinys praneša apie galimus padangų pripūtimo sutrikimus.

### Slėgio padangose būsena naudojant TPMS sistemą

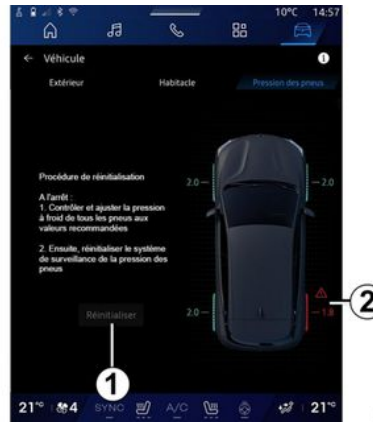

Multimedijos sistemoje galite patikrinti slėgio padangose būseną.

Simbolis **2** spalvomis rodo slėgio padangose būseną:

 - žalia - slėgis padangose yra tinkamas arba nuo paskutinio inicijavimo iš naujo nepasikeitė;

 oranžinė – slėgis padangose yra nepakankamas;

 raudona – viena iš padangų yra pradurta arba labai subliuškusi;

 pilka – negauta jokios informacijos iš padangų jutiklio.

Norėdami gauti daugiau informacijos apie jūsų automobilyje sumontuotą "Padangų slėgis" kontrolės

### sistemą, paspauskite piktogramą

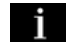

#### Slėgio padangose būsena naudojant TPW sistemą

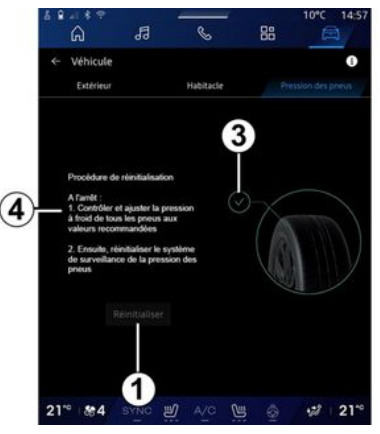

Multimedijos sistemoje galite patikrinti slėgio padangose būseną.

Simbolis **3** spalvomis rodo slėgio padangose būseną:

 - žalia - slėgis padangose yra tinkamas arba nuo paskutinio inicijavimo iš naujo nepasikeitė;

- Oranžinė - slėgis vienoje iš padangų yra nepakankamas.

Norėdami gauti daugiau informacijos apie jūsų automobilyje sumontuotą "Padangų slėgis" kontrolės 6

# **SLĖGIS PADANGOSE**

sistemą, paspauskite piktogramą

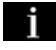

Iš naujo inicijuokite "Padangų slėgis" kontrolės sistemą **1**.

Pakartotinio inicijavimo procedūra rodoma **4**.

### Perkrovimas

Naudojant šią funkciją galima iš naujo inicijuoti paspaudus mygtuką "Atstatyti" 1.

Nustatymo iš naujo procedūrą reikia atlikti, kai automobilis stovi arba jjungtas degimas.

Pradėkite inicijavimo iš naujo procedūrą, paspausdami "Taip", arba sugrįžkite prie padangų slėgio būsenos, paspausdami "Ne".

Kai duomenų nustatymas iš naujo baigtas, ekrane įsižiebia patvirtinimo pranešimas.

# **MY DRIVING**

# Meniu "My driving"

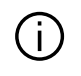

Tam tikromis funkcijomis galima naudotis tik automobiliui stovint.

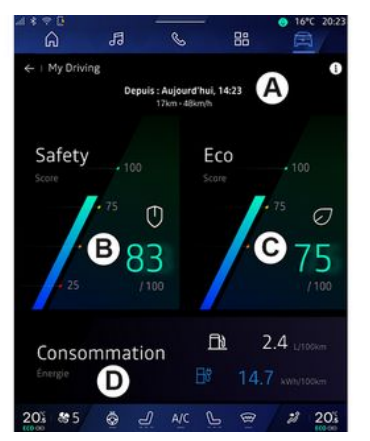

Atverkite ekraną "Transporto prie-

monė" (paspauskite "My driving" ir atverkite šią informaciją bei funkcijas:

- esamos kelionės **A** pradžios datą, nuvažiuotą atstumą ir vidutinė greitį;

- "Saugumo įvertinimą" **B** (priklausomai nuo įrangos ir šalies);
- "Ekologiškumo įvertinimą" C;

- "Energijos sąnaudas" **D**.

Tai galite pasiekti ir naudodami valdiklį "Saugumo įvertinimas" pradžios ekrane arba pasaulyje "Navi-

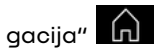

Naudodami informacijos piktogra-

mą **d**galite pasiekti informaciją, susijusią su "My driving".

#### Ypatumai:

 informacija, kurią galima atverti per meniu "My driving", gali skirtis ir priklauso nuo jūsų automobilio įrangos lygio.

 rodomi duomenys automatiškai nustatomi iš naujo, kai variklis būna išjungtas mažiausiai dviem valandoms arba keičiant "Profilis".

# "Saugumo įvertinimas"

(priklauso nuo įrangos ir šalies)

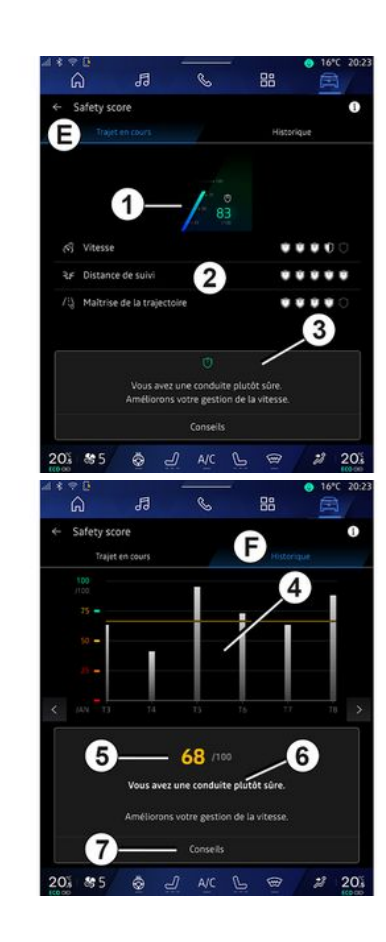

# **MY DRIVING**

## "Vykdoma kelionė"

Skiltyje "Dabartinė kelionė" *E* galite peržiūrėti savo vairavimo saugos duomenis nuo išvykimo ir dabartinės kelionės metu.

Kelionės pradžioje įvertinimai vis dar inicijuojami, todėl nerodomi.

Įvertinimai susieti su profiliais. Jei pakeisite "Profilis", kelionės įvertinimai bus nustatyti iš naujo.

Pasirinkę informacijos piktogramą "i", galite pasiekti informaciją, susijusią su saugumo įvertinimu.

Pastaba: rodomi duomenys apskaičiuota nuo paskutinio automobilio duomenų atkūrimo arba automatiškai, kai automobiliu nesinaudojama dvi valandas, arba kai pakeičiama "Profilis".

#### Bendras įvertinimas 1

Šie duomenys suteikia galimybė sužinoti bendrą dabartinės kelionės įvertinimą (nuo 0 iki 100).

Spalva, susieta su bendru įvertinimu, apibūdina jūsų vairavimo rezultatus, atsižvelgiant į išmatuotus kriterijus:

 žalias matuoklis: jūsų įvertinimas yra geras, jūsų vairavimo rezultatai yra patenkinami, atsižvelgiant į šiuos kriterijus;

- geltonas matuoklis: jūsų įvertinimas yra vidutinis; jūsų vairavimas ne visada yra patenkinamas, atsižvelgiant į šiuos kriterijus;

- oranžinis matuoklis: jūsų įvertinimas yra žemas; jūsų vairavimas kartais yra rizikingas;

- raudonas matuoklis: jūsų įvertinimas per žemas, vairavimas yra rizikingas.

### Tarpinių įvertinimų skaičiavimas 2

Tarpiniai įvertinimai yra jūsų vairavimo saugumo dabartiniame maršrute įvertinimas pagal šiuos kriterijus:

"Saugus greitis" – išmatuoto greičio ir rekomenduojamo greičio skirtumas;

 "Sekantis atstumas": apskaičiuojamas atstumas tarp jūsų automobilio ir priekyje esančios transporto priemonės;

 "Trajektorija": įvertinami skersinis ir išilginis greitėjimas, taip pat posūkio žibintų naudojimas keičiant eismo juostą;

- ...

**Pastaba:** jei reikia daugiau informacijos apie skirtingų tarpinių įvertinimų apibrėžimą, palieskite vieną iš jų.

#### Vairavimo patarimai ir saugumas 3

Naudojant tarpinius įvertinimus, iš šios informacijos sužinote savo saugaus vairavimo įvertinimą, kad galėtumėte vairuoti saugiau. Jei norite atverti papildomų patarimų, paspauskite "Patarimas".

## "Istorija F"

Peržiūros režimu "Istorija" **F**, galite pasiekti šiuos istorijos žurnalus:

- einamojo mėnesio jūsų kelionių įvertinimus **4**;

- jūsų mėnesio įvertinimą 5;

- jūsų einamojo mėnesio saugumo įvertinimą **6**;

- pateikiamas mėnesio patarimas 7.

Ši informacija pateikiama pagal einamojo mėnesio įvertinimus.

Patarimai pateikiami remiantis žemiausiais mėnesio įvertinimais.

Prieiga prie istorijos susieta su Profilis.
# **MY DRIVING**

# "Ekologiškumo įvertinimas"

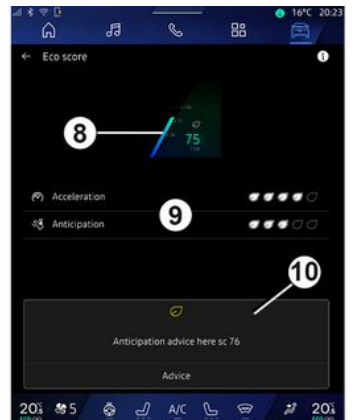

Ekologiškumo įvertinimo peržiūros režimu *C* galite peržiūrėti savo vairavimo elgseną, susijusią su energijos taupymu nuo išvykimo dabartinės kelionės metu.

Pastaba: rodomi duomenys apskaičiuota nuo paskutinio automobilio duomenų atkūrimo arba automatiškai, kai automobiliu nesinaudojama dvi valandas, arba kai pakeičiama "Profilis".

Naudodami informacijos piktogra-

mą , galite pasiekti informaciją, susijusią su ekologiškumo įvertinimu.

#### Bendras įvertinimas 8

Šie duomenys suteikia galimybė sužinoti bendrą dabartinės kelionės įvertinimą (nuo 0 iki 100):

- įvertinimas nuo 76 iki 100: "Sveikiname, jūs esate Eko vairuotojas";

- įvertinimas nuo 51 iki 75: "Jūs turite įprastą vairavimo stilių";

- įvertinimas nuo 0 iki 50: "Jūs turite dinamišką vairavimo stilių".

Bendras įvertinimas apskaičiuojamas pagal tarpinius įvertinimus.

#### Tarpinių įvertinimų skaičiavimas 9

Tarpiniai įvertinimai yra jūsų vairavimo elgsenos dabartiniame maršrute įvertinimas pagal šiuos kriterijus:

- "Greičio did.": įvertinamas jūsų elgsena greitėjimo ir greičio atžvilgiu;
- "Numatymas": įvertinamas jūsų gebėjimas numatyti staigų stabdymą ir jo išvengti;
- "Pavarų perj.": įvertinama jūsų elgsena, susijusi su pavarų perjungimu, atsižvelgiant į prietaisų skydelyje rodomą pavarų perjungimo indikatorių;

**Pastaba:** šis vertinimas galimas tik automobiliuose su mechaninėmis pavarų dėžėmis.

#### Vairavimo patarimai ir stilius 10

Naudojant tarpinius įvertinimus, iš šios informacijos sužinote savo vairavimo stiliau įvertinimą, kad galėtumėte vairuoti efektyviau.

Jei norite atverti papildomų patarimų, paspauskite "Patarimas".

## « Energijos suvartojimas »

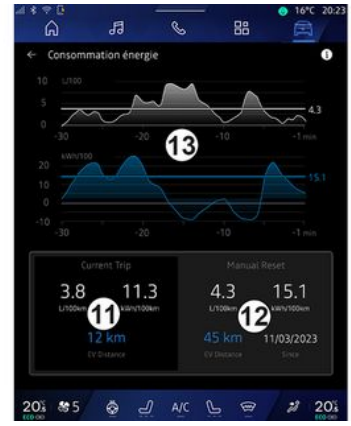

Galios sąnaudų peržiūros režimu **D** galite peržiūrėti šiuos vairavimo energijos sąnaudų duomenis:

- dabartinės kelionės duomenis 11;
- duomenis nuo paskutinio nustatymo iš naujo **12**;
- vidutinių sąnaudų istoriją **13**.

Naudodami informacijos piktogra-

mą **1**, galite pasiekti informaci-

6

## **MY DRIVING**

ją, susijusią su energijos sąnaudomis.

#### Dabartinės kelionės duomenys 11

Pasiekiami duomenys priklauso nuo versijos ir jie gali būti:

- "Vidutinės sąnaudos";

 "Atstumas EV" kelionės atstumas elektriniu režimu (hibridinis automobilis);

- ...

Pastaba: rodomi duomenys apskaičiuojami pagal paskutinį "Eco balas" duomenų nustatymą iš naujo, automatiškai po to, kai automobilius nesinaudojama dvi valandas ir keičiant "Profilis".

#### Duomenys nuo paskutinio nustatymo iš naujo *12*

Pasiekiami duomenys priklauso nuo versijos ir jie gali būti:

- "Vidutinės sąnaudos";

 vien elektriniu režimu nuvažiuotas atstumas (hibridinis automobilis);

 oro kondicionieriaus ir išorinių įrenginių (elektrinis automobilis) sąnaudos;

- paskutinio nustatymo iš naujo data;

- ...

**Pastaba:** rodomi duomenys iš naujo nustatomi kartu su prietaisų skydelio duomenimis.

#### Vidutinių sąnaudų kaita 13

Diagramoje rodoma jūsų vidutinių sąnaudų per minutę raidą per paskutines trisdešimt kelionės minučių.

Eilutė ir susijusi reikšmė atitinka vidutines sąnaudas nuo paskutinio rankinio nustatymo iš naujo.

**Pastaba:** diagramos duomenys iš naujo nustatomi kartu su duomenimis nuo paskutinio rankinio nustatymo.

# ORO KOKYBĖ

Atidarę ekraną "Transporto priemo-

nė" 🛱 , paspauskite "Oro kokybė".

Šiame meniu galite sukurti sveiką aplinką ir kokybišką orą salone, aktyvuodami šias funkcijas:

- «Oro valytuvas»;
- « Automatinis oro perdirbimas ».

#### « Oro valytuvas »

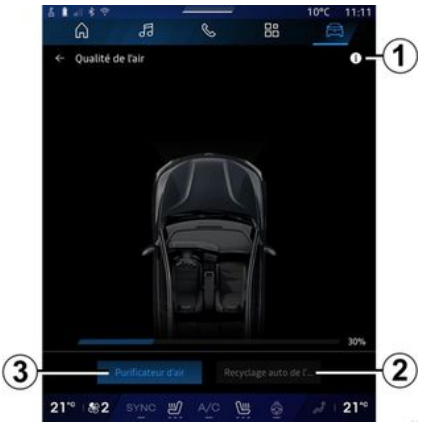

Galite paleisti oro valymo ciklą, naudodami:

- mygtuką "Oro valytuvas" 3;

 mygtuką "Oro valytuvas", esantį ant valdiklio "Oro kokybė", kuris prieinamas iš pasaulio Navigacija

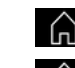

pagrindiniame puslapyje

# $\widehat{}$

Jei mygtukas "Oro valytuvas" paryškintas, vadinasi, vykdomas oro valymo ciklas (maždaug penkias minutes).

#### « Automatinis oro perdirbimas »

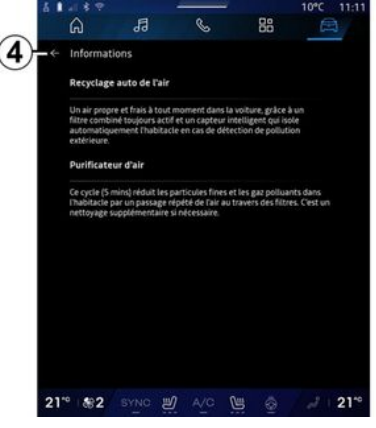

Jjungti / išjungti automatinę oro recirkuliaciją galite paspausdami "Automatinis oro perdirbimas" **2**.

Naudodami informacijos piktogramą 1, kai automobilis stovi, galite pasiekti informaciją apie funkcijas "Oro valytuvas" ir "Automatinis oro perdirbimas". Norėdami sugrįžti į meniu "Oro kokybė", paspauskite **4**.

### Meniu "Elektrinis"

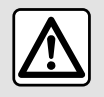

Dėl savo saugumo sėdynes reguliuokite tik automobiliui stovint.

Tam tikrų funkcijų prieinamumas priklauso nuo automobilio tipo (elektrinis ar hibridinis).

6

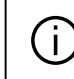

Tam tikros nuostatos yra prieinamos tik automobiliui stovint.

| A<br>Contraction | ile électriq<br>Prog | B     | Batterie | Réglages |
|------------------|----------------------|-------|----------|----------|
|                  |                      |       |          |          |
|                  |                      |       | - 6      |          |
| 201 8            | 5 🗇                  | J A/C | 6        | # 20%    |

Atidarę ekraną "Transporto priemo-

nė" 🛱 , galite pasiekti meniu "Elektrinis".

Taip pat galite pasiekti naudodami valdiklio "Transporto priemonė", esančio ekrane "Pagrindinis ekra-

nas" , piktogramą "Elektrinis".

Šiame meniu galite peržiūrėti ir nustatyti funkcijas, susijusias su hibridiniu ar elektriniu automobiliu.

Šiame meniu "Elektrinis" galite atverti šiuos skirtukus:

- "Energija" **A**;
- "Programos" **B**;
- "Akumuliatorius" C;
- "Nustatymai" **D**.

### «Energija »

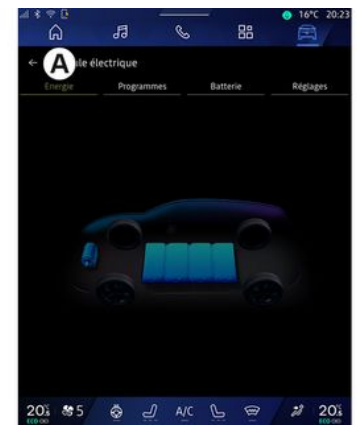

Skirtuke "Energija" **A** multimedijos sistema suteikia galimybę peržiūrėti automobilio energijos srautus.

**Pastaba:** informacija gali skirtis ir priklauso nuo automobilio variklio (elektrinis ar hibridinis).

### « Programos »

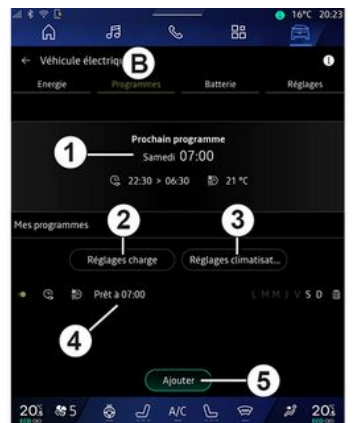

Atvėrę skirtuką "Programos" **B**, tada – "Mano programos" arba "Pridėti", jei nenustatyta jokia kita programa, galite nustatyti automobilio komforto ir (arba) įkrovimo programą.

Šiame meniu galite peržiūrėti ir koreguoti:

informacija apie "Kita programa"
1;

 laiko nustatymas siejant su įkrovimo programomis 2;

 šildymo komforto nustatymas, susijęs su oro kondicionavimo programomis *3*;

išsaugotų "Mano programos" 4 sąrašas ir nuostatos;

- "Pridėti" tvarkaraštis 5.

Jei reikia daugiau informacijos apie jvairias "Programos", paspauskite

informacijos piktogramą

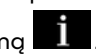

Pridėję programą, galite peržiūrėti informaciją apie būsimą "Kita programa" 1 iš skirtuko "Programos" **B**.

Pastaba: įkrovimas prasidės išjungus variklį, automobilį prijungus prie maitinimo tinklo ir suteikus prieigą. Daugiau informacijos rasite automobilio naudotojo vadove.

### "Pridėti" tvarkaraštis

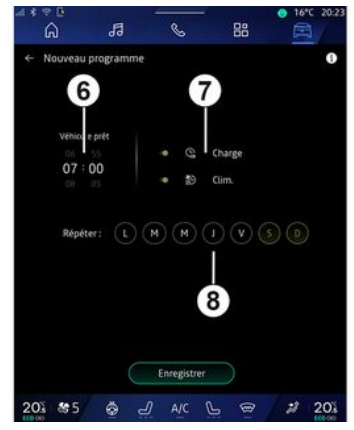

Galite saugoti iki trijų tvarkaraščių.

Norėdami pridėti tvarkaraštį, paspauskite "Pridėti" **5**, tada nustatykite:

- laiką, kai automobilis turi būti paruoštas *6*;
- tvarkaraščio rūšį, jei tai įkrovimo
- ir (arba) klimato kontrolės grafikas 7;
- savaitės dieną (-as), kurią (-iomis) norite taikyti tvarkaraštį 8.

Patvirtinkite paspausdami "Išsaugoti".

### « Įkrovimo nustatymai » 2

| с<br>С | ← Charge           |                                   | 10°C 14:5     |
|--------|--------------------|-----------------------------------|---------------|
| ß      | 🧟 Charge planifiée | Charger entre                     | 22:30 > 06:30 |
| 2      |                    | Service de charge rév<br>Mobilize |               |
| Ē      |                    | Enregistrer                       |               |
| 21*0   | \$\$4              | ĄC                                | •:8           |

6

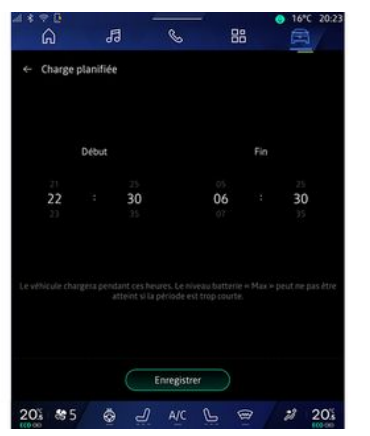

Iš "Įkrovimo nustatymai" **2** galite:

 - jjungti / išjungti "Suplanuotas įkrovimas", pasirinkdami įkrovimo pradžios ir pabaigos laiką, tada paspausdami "Išsaugoti", kad patvirtintumėte;

#### arba

 jjungti / išjungti "V2G įkrova" paslaugą (priklausomai nuo įrangos). Naudojantis šia paslauga jūsų elektrinio automobilio akumuliatoriuje sukaupta energija perskirstoma jūsų namams ir elektros tinklui. Turite turėti suderinamą dvipusį kintamosios srovės įkrovimo terminalą ir būti užsiprenumeravę šią paslaugą. Žr. pasiūlymą svetainėje "Mobilize" https://renaultconnect.renault.com. Prireikus papildomos informacijos, susisiekite su gamintojo atstovu. Ši funkcija taip pat pasiekiama iš jūsų išmaniojo telefono per "My Renault" programą.

#### Ypatumai:

- jei pradžios ir pabaigos laikai yra vienodi, įkrovimo laikotarpis bus 24 valandos;

 maksimalus akumuliatoriaus įkrovimo lygis gali būti nepasiektas, jei įkrovimo tvarkaraščio laikotarpis per trumpas;

 jei nepasirinksite savaitės dienos, įkrovimo tvarkaraščio patvirtinti negalėsite.

### « Klimato nustatymai » 3

(priklauso nuo įrangos)

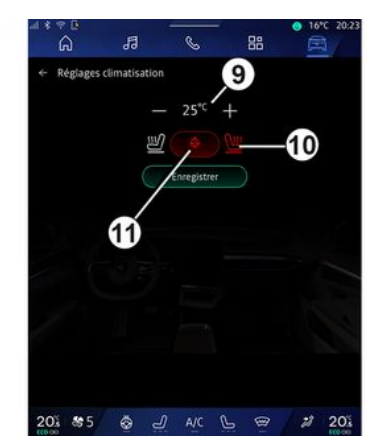

Iš "Klimato nustatymai" *3* sureguliuokite šildymo komforto temperatūrą:

- salone **9**;
- šildomų sėdynių 10;
- šildomo vairo 11.

Patvirtinkite paspausdami "Išsaugoti".

#### Dienų nustatymas 8

| â         | 13        | e     |        | 88     | ● 16*C 20:2 |
|-----------|-----------|-------|--------|--------|-------------|
| ← Nouveau | programme |       |        |        | 0           |
| Véhicul   | e piêt    |       |        |        |             |
| 06        |           |       |        | Charge |             |
| 07:       | 00        |       | 10     | Clim.  |             |
| Répét     | ver: L    | M     |        |        |             |
|           | C         | Enreg | istrer |        |             |

Pasirinkite dienas **8**, kuriomis norite taikyti šį tvarkaraštį.

Jei diena paryškinta, vadinasi, ji pasirinkta.

Patvirtinkite paspausdami "Išsaugoti".

#### «Mano programos » 4

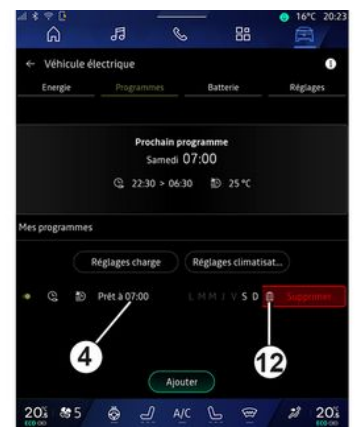

Sąraše **4** rasite visų aktyvaus įkrovimo ir (arba) šilumos lygio tvarkaraščių apžvalgą.

Paspauskite vieną iš programų, kad peržiūrėtumėte, pakeistumėte ar pašalintumėte.

Galite panaikinti tvarkaraštį paspausdami, šiukšlių dėžės piktogramą **12**, kad tvarkaraštis būtų panaikintas.

#### « Akumuliatorius »

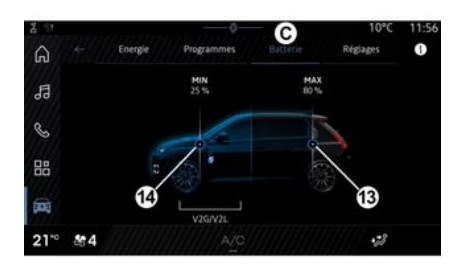

"Akumuliatorius" **C** galite sukonfigūruoti:

 didžiausią jūsų automobilio akumuliatoriaus įkrovos lygį, perkeliant mygtuką 13;

 mažiausią jūsų automobilio akumuliatoriaus, kurio negalima viršyti, naudojant "V2G įkrova" ir V2L funkciją, perkeliant mygtuką 14.

### «Nustatymai»

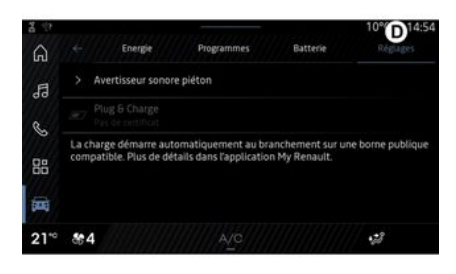

Skirtuke "Nustatymai" **D** galite pasiekti šiuos nustatymus:

- « Įspėjamasis signalas pėstiesiems »;
- «Nuspėjamoji hibridinė funkcija»;
- "Plug & Charge";

- ...

#### « Įspėjamasis signalas pėstiesiems»

Važiuodami galite jjungti garso signalą ir įspėti kitus eismo dalyvius apie tai, kad esate netoliese, ypač pėsčiuosius ir dviratininkus.

Daugiau informacijos apie pėsčiųjų įspėjimo signalą rasite automobilio

naudotojo vadovo skyriuje "Elektrinis automobilis".

### "Plug & Charge"

Galite jjungti / išjungti funkciją "Plug &Charge", kuri suteikia galimybę įkrauti automobilį viešame įkrovimo terminale, iškart jjungus įkroviklį į įkrovimo jungtį. Turite būti anksčiau sudarę įkrovimo viešose įkrovimo stotelėse sutartį ir savo "My Renault" paskyroje jjungę parinktį "Plug & Charge". Peržiūrėkite pasiūlymą "Mobilize Charge Pass" programoje "My Renault" arba svetainėje https://renault-

connect.renault.com.

Jei reikia papildomos informacijos, susisiekite su įgaliotuoju gamintojo atstovu arba specialioje "Renault" svetainėje peržiūrėkite paketą.

#### « Nuspėjamoji hibridinė funkcija»

Hibridiniuose automobiliuose galite jjungti / išjungti funkciją "EV City", kuri važiuojant mieste pirmenybę teikia važiavimui naudojant elektros energiją.

**Pastaba:** ši funkcija prieinama tik ją užsakius ir pasiekiama tik nustatytą laikotarpį. Paslaugų užsakymo laikotarpį galite pratęsti "My Renault" paskyroje.

## SKAMBUTIS PAGALBOS NUMERIU

Jei automobilyje tai įrengta, skubios pagalbos skambučio sistema leidžia automatiškai arba rankomis skambinti skubios pagalbos tarnyboms nelaimingo atsitikimo ar ligos atveju, siekiant sutrumpinti jų reakcijos laiką.

Paskambinus skubios pagalbos tarnyboms, garso šaltinio / radijo garsumas yra automatiškai nutildomas.

Naudojant funkciją "Skambutis pagalbos numeriu" beveik valandai išjungiamos tam tikros multimedijos sistemos komandos ir meniu, kad būtų teikiama pirmenybė skubiosios pagalbos tarnybų telefono skambučiams.

Daugiau informacijos rasite automobilio naudotojo vadove.

### Meniu "Transporto priemonė"

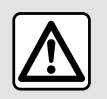

Saugumo sumetimais viską sureguliuokite automobiliui stovint.

|    | â         | 13 | C        | 1 | 38    | Ē         | t y s |
|----|-----------|----|----------|---|-------|-----------|-------|
| A  | Véhicule  |    | BHabitac |   | Press | ion des p | neus  |
|    | Accès     |    |          |   |       |           |       |
|    | Accueil   |    |          |   |       |           |       |
|    | Eclairage |    |          |   |       |           |       |
|    | Essuyage  |    |          |   |       |           |       |
|    |           |    |          |   |       |           |       |
|    |           |    |          |   |       |           |       |
| 20 | 8 8 5     | ä  | م<br>AIC | B |       | 2         | 20%   |

"Transporto priemonė" pasaulyje

pasirinkite meniu "Transporto priemonė".

Šiame meniu galite atverti šiuos skirtukus:

- "Išorėje" A;
- "Kabina" **B**;
- "Padangų slėgis" **C**.

**Pastaba:** galimos nuostatos gali skirtis ir priklauso nuo įrangos lygio.

"Išorėje" A

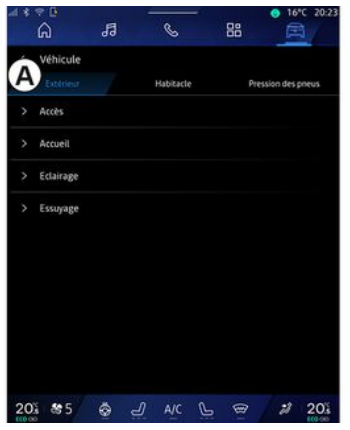

### « Prieiga »

Šiuo meniu galite jjungti / išjungti šias parinktis:

 - « Automatinis durų užraktas vairuojant »;

 « Laisvų rankų įrangos užrakinimas / atrakinimas »:

«Tylusis režimas»;

**Pastaba:** kitos parinktys prieinamos tik aktyvavus ankstesnes funkcijas.  "Gauti prieigą ir pradėti naudojantis telefoną" (skaitmeninis raktas);

#### Ypatumai:

- kai funkcija bus išjungta, nebegausite su ja susijusių pranešimų;
- daugiau informacijos žr. transporto priemonės naudotojo vadove.

- ...

#### « Sveikiname »

Šiuo meniu galite įjungti / išjungti šias parinktis:

- «Išorinio apšvietimo seka»;
- «Vidinės sekos garsas»;
- « Automatiniai veidrodžiai atsiskleidžia »;
- «Vidinės šviesos funkcija»;

- ...

### «Žibintų nustatymai»

Šiuo meniu galite jjungti / išjungti šias parinktis:

- "Prisitaikantis apšvietimas";
- « Eismo pusės parinkimas » :
  - «Kairė»;
  - « Dešinė ».

- ...

**Pastaba:** kitos parinktys prieinamos tik aktyvavus ankstesnes funkcijas.

#### « Valytuvai »

Šiuo meniu galite jjungti / išjungti šias parinktis:

 "Galinis valytuvas jjungus atbulinę pavarą": galinio lango valytuvas įsijungia įjungus atbulinės eigos pavarą;

**Pastaba:** ši funkcija veikia tik jei jjungti priekinio stiklo valytuvai.

- « Automatinis priekinis valytuvas »;

- ...

## "Kabina" B

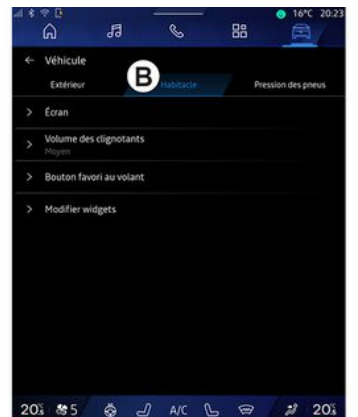

#### « Ekranas »

Naudokite šį meniu "Automatinis ryškumas" įjungti / išjungti (priklausomai nuo įrangos) ir šioms parinktims nustatyti:

- «Multimedija: ryškumas dienos metu»;
- «Multimedija: ryškumas tamsiu metu»;
- «Kabinos ryškumas»;

- ...

**Pastaba:** kitos parinktys prieinamos tik aktyvavus ankstesnes funkcijas.

### « Kolimatorinio displėjaus »

(priklauso nuo įrangos)

Naudokite šį meniu jjungti / išjungti ir šioms parinktims nustatyti:

- jjungti / išjungti ekrano projekcijos ant priekinio stiklo rodymą;
- reguliuoti ryškumą;
- reguliuoti vaizdo padėtį ekrano projekcijai ant priekinio stiklo;
- įjungti / išjungti navigacijos informacijos rodinį;

- įjungti/išjungti pagalbos vairuojant informacijos rodinį;

- ...

**Pastaba:** priklausomai nuo automobilio, ekrano projekcijos ant priekinio stiklo padėtis automatiškai išsaugoma "Profiliuose".

#### « Posūkio indikatoriaus garso garsumas »

Naudokite šį meniu indikatorių garsumui koreguoti salone:

- «Žema»;
- «Vidurinis»;
- « Aukštas ».

#### « Mėgstamiausias mygtukas ant vairo »

Šiame meniu galite sukonfigūruoti "Mėgstamiausias mygtukas ant vairo", priskirdami funkciją vienam iš šių:

- «Klimatas»;
- « Eco režimas »;
- «360° kamera»;
- « Oro valytuvas »;
- ...

**Pastaba:** galimos parinktys gali skirtis priklausomai nuo įrangos lygio.

### « Redaguoti valdiklius »

Šiame meniu galite keisti valdiklius "Pagrindinis ekranas" arba "Naviga-

cija" , prieinami atsižvelgiant į jūsų transporto priemonės įrangą:

- « Ого kokybė »;
- «Google Assistant»;
- «360° kamera»;
- « Data ir laikas »;

- « Padangų slėgis »;
- «Garsumas»;
- ...

## "Padangų slėgis" C

| 4 | ភេ)<br>Véhicule | 99          | 6         | äö |   |
|---|-----------------|-------------|-----------|----|---|
|   | Extérieur       |             | Habitacle | C  |   |
|   | Systèr          | me indispon | ible      |    | 6 |
|   |                 |             |           |    |   |
|   |                 |             |           |    |   |

Naudokite šį meniu slėgiui padangose patikrinti ir atkūrimui atlikti.

Daugiau informacijos apie slėgį padangose rasite:

- skyriuje "Padangų slėgis" → 103;
- automobilio naudotojo vadove.

### Meniu "Profilis"

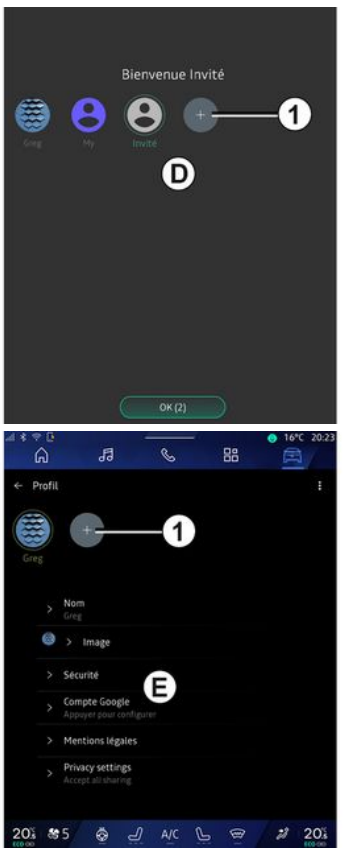

Kai multimedijos sistema jjungiama, *D* galite pasirinkti arba pridėti naudotojo profilį, kuris bus naudojamas sistemoje ir automobilyje.

Pasirinkite pageidaujamą vartotojo profilį.

**Pastaba:** profilį galimą pakeisti tik automobiliui sustojus.

Meniu "Profilis" *E* taip pat galite bet kada atverti pranešimų centre, paspausdami atitinkamą vaizdą savo profilyje.

#### Su vartotojo profiliu susijusios funkcijos

Naudotojo profilyje gali būti išsaugotos šios nuostatos:

- sistemos kalba;
- Google® paskyra;
- "My Renault" paskyra;

- asmens duomenų naudojimo terminų nuostatos;

- ekrano nuostatos;
- MULTI-SENSE nuostatos;
- aplinkos apšvietimo nuostatos;
- vairuotojo vietos nuostatos;
- durelių veidrodėlio nuostatos;
- garso nuostatos;
- navigacijos nuostatos;
- navigacijos istorija;
- navigacijos pamėgtieji;

- ...

**Pastaba:** pirmasis sukurtas profilis bus numatytasis administratoriaus profilis. Tam tikros nuostatos priei-

namos tik naudojant administratoriaus profilj.

### "Profilis" pridėjimas

Norėdami pridėti nauja "Profilis", paspauskite 1. tada laikvkitės multimedijos sistemos ekrane rodomu nurodvmu.

#### Ypatumai:

- galite pridėti iki penkių "Profilis";

- kaskart, kai sukuriate nauja "Profilis", reikia sukonfiqūruoti: žr. skyrių "Paslaugų aktyvavimas" > 12.

## "Profilis" nuostatos

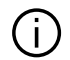

Tam, kad jūsų asmens duomenvs būtu gerigu apsaugoti, rekomenduojame užrakinti savo profilj.

| 4 * ?<br>6  | 8<br>)  | 53                             | S     | - 8 | 8   | 6°C 20:2 |
|-------------|---------|--------------------------------|-------|-----|-----|----------|
| ← Pri       | ofil    |                                |       |     | 2-  |          |
|             |         |                                |       |     |     |          |
| Const Const |         | +                              |       |     |     |          |
|             |         |                                |       |     |     |          |
|             | > Norr  |                                |       |     |     |          |
| (           | ۵       | Image                          |       |     |     |          |
|             | > Sécu  | rité                           | B     |     |     |          |
|             | > Com   | pte Google<br>iver pour conf   | guter |     |     |          |
|             | > Men   | tions légale                   |       |     |     |          |
|             | > Privi | acy settings<br>pt all sharing |       |     |     |          |
|             |         |                                |       |     |     |          |
| 20          | 895     | <u>ج</u>                       |       | 6   | e 2 | 20.      |

Iš 2 galite pasiekti šias funkcijas:

- «Tvarkyti profilius»:
- «Tvarkyti paskyras»;
- « Ištrinti profilj »;
- « Svečio profilis ».

Meniu srityje E galite keisti šig informacija:

- «Pavadinimas»;
- «Nuotrauka»:
- «Sauga»:
  - "Pasirinkti užrakinimo režimą";
  - "Šalinti ID";
  - "Atrakinti profili telefonu".

Šig funkciją galite naudoti norėdami atrakinti "Profilis" naudodami išmanujį telefoną, jei jis vra jūsu transporto priemonėje.

Daugiau informacijos rasite skyriuje "Sistemos nuostatos" → 121

- "My Renault" paskyra" (prieinama tik naudojant administratoriaus profilj);
- "Google® paskyra";
- « Privatumo salvaos »:
- « Privatumo nustatymai »:
  - «Priimti viska»;
  - « Atsisakyti visko »;
  - «Tinkinti»

- ...

Daugiau informacijos rasite skyriuje "Paslaugų aktyvinimas" **→ 12**.

#### Profilis « Svečias »

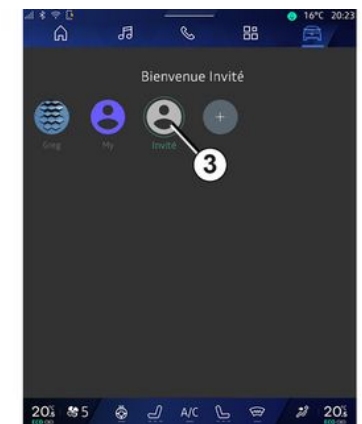

Naudojant "Svečias" (GUEST) profilį galima pasiekti tam tikras multimedijos sistemos funkcijas, pvz., naudotojo profilį.

Norėdami jį pasiekti, paleidimo metu paspauskite **2**, tada – "Svečio profilis" arba **3**.

"Svečias" profilis atkuriamas kaskart, kai sistema paleidžiama iš naujo ir nuostatos neišsaugomos.

## SISTEMOS NUSTATYMAI

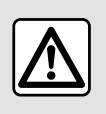

Saugumo sumetimais viską sureguliuokite automobiliui stovint.

#### Meniu "Nustatymai"

|    | ्ष           | 94470      | NAME OF | -  |       |
|----|--------------|------------|---------|----|-------|
|    | ភ            | 붭          | C       | 88 |       |
| ¢  | Settings     |            |         |    |       |
| 0  | Sound        |            |         |    |       |
|    | Network an   | d Internet |         |    |       |
| *  | Bluetooth    |            |         |    |       |
| Ŷ  | Location     |            |         |    |       |
| 0  | Privacy      |            |         |    |       |
|    | Apps         |            |         |    |       |
| •  | Notification |            |         |    |       |
| 0  | Date and tir | ne         |         |    |       |
| ņ  | Profiles & a | ccounts    |         |    |       |
| 4  | Security     |            |         |    |       |
| 20 | § 85         |            | / A/C   | Le | 2 20% |

Atidarę ekraną "Transporto priemo-

nė" 🛱 , paspauskite "Nustatymai".

Meniu "Nustatymai" taip pat galite atverti pranešimų centre, paspaudę piktogramą "Nustatymai".

#### Ypatumai:

 galimos nuostatos gali skirtis ir priklauso nuo įrangos lygio; - tam tikros nuostatos yra prieinamos automobiliui stovint.

Šiuo meniu galite keisti tokius nustatymus:

- «Garsas»;
- "Tinklas ir internetas";
- «Bluetooth®»;
- "Vieta";
- "Konfidencialumas";
- "Programos";
- "Pranešimai";
- «Data ir laikas»;
- "Profiliai ir paskyros";
- «Sauga»;
- «Sistema»;
- «Atnaujinimas ir asistentas »;
- «Google®»;

- ...

#### « Garsas »

Šiame meniu galite nustatyti ir keisti šiuos garsumo nustatymus:

- «Medijos garsumas»;
- "Gaunamo skambučio garsumas";
- «Žadintuvo garsumas»;
- "Pranešimų garsumas";
- "Navigacijos garsumas";
- «Padėjėjo garsumas»;
- "Telefono skambėjimo tonas";
- ...

#### "Tinklas ir internetas"

 Kai naudojate bendrintą telefono ryšį, naudojate telefono interneto ryšį per
 WIFI (kuriam taikomi jūsų mobiliojo ryšio operatoriaus mokesčiai ir apribojimai).

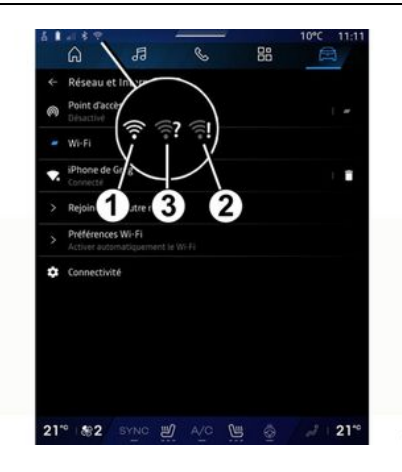

## SISTEMOS NUSTATYMAI

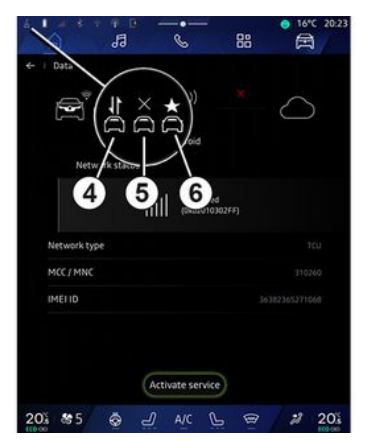

Naudodamiesi šiuo meniu galite sukonfigūruoti šiuos interneto tinklus:

- "Priejaos taškas":
  - jjunati / išjunati "Prieigos taška";
  - prieigos taško informacija;
  - automatiškai jjungti / išjungti prieigos tašką;
  - ...
  - «WIFI»:

- jjunkite / išjunkite "WIFI" multimedijos sistemoje, norėdami naudoti nuotolinj interneto prieigos taška:

- peržiūrėkite prieinamus tinklus;
- "Pridėti tinklą".
- "WIFI nuostatos"
- "Ryšiai" pateikiama informacija apie:

- iunaiamumo duomenis ir būseng;
- "Tinklo tipas";
- sistemos ID:
- ...

Kai jjungiate multimedijos sistemos "WIFI", jums pranešama apie jos būsena, būsenos juostoje pateikiant piktograma:

- 1 "WIFI" aktyvuota ir prijungta prie tinklo, ryšys be apribojimų;

- 2 "WIFI" aktyvuota ir prijungta prie tinklo, bet be interneto prieigos arba rvšvs apribotas:

- 3 "WIFI" aktyvuota, bet neprijungta prie tinklo.

Pastaba: jei "WIFI" pasyvintas, būsenos juostoje nebus WIFI piktogramos.

Informacija apie duomenų bendrinimo būseną taip pat galite matyti paspaudę piktogramą būsenos juostoje.

- 4 "Priimti viską", bendrinami visi duomenvs:
- 5 "Atsisakyti visko": nebendrinami jokie duomenys;
- 6 "Tinkinti", bendrinami tik tie duomenys, kuriuos jgaliojote bendrinti.

Daugiau informacijos apie duomenų bendrinimą rasite skyriuje "Paslaugų aktyvinimas" > 12.

Pastaba: iei atsisakvsite bendrinti duomenis, būsenos juostoje nebus rodoma jokia piktograma.

### « Bluetooth<sup>®</sup> »

Ši meniu galima naudoti multimedijos sistemos Bluetooth® funkcijoms koreauoti:

- jjungti / išjungti multimedijos sistemos "Bluetooth®";
- « Susieti naują įrenąinį ».

## "Vieta"

Šiame meniu galite nustatyti automobilio vietos nustatymus:

- "Naujausios vietos užklausos";
- "Programos leidimai".

#### « Programos »

Šiame meniu konfigūruokite savo multimedijos sistemos programas:

- "Rodyti visas programėles";
- "Numatytosios programėlės";
- "Programėlės leidimai":
- "Konkrečios prieigos prie programėlių teisės suteiktos";

### "Pranešimai"

Šiame meniu konfigūruokite savo multimedijos sistemos pranešimus:

- « Proaktyvios rekomendacijos ».

## SISTEMOS NUSTATYMAI

#### « Data ir laikas »

Šį meniu galima naudoti multimedijos sistemos datai ir laikui koreguoti:

 "Nustatyti laiko juostą automatiškai";

– "Nustatyti laiko juostą" (rankiniu būdu);

- "Naudoti 24 valandų formatą".

### "Profiliai ir paskyros"

Suteikiama prieiga prie multimedijos sistemos profilio meniu.

### « Sauga »

Šį meniu galima naudoti multimedijos sistemos saugumo nuostatoms koreguoti:

- "Užrakinti profilį";
- "Šalinti ID";
- "Saugos naujinys";
- "Atrakinti profilį telefonu".

### « Sistema »

Šį meniu galima naudoti multimedijos sistemos nuostatoms koreguoti:

- "Kalba ir įvestis";
- "Vienetai" (km/h);

**Pastaba:** spidometro duomenys ir kai kuri atstumo informacija, rodoma prietaisų skydelyje, konvertuojami. Norėdami sugrąžinti buvusį režimą, atlikite tokį patį veiksmą.

- "Laikymas":
  - "Muzika ir garsas";
  - "Kitos programėlės";
  - "Failai";
  - «Sistema».
- "Apie"
- "Teisinė informacija";
- "Atkūrimo parinktys";
- ...

#### « Atnaujinimas ir asistentas »

Šiame meniu galite peržiūrėti ir (arba) konfigūruoti šias funkcijas:

- "Aktyvūs pasiūlymai";
   Daugiau informacijos rasite skyriuje "Pranešimai" → 124.
- "Pseudoportretas" (priklauso nuo įrangos):
  - jjungti / išjungti "Aktyvuokitereno oficialų Renault avatarą";
  - « Proaktyvios rekomendacijos »;
  - "Aktyvus ryšio režimas";
  - jjungti / išjungti "Pasakykite "Labasreno"";
  - «Kalba»;
  - « Atraskitereno oficialų Renault avatarą »;
  - ...

- «Mano patikimas įrenginys»;
- « Transporto priemones atnaujinimas »;

Daugiau informacijos rasite skyriuje "Atnaujinimas" **→ 126**.

- ...

### «Google®»

Naudodamiesi šiuo meniu galite koreguoti Google® paslaugas:

- «Google Assistant»;
- "Siųsti komentarus į Google®".

### « Mano patikimas įrenginys »

Šiame meniu galite reguliuoti išmanųjį telefoną, susietą su vartotojo profiliu, per "My Companion".

Daugiau informacijos rasite skyriuje "Naudotojo nustatymai" **→ 116**.

# PRANEŠIMAI

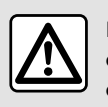

Dėl savo saugumo sėdynes reguliuokite tik automobiliui stovint.

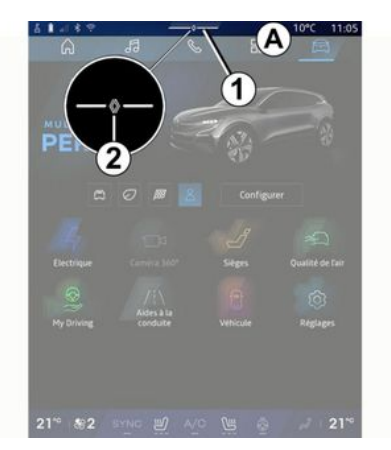

| - * +4 + Auto                                                           | ඬ<br>Purificateur |
|-------------------------------------------------------------------------|-------------------|
| Notifications plus anciennes                                            | d'air             |
| B Systeme Android                                                       |                   |
| Débogage USB activé<br>Appuyez pour désactiver le débogage USB          |                   |
| e Hyllenault-11 m                                                       |                   |
| Pas de compte My Renault connecté.<br>Appuyer pour connecter un compte. |                   |
| Gestionnaire d'appareils - 11 m                                         |                   |
| N'oubliez pas de prendre votre téléphone.                               |                   |
| Tout effacer -                                                          | -6                |
|                                                                         |                   |

Pranešimų centre teikiami pranešimai vairuojant, taip pat tam tikros funkcijos, pasiūlymai ir nuostatos, pvz.:

- prieiga naudotojui "Profilis" 3;
- paslaugų būsena **B**;
  - WIFI jjungimas / išjungimas;
  - Bluetooth<sup>®</sup> jjungimas / išjungimas;
  - nutildyti/jjungti garsą.
- "Nuostatos" 🚺 4;
- ekrano apšvietimo valdiklių ir automobilio įrangos *C* nuorodos;

**Pastaba:** nuorodų ir komandų tipų prieinamumas priklauso nuo įrangos ir negali būti keičiamas.

gautų pranešimų sąrašas D;

- neseniai naudotos programos;
- ...

Paspausdami *I* mygtuką arba greitai perbraukdami multimedijos ekraną vertikaliai nuo *A* zonos link ekrano centro, galite pasiekti pranešimų centrą, kad galėtumėte peržiūrėti pranešimus ir prieinamas funkcijas.

Kai yra neskaitytas pranešimas, rodomas simbolis **2** mygtuko **1** viduryje.

**Pastaba:** esant tam tikrai įrangai, simbolis **2** gali būti pakeistas kitu logotipu.

Paspaudę **2**, automatiškai atidarysite pranešimų centrą ir galėsite perskaityti visus neperskaitytus pranešimus, tada simbolis išnyks.

Kai pranešimų centras atidarytas, pasirinkite pranešimą iš **D** sąrašo, kad jį atvertumėte.

Galite ištrinti pranešimą, greitai išilgai perbraukę per ekraną.

Paspauskite mygtuką **5**, kad panaikintumėte visus pranešimus.

**Pastaba:** norint ištrinti tam tikrus pranešimus iš pranešimų centro, reikės atlikti tam tikrą būtiną veiksmą.

Norėdami išeiti iš pranešimų centro, paspauskite *1* arba greitai braukite aukštyn nuo ekrano apačios link ekrano centro.

# PRANFŠIMAI

#### Pranešimu nuostatos

Naudodami nustatymu piktoarama 4 arba atidare ekrana "Transporto

, tada - meniu "Nupriemonė" statymai", galite pasiekti meniu "Programos ir pranešimai".

Šiame meniu konfigūruokite savo multimedijos sistemos pranešimus.

Daugiau informacijos apie meniu "Programėlės ir pranešimai" rasite skyriuje "Sistemos nustatymai" → 121.

### «Aktyvūs pasiūlymai»

Naudojant funkciją "Aktyvūs pasiūlymai" pranešimu informuojama, kad aalimas iūsu vairavimo stiliui tinkamesnis režimas "MULTI-SENSE".

Multimedijos sistemoje pateikiamos tokios parinktys:

- «Taip»;
- «Ne»;
- «Visada ne».

Naudodami nustatymu piktograma

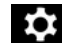

4 arba atidarę ekraną "Trans-

porto priemonė" 🛋 , tada – meniu "Nustatymai", galite pasiekti meniu "Atnaujinimas ir asistentas", tada -"Aktyvūs pasiūlymai".

Naudoiant ši meniu aalima konfiaūruoti aktyvius multimediios sistemos rekomendaciju pranešimus.

Pastaba: norėdami naudoti "Aktyvūs pasiūlymai", turite jjungti duomenu bendrinima; daugiau informacijos rasite skyriuje "Paslaugų aktyvavimas" **→ 12** 

# UPDATE

### Meniu "Transporto priemonės atnaujinimas"

Atliekant kai kuriuos atnaujinimus, automobiliu laikinai nebus galima naudotis. Jeigu taip, stebėkite ekrane rodomus rodmenis.

| ( | j) |
|---|----|
|   |    |

Automobilis turi stovėti, nejudėti ir degimas turi būti išjungtas. Kai kuriais atvejais negalėsite užvesti automobilio tiek laiko, kiek nurodyta multimedijos sistemoje.

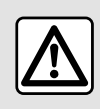

Dėl savo saugumo sėdynes reguliuokite tik automobiliui stovint.

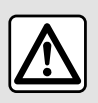

Prieš pradėdami diegti, pastatykite automobilj toliau nuo eismo ir jjunkite stovėjimo stabdį.

Atverkite ekrang "Transporto prie-

monė" 🚔 , meniu "Transporto priemonė", "Nustatymai", "Atnaujinimas ir asistentas", tada pasirinkite "Transporto priemonės atnaujinimas".

Naudoiant ši meniu aali būti pateikiama ivairaus pobūdžio informacija ir galima atnaujinti automobili, pavvzdžiui:

- multimedijos įrangą;
- vairavimo pagalbos sistemas;
- ...

Sistema automatiškai gali pasiūlyti naujinius. Taip pat galite rankiniu būdu patikrinti, ar nera naujiniu priklausomai nuo automobilio jungiamumo.

#### Ekranas "Transporto priemonės atnauiinimas"

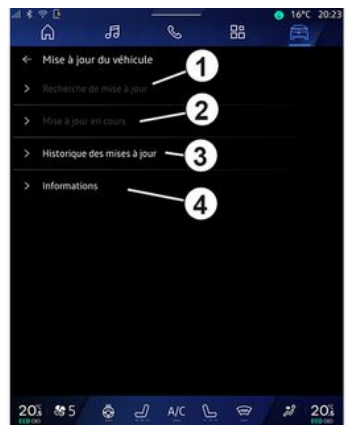

- 1. «Tikrinamas atnaujinimas ».
- 2. « Atliekamas atnaujinimas ».
- 3. «Atnaujinti istorija».
- 4. «Informacija».

#### Ypatumai:

- skiltyje "Pranešimai" bus pranešta, ar yra naujinys. Žr. skyrių "Pranešimai" **→ 124**:

- jei yra naujinys, jo atsiuntimas bus pradėtas automatiškai;

- naujinių gali būti ieškoma ir jie parsisiusti tik tuomet, jei automobilis yra geografinėje vietoje, kur veikia mobilusis tinklas. Daugiau informacijos

# UPDATE

rasite skyriuje "Sistemos nustatymai" **→ 121**:

- Jei naujinys nepasiekiamas šalyje, kurioje vra automobilis, meniu "Tikrinamas atnauiinimas" ir "Atliekamas atnauiinimas" nepasiekiami.

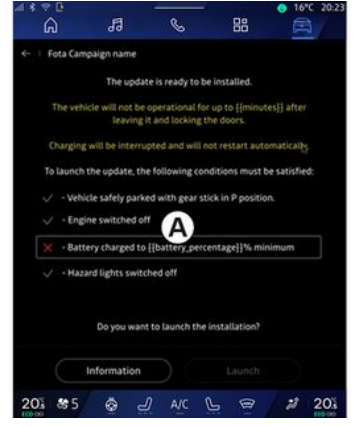

Kai naujinio diegimas bus paruoštas, jūsų bus paprašyta sutikimo ir patvirtinimo, kad būtų galima užbaigti diegimg.

Norint pradėti naujinima, turi būti ivvkdvtos visos multimedijos sistemos ekrane A rodomos sąlygos.

Vadovaukitės instrukcijomis, pateiktomis multimedijos sistemos ekrane.

#### Ypatumai:

- priklausomai nuo naujinio ekranai gali būti išjungti;

- vykstant kai kuriems dieaimo procesams turite išlipti iš automobilio ir ji užrakinti.

Vėl paleidus multimedijos sistemą, parodomas pranešimas, kuriuo patvirtinama, kad naujinimas užbaiątas sėkmingai.

Klaidos atveiu žr. skvriu "Veikimo triktvs" **→ 129**.

#### «Tikrinamas atnaujinimas»1

Galite ieškoti naujinių tiesiogiai, paspaude "Tikrinamas atnaujinimas" 1.

Po paieškos multimedijos sistemoje aalite atverti kita naujini, jei jis yra.

Vadovaukitės instrukcijomis, pateiktomis multimedijos sistemos ekrane.

Naujinimas gali trukti kelias dienas, bet šiuo metu savo transporto priemone galėsite įprastai naudotis.

### «Atliekamas atnaujinimas » 2

Šis meniu pasiekiamas, kai yra naujinys.

Kai vykdomas naujinimas, paspaus-

kite informacijos piktoarama kad gautumėte prieigą prie naujinio informacijos turinio.

Pastaba: kai "Atliekamas atnaujinimas" nėra, "Tikrinamas atnaujinimas" nepasiekiamas.

### «Atnaujinti istorija» 3

Ši meniu aalima naudoti norint peržiūrėti naujinimo istorija ir būsena.

Norėdami rasti informacijos apie ankstesnius naujinius, pasirinkite konkretu nauiini.

## «Informacija»4

Šiame meniu galite rasti informaciją, susijusią su naujiniais, peržiūrėti "VIN" (automobilio identifikavimo numeri) ir kt.

### Elektrinių ir įkraunamų hibridiniu automobiliu vpatumai

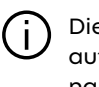

Diegiant naujinj, laikinai automobilis bus neprieinamas ir įkrovimo funkcija negalima.

## UPDATE

Jei ką tik sutikote su sistemos naujinimu per multimedijos sistemą, variklio baterijos įkrovimas bus atidėtas arba atšauktas. Prieš prijungdami įkrovimo laidą prie automobilio, palaukite, kol naujinimas bus baigtas. Daugiau informacijos ieškokite automobilio naudotojo vadovo skyriuose "Elektrinis automobilis: įkrovimas" arba "Hibridinis automobilis: įkrovimas".

Kol diegiamas automobilio naujinys, nepradėkite jo įkrauti.

Varikliui sustojus, laikykitės multimedijos sistemos ekrane rodomų nurodymų.

#### Ypatumai:

 Automobilio įkrovimo nuolatine srove (DC) ir naujinių diegimo procesai negali būti vykdomi vienu metu.
 Jei vyksta naujinimo procesas, prieš įkraunant automobilį nuolatine srove, reikės palaukti, kol naujinimas bus baigtas. Tačiau, jei automobilis įkraunamas, naujinimo procesą galima pradėti, bet jis vyks, tik kai įkrovimas bus baigtas;

 Jei naujinimo procesas pradedamas prieš įkraunant automobilį kintamąja srove (AC) arba šio proceso metu, įkrovimas bus nutrauktas ir vėl įsijungs automatiškai, kai naujinimas bus baigtas.

128 - Nuostatos

### Sistema

| Sistema                                                                                       |                                                                                                    |                                                                                                    |  |  |  |
|-----------------------------------------------------------------------------------------------|----------------------------------------------------------------------------------------------------|----------------------------------------------------------------------------------------------------|--|--|--|
| Aprašymas                                                                                     | Priežastys                                                                                                    | Sprendimai                                                                                                    |  |  |  |
| Nėra jokio vaizdo.                                                                            | Ekranas įjungtas budėjimo režimu.                                                                                             | Patikrinkite, ar ekranas nejjungtas bu-<br>dėjimo režimu.                                                                                                    |  |  |  |
| Ekranas nebereaguoja.                                                                         | Išnaudota sistemos atmintis.                                                                                                  | Paleiskite sistemą iš naujo, paspaus-<br>dami ir palaikydami nuspaudę:<br>– multimedijos išjungimo / paleidimo<br>mygtuką (spauskite ir palaikykite nu-<br>spaudę, kol sistema bus paleista iš<br>naujo);<br>arba<br>– mygtukus "Mode" ir "Source", esan-<br>čius į kairę nuo vairo kolonėlės valdik-<br>lio (palaikykite nuspaudę, kol sistema<br>bus paleista iš naujo). |  |  |  |
| Ekrane netinkamai rodoma vaizdo ka-<br>mera.                                                  | Vaizdo kamera yra padengta nešva-<br>rumais, kurie uždengia objektyvą.                                                        | Patikrinkite, ar ant vaizdo kameros nė-<br>ra purvo ar nešvarumų.                                                                                                    |  |  |  |
| Nesigirdi jokio garso.                                                                        | Garsumas minimalus ar jjungta pauzė.                                                                                          | Padidinkite garsumą ar išjukite pauzę.                                                                                                    |  |  |  |
| Iš garsiakalbių (kairiojo, dešiniojo prie-<br>kinių ar užpakalinių) nesklinda joks<br>garsas. | Balansas arba fader nuostatos netei-<br>singos.                                                                               | Teisingai nustatykite Balansas arba<br>fader garsą.                                                                                                    |  |  |  |
| Prijungtos paslaugos "My Renault"<br>programoje neveikia.                                     | Multimedijos sistema / telefonas pras-<br>tai priima interneto ryšį.<br>Sinchronizavimo su My Renault pa-<br>slauga problema. | Pastatykite automobilį ir laikykite te-<br>lefoną tokioje vietoje, kurioje interneto<br>tinklas pasiekiamas.                                                                                                    |  |  |  |

| Sistema                          |                                                                                       |                                                                                                    |  |  |
|----------------------------------|---------------------------------------------------------------------------------------|----------------------------------------------------------------------------------------------------|--|--|
|                                  |                                                                                       | Atverkite internetinį žinyną svetainėje https://renault-connect.renault.com.                                                                                                    |  |  |
| Paslaugos ar programos neveikia. | Prenumerata laikinai pristabdyta.<br>Nėra interneto ryšio su multimedijos<br>sistema. | Patikrinkite savo prenumeratos būse-<br>ną interneto paslaugų teikėjo portale,<br>kurį galite pasiekti iš savo "My Re-<br>nault" paskyros sutarties puslapio<br>(pirmiausia turite prisijungti prie savo<br>"My Renault" paskyros automobilyje).<br>Norėdami prisijungti prie interneto ry-<br>šio naudokite telefono funkciją "Priei-<br>gos taškas ir ryšio bendrinimas" (žr.<br>skyrių "Sistemos nuostatos" <b>→ 121</b> ). |  |  |

## Navigacija

| Navigacija                                                                                                    |                                                                                                    |                                                                                                    |  |  |  |
|----------------------------------------------------------------------------------------------------|----------------------------------------------------------------------------------------------------|----------------------------------------------------------------------------------------------------|--|--|--|
| Aprašymas                                                                                                    | Priežastys                                                                                                    | Sprendimai                                                                                                    |  |  |  |
| Automobilio padėtis ekrane neatitin-<br>ka jos tikrosios padėties arba GPS in-<br>dikatorius ekrane lieka degti geltonai<br>arba žaliai. | Netinkamai nustatoma automobilio<br>padėtis dėl GPS priėmimo.                                                                                                    | Pakeiskite automobilio vietą, kol sig-<br>nalas GPS bus tinkamas.                                                                                                    |  |  |  |
| Su eismu susijusios informacijos ekra-<br>ne nesimato.                                                                                   | Vairavimo nurodymai nejjungti.<br>Prijungtos paslaugos nėra aktyvintos.                                                                                                    | Patikrinkite, ar vairavimo nurodymai<br>yra jjungti. Pasirinkite kelionės tikslą ir<br>jjunkite vairavimo nurodymus.<br>Patikrinkite, ar prijungtos paslaugos<br>yra aktyvintos, ir aktyvinkite duomenų<br>rinkimą. |  |  |  |
| Kai kurios meniu skiltys nepasiekia-<br>mos.                                                                                             | Priklausomai nuo šiuo metų įjungtos ir<br>naudojamos sistemos, kai kuriomis<br>skiltimis naudotis negalima.<br>Tam tikros funkcijos yra neprieina-<br>mos, kai automobilis važiuoja. | Sustabdykite automobilį.                                                                                                    |  |  |  |
| Nurodymai balsu neteikiami.                                                                                                    | Vairavimo nurodymai balsu ir vairavi-<br>mo nurodymai išjungti.                                                                                                    | Padidinkite garsumą. Patikrinkite, ar<br>vairavimo nurodymai balsu yra jjungti.<br>Patikrinkite, ar vykdomas vedimas.                                                                                               |  |  |  |
| Siūlomas maršrutas prasideda ar bai-<br>giasi ne ten, kur Jūs pasirinkote.                                                               | Sistema neatpažįsta kelionės tikslo.                                                                                                    | Įveskite kelią, esantį netoli norimo ke-<br>lionės tikslo.                                                                                                    |  |  |  |

### Telefonas

| Telefonas                                                 |                                                                                                    |                                                                                                    |  |  |
|-----------------------------------------------------------|----------------------------------------------------------------------------------------------------|----------------------------------------------------------------------------------------------------|--|--|
| Aprašymas                                                 | Priežastys                                                                                                 | Sprendimai                                                                                                    |  |  |
| Nesigirdi jokio garso ir skambučio.                       | Mobilusis telefonas nejjungtas ar ne-<br>prijungtas prie sistemos.<br>Garsumas minimalus ar jjungta pauzė. | Patikrinkite, ar mobilusis telefonas<br>jjungtas arba prijungtas prie sistemos.<br>Padidinkite garsumą ar išjukite pauzę.         |  |  |
| Negalima paskambinti.                                     | Mobilusis telefonas nejjungtas ar ne-<br>prijungtas prie sistemos.<br>Užrakinta telefono klaviatūra.       | Patikrinkite, ar mobilusis telefonas<br>jjungtas arba prijungtas prie sistemos.<br>Atrakinkite telefono klaviatūrą.               |  |  |
| Neveikia "CarPlay™" arba "Android<br>Auto™" atkartojimas. | Telefonas nėra prijungtas arba jis nė-<br>ra suderinamas su sistema.                                       | Patikrinkite telefono suderinamumą<br>su tomis programomis. Patikrinkite, ar<br>telefonas tinkamai prijungtas prie sis-<br>temos. |  |  |

## Balso atpažinimas

| Balso atpažinimas                                |                                                                                                    |                                                                                                    |  |  |
|--------------------------------------------------|----------------------------------------------------------------------------------------------------|----------------------------------------------------------------------------------------------------|--|--|
| Aprašymas                                        | Priežastys                                                                                                    | Sprendimai                                                                                                    |  |  |
| Sistema neatpažįsta ištarto nurody-<br>mo balsu. | Ištartas nurodymas balsu neatpažin-<br>tas.<br>Baigėsi nurodymui ištarti skirtas lai-<br>kas.<br>Nurodymą balsu trikdo aplinkos<br>triukšmas. | Patikrinkite, ar yra valdymas balsu (žr.<br>informaciją skyriuje "Balso atpažinimo<br>naudojimas"). <b>→ 25</b> ). Nurodymą ištarki-<br>te tam skirtu laiku.<br>Nurodymą ištarkite tylioje aplinkoje. |  |  |

## Update

| Update                                                                               |                                                                                                    |                                                                                                    |  |  |
|--------------------------------------------------------------------------------------|----------------------------------------------------------------------------------------------------|----------------------------------------------------------------------------------------------------|--|--|
| Aprašymas                                                                            | Priežastys                                                                                                    | Sprendimai                                                                                                    |  |  |
| Naujos SW (programinės įrangos) atsi-<br>siuntimas trunka labai ilgai.               | Prastai priimamas interneto ryšys.<br>Norint atsisiųsti reikalingas tam tikras<br>minimalus važiavimo laikas.                                                          | Pastatykite automobilį tokioje vietoje,<br>kurioje interneto tinklas pasiekiamas.<br>Vairuokite automobilį papildomus lai-<br>ko tarpsnius.                                                                                                    |  |  |
| Niekada neprašoma užbaigti naujini-<br>mą.                                           | Automobilis neapsaugotas.                                                                                                    | Patikrinkite, ar automobilis tinkamai<br>sustabdytas (įjungtas stovėjimo stab-<br>dys).                                                                                                    |  |  |
| Naujinant ekranai išjungti, nebėra gar-<br>so, nebėra kai kurių funkcijų.            | Vykdomas naujinimas.                                                                                                    | Palaukite, kol naujinimas bus baigtas.                                                                                                    |  |  |
| Nepasirodo prašymas užbaigti nauji-<br>nimą.                                         | Nėra atsako mėnesį nuo naujinimo<br>pradžios.                                                                                                    | Serveris vėliau pradės veiksmą iš nau-<br>jo. Galite rankiniu būdu patikrinti, ar<br>naujinys yra.                                                                                                    |  |  |
| Naujinimas neužbaigtas.                                                              | Vidinė sistemos naujinimo klaida: ki-<br>tos funkcijos nepaveiktos.<br>Negalima įkrauti nuolatine srove (bū-<br>dinga elektriniams / hibridiniams au-<br>tomobiliams). | Pasitarkite su automobilio gamintojo<br>atstovu.<br>Prieš įkraudami automobilį nuolatine<br>srove, palaukite, kol bus baigtas nauji-<br>nimas.<br>Daugiau informacijos apie įspėjamą-<br>sias lemputes rasite automobilio nau-<br>dotojo vadove. |  |  |
| Naujinimo nepavyko užbaigti dėl klai-<br>dos ir rodoma įspėjamoji lemputė<br>(STOP). | Kritinė klaida.                                                                                                    | Automobilio negalima užvesti iš naujo.<br>Skambinkite patvirtintam platintojui.                                                                                                    |  |  |

| Update                                                                    |                                     |                                                                                                |  |
|---------------------------------------------------------------------------|-------------------------------------|------------------------------------------------------------------------------------------------|--|
|                                                                           |                                     | Daugiau informacijos apie įspėjamą-<br>sias lemputes rasite automobilio nau-<br>dotojo vadove. |  |
| Naujinimo nepavyko užbaigti dėl klai-<br>dos ir rodoma įspėjamoji lemputė | Naujinant įvyko klaida (nekritinė). | Norėdami išspręsti problemą, kreipki-<br>tės į gamintojo atstovą.                              |  |
|                                                                           |                                     | Daugiau informacijos apie įspėjamą-<br>sias lemputes rasite automobilio nau-<br>dotojo vadove. |  |

# ABĖCĖLINĖ RODYKLĖ

### Symboles

360° matymo kampo vaizdo kamera, 93 4 varomi ratai (4WD), 98

## Α

Adresas: darbas, 38 Adresas: namai, 38 Android Auto™, "CarPlay™", 25, 55, 74 Aplinka, 105 Asmens duomenys: įrašymas, 12, 60, 66 Atbulinės eigos kamera, 92 Atbulinės eigos kameros aktyvinimas: kreipiamosios linijos, 92 Atbulinės eigos kameros nuostatos: vaizdo nustatymai, 92 Atbulinės eigos kameros nuostatos: vaizdo nustatymai, 92 Atbulinės eigos kametos nuostatos: vaizdo nustatymai, 92 Atbulinės eigos kametos nuostatos: vaizdo nustatymai, 92

#### В

Baigti pokalbį, 64, 66 Balso atpažinimas, 25 Balso komandos, 25 Balso pranešimas (-ai), 68 Belaidis įkroviklis: indukcinis įkrovimas, 72, 72, 73 Bluetooth®, 55

#### D

Daugialypės terpės ekranas, 5 diskas USB, 55

## Е

ECO vairavimas, 105 Ekranas: budėjimas, 21 Ekranas: meniu, 5 Ekranas 2D/3D: režimai 2D/3D, 33 Ekranas prietaisų skydelyje, 33 Ekrano valdymo mygtukai, 9 Elektriniai automobiliai, 110 Elektrinis automobilis: įkrovimas, 110 Energijos taupymas, 105

### G

Garso ir vaizdo prietaisai, 5 Garsumo nustatymas, 71 Google Assistance™, 25, 64 Google Maps™, 25, 33, 38, 45 Google Play ™, 78

#### Н

Hibridinis ir elektrinis automobilis, 110

#### I

Išjungimas, 21

# ABĖCĖLINĖ RODYKLĖ

## К

Kelių vaizdų kamera, 93 Kontekstiniai mygtukai, 5

#### L

Lankytina vieta, 38 Laukiantis skambutis, 64

#### Μ

Meniu: pagrindinis puslapis, 23 Mygtukai, 9, 16 My Renault, 80 Mobilioji telefonų knyga, 66 Multimedijos sistemos konfigūracija, 116 Multimedijos sistemos paleidimas, 21 Multi-Sense, 95 Muzika, 55

#### Ν

Navigacija: kelionės tikslo įvedimas, 38 Navigacija: navigacijos istorija, 38 Navigacija: navigacijos nustatymai, 45 Navigacijos sistema, 33 Nukreipimas: žemėlapis, 33 Numerio įvedimas naudojant klaviatūrą, 68 Numerio surinkimas, 64, 68 Nuostatos, 71, 121 Nuostatų tinkinimas, 23, 116 Nustatymai: navigacija, 45 Nustatymai: tinkinimas, 121 Nustatymų tinkinimas: multi-sense, 95

### 0

Oro kokybė, 109

#### Ρ

Pranešimai: pasiūlymai ir pranešimai, 18, 124 Prijungtos paslaugos, 12

#### R

Radijas: automatinis stočių įrašymas, 51 Radijas: išankstinis stoties pasirinkimas, 51 Radijo stoties pasirinkimas: radijo klausymas, 51 Reno, 30

#### S

Sėdynės: masažuojanti priekinė sėdynė, 101 Sėdynės: priekinių sėdynių reguliavimas, 101 Sistema: naujinimas, 126 Skambučių sąrašas, 67 Skubios pagalbos skambutis, 115 Slėgis padangose, 103 smartphone dubliavimas, 25, 74 SMS, 69 SMS: SMS gavimas, 69 SMS: SMS skaitymas, 69

# ABĖCĖLINĖ RODYKLĖ

## S

Šaltinis, 55 Šaltinis: garsas, 49

#### Т

Telefono aparato išregistravimas, 60 Telefono aparato prijungimas, 61 Telefono atjungimas, 61 Telefono nustatymai: telefono skambėjimo tonas, 68, 71 Telefono susiejimas, 60 Transporto priemonės tinkinimo nustatymai, 116

### V

Vairavimo pagalbos sistemos, 83 Valdikliai ir pultai ant vairo, 9 Valdymas, 9, 16 Veikimo sutrikimai, 129, 132, 133, 134

#### W

Wifi, 74, 121

### Ζ

Žemėlapis: ekranas, 33 Žemėlapis: nustatymai, 33 Žemėlapis: žemėlapio piktogramos, 33

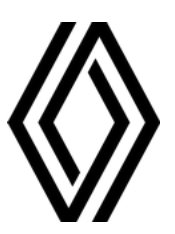

RENAULT S.A.S. SOCIÉTÉ PAR ACTIONS SIMPLIFIÉE / 122-122 BIS, AVENUE DU GENERAL LECLERC 92100 BOULOGNE-BILLANCOURT R.C.S. NANTERRE 780 129 987 — SIRET 780 129 987 03591 / renaultgroup.com

NW 1415-7 - 77 11 416 767 - 07/2024 - Edition lituanienne

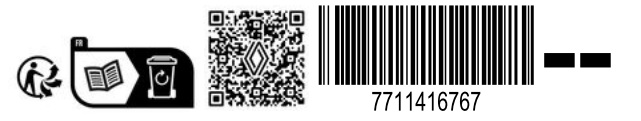